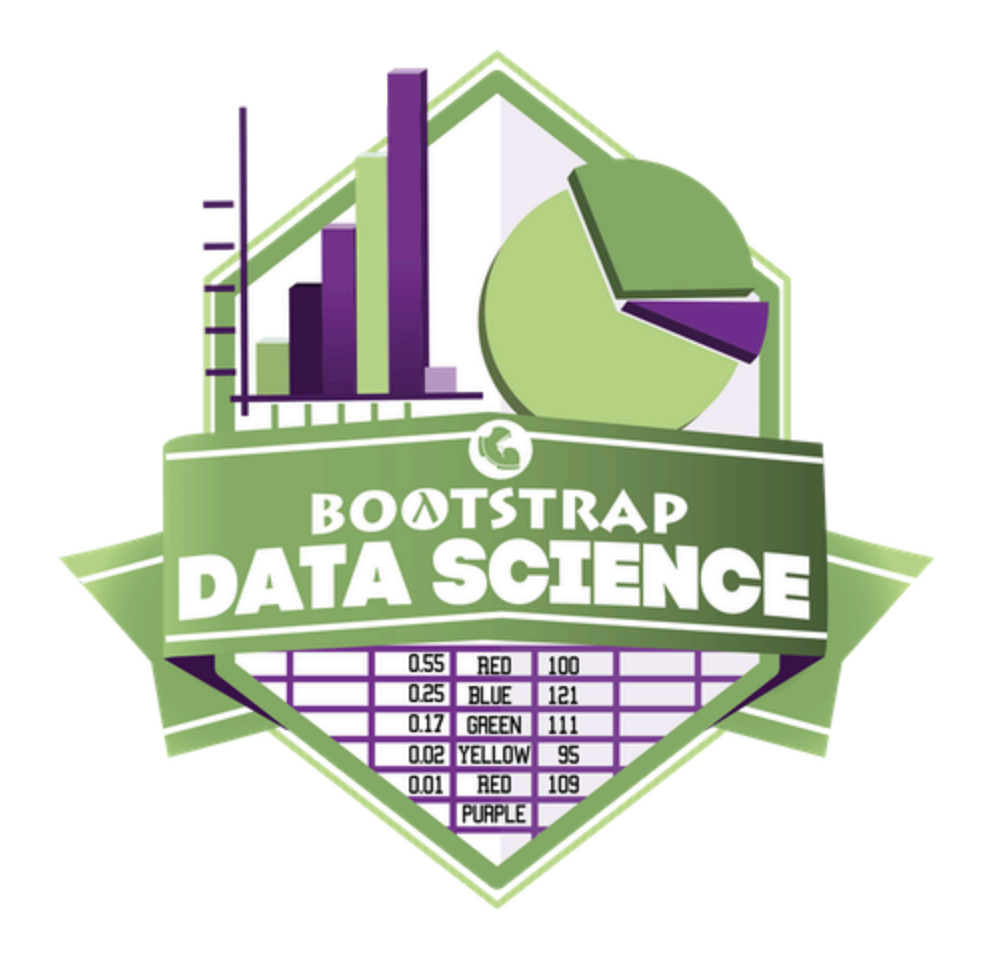

# Data Literacy Fall 2025 Student Workbook - CODAP Edition

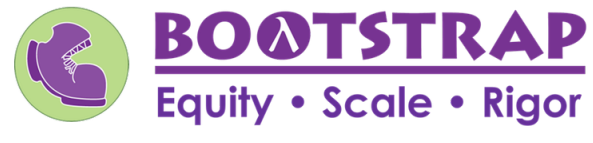

Workbook v0.9-beta

Brought to you by the Bootstrap team:

- Emmanuel Schanzer
- Kathi Fisler
- Shriram Krishnamurthi
- Dorai Sitaram
- Joe Politz
- Ben Lerner
- Nancy Pfenning
- Flannery Denny
- Rachel Tabak

Bootstrap is licensed under a Creative Commons 4.0 Unported License. Based on a work from www.BootstrapWorld.org. Permissions beyond the scope of this license may be available at contact@BootstrapWorld.org.

# **Table of Contents**

| Computing Needs All Voices                                 | 1   |
|------------------------------------------------------------|-----|
| Introduction to Data Science                               | 5   |
| Exploring CODAP                                            | 8   |
| Bar Charts and Dot Plots                                   | 12  |
| The Data Cycle                                             | 20  |
| Probability, Inference, and Sample Size                    | 25  |
| Choosing Your Dataset                                      | 28  |
| Dot Plots                                                  | 32  |
| From Dot Plots to Histograms                               | 38  |
| Histograms: Visualizing "Shape"                            | 42  |
| Histograms: Interpreting "Shape"                           | 44  |
| Measures of Center                                         | 49  |
| Introduction to Box Plots                                  | 55  |
| Standard Deviation                                         | 61  |
| Scatter Plots                                              | 65  |
| Correlations                                               | 70  |
| Linear Regression                                          | 77  |
| Ethics, Privacy, and Bias                                  | 85  |
| Data Collection                                            | 86  |
| Introduction to Transformers: Filter                       | 90  |
| More Transformers: Transform Attribute and Build Attribute | 94  |
| Composing Transformers                                     | 96  |
| Grouped Samples                                            | 99  |
| Threats to Validity                                        | 102 |

# Pioneers in Computing and Mathematics

The pioneers pictured below are featured in our Computing Needs All Voices lesson. To learn more about them and their contributions, visit <u>https://bit.ly/bootstrap-pioneers</u>.

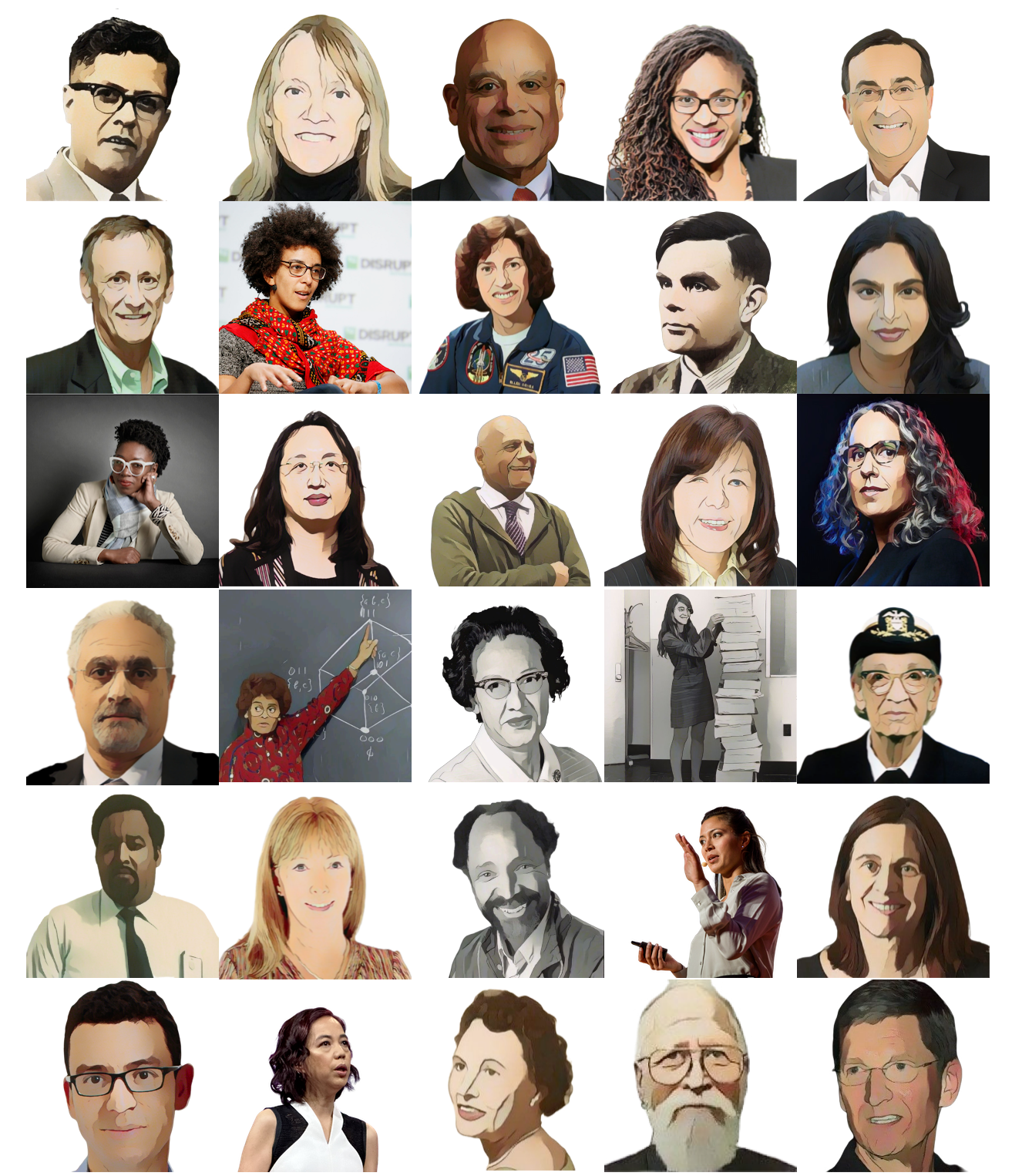

We are in the process of expanding our collection of pioneers. If there's someone else whose work inspires you, please let us know at <a href="https://bit.ly/pioneer-suggestion">https://bit.ly/pioneer-suggestion</a>.

## **Notice and Wonder**

Write down what you Notice and Wonder from the <u>What Most Schools Don't Teach</u> video. "Notices" should be statements, not questions. What stood out to you? What do you remember? "Wonders" are questions.

| What do you Notice? | What do you Wonder? |
|---------------------|---------------------|
|                     |                     |
|                     |                     |
|                     |                     |
|                     |                     |
|                     |                     |
|                     |                     |
|                     |                     |
|                     |                     |
|                     |                     |
|                     |                     |
|                     |                     |
|                     |                     |
|                     |                     |
|                     |                     |
|                     |                     |
|                     |                     |
|                     |                     |
|                     |                     |
|                     |                     |
|                     |                     |
|                     |                     |
|                     |                     |
|                     |                     |
|                     |                     |
|                     |                     |
|                     |                     |
|                     |                     |
|                     |                     |
|                     |                     |
|                     |                     |
|                     |                     |
|                     |                     |

## Windows and Mirrors

1) Think about the stories you've just encountered. Identify something(s) from the film and/or posters that served as a mirror for you, connecting you with your own identity and experience of the world. Write about who or what you connected with and why.

2) Identify something(s) from the film or the posters that served as a window for you, giving you insight into other people's experiences or expanding your thinking in some way.

# **Reflection: Try Thinking About Ketchup**

This reflection is designed to follow reading LA Times Perspective: A solution to tech's lingering diversity problem? Try thinking about ketchup

1) Think of a time when someone else had a strategy or idea that you would never have thought of, but was interesting to you and/or pushed your thinking to a new level.

2) Think of a time when you had an idea that felt "out of the box". Did you share your idea? Why or why not?

3) The author argues that tech companies with diverse teams have an advantage. Why?

4) What suggestions did the article offer for tech companies looking to diversify their teams?

5) What is one thing of interest to you in the author's bio?

6) Based on your experience of exceptions to mainstream assumptions, propose another pair of questions that could be used in place of "Where do you keep your ketchup?" and "What would you reach for instead?"

# Categorical and Quantitative Data in a Nutshell

Many important questions ("What's the best restaurant in town?", "Is this law good for citizens?", etc.) are answered with *data*. Data Scientists try to answer these questions by writing *programs that ask questions about data*.

Data of all types can be organized into Tables.

- Every Table has a header row and some number of data rows.
- Quantitative data is numeric and measures an amount, such as a person's height, a score on a test, distance, etc. A list of quantitative data can be ordered from smallest to largest.
- **Categorical data** is data that specifies *qualities*, such as sex, eye color, country of origin, etc. Categorical data is not subject to the laws of arithmetic for example, we cannot take the "average" of a list of colors.

# Categorical or Quantitative?

- Quantitative data measures an *amount* and can be ordered from smallest to largest.
- Categorical data specifies qualities and is not subject to the laws of arithmetic for example, we cannot take the "average" of a list of colors. Note: Numbers can sometimes be categorical rather than quantitative!

For each piece of data below, circle whether it is Categorical or Quantitative .

| 1) | Hair color  | categorical | quantitative |
|----|-------------|-------------|--------------|
| 2) | Age         | categorical | quantitative |
| 3) | ZIP Code    | categorical | quantitative |
| 4) | Date        | categorical | quantitative |
| 5) | Height      | categorical | quantitative |
| 6) | Sex         | categorical | quantitative |
| 7) | Street Name | categorical | quantitative |

#### For each question below, circle whether it will be answered by Categorical or Quantitative data.

| 8)  | We'd like to find out the average price of cars in a lot. | categorical | quantitative |
|-----|-----------------------------------------------------------|-------------|--------------|
| 9)  | We'd like to find out the most popular color for cars.    | categorical | quantitative |
| 10) | We'd like to find out which puppy is the youngest.        | categorical | quantitative |
| 11) | We'd like to find out which cats have been fixed.         | categorical | quantitative |
| 12) | We want to know which people have a ZIP code of 02907.    | categorical | quantitative |

#### ★ We can sort the animals in ascending order (smallest-to-largest) by age and then sort the table in alphabetical order (A-to-Z) by name.

Does that mean name is a quantitative column? Why or why not?

# **Questions and Column Descriptions**

1) Take some time to look through the Animals Dataset. What stands out to you? Which animals are interesting? What patterns do you notice? Put your observations in the **Notice** column below.

2) Do any of these observations make you wonder? If so, write your question next to the observation in the **Wonder** column. If not, think of another question to write down.

| Notice                                                                                                    | Wonder                        | Answered by this dataset? |
|----------------------------------------------------------------------------------------------------|-------------------------------|---------------------------|
| I notice that                                                                                                    |                               |                           |
| Kujo took a long time to be adopted                                                                                                    | Is it because he was so big?  | Yes No                    |
| I notice that                                                                                                    |                               | Yes No                    |
| I notice that                                                                                                    |                               | Yes No                    |
| I notice that                                                                                                    |                               | Yes No                    |
| I notice that                                                                                                    |                               | Yes No                    |
| I notice that                                                                                                    |                               | Yes No                    |
| I notice that                                                                                                    |                               | Yes No                    |
|                                                                                                    |                               |                           |
| <ul> <li>Describe the table, and two of the columns, by filling in the bl</li> <li>1. This dataset is about</li> <li>2. Some of the columns are:</li> </ul> | anks below.<br>; it containsc | lata rows.                |

| a. | , which contains                    | data. Some example values are: |
|----|-------------------------------------|--------------------------------|
| _  | column name categorical or quantito | tive                           |
|    |                                     |                                |
| _  | <u> </u>                            |                                |
|    |                                     |                                |
| b  | , which contains                    | data. Some example values are: |
|    | column name categorical or quantito | tive                           |
|    |                                     |                                |

# **CODAP** in a Nutshell

CODAP is a web-based data science tool that runs in your web browser.

### **Data Types**

CODAP utilizes different data types, including Numbers, Strings, and Booleans.

- Numbers are values like 1, 0.4, 1/3, and -8261.003.
  - Numbers are usually used for quantitative data and other values are usually used as categorical data.
- Strings are values like "Emma", "Rosanna", "Jen and Ed", or even "08/28/1980".
  - All strings *must* be surrounded in quotation marks.

All values evaluate to themselves. The program 42 will evaluate to 42, and the String "Hello" will evaluate to "Hello".

### Operators

Operators (like +, -, <, etc.) work the same way that they do in math.

• Operators are written between values, for example: 4 + 2.

### **Expressions**

Expressions work the same way that they do in math. Numeric expressions can be evaluated .

• The following are all examples of expressions: sqrt(16), sqrt(Weight), m+5, and 9+17.

# **CODAP** Exploration

This page will help you familiarize yourself with some of CODAP's features. Check off each item once you have completed it. Feel free to experiment and try things out! Make sure you're logged into the <u>Animals Starter File</u> in CODAP before beginning.

### **Tables in CODAP**

1) A table of data is shown here, with the title at the top of the table. What is the title?

2) Move the table to a different location on the screen, then minimize the table (hints: Hovering your mouse over the title. What appears?).

3) Re-expand the minimized table, then add a row - also called a *case* - to the table. (Hint: Click any of the Index numbers in the left-most column. Look at the menu that appears.) Can you delete that same row? (Note: CODAP will not let you delete an *empty* case.)

4) Move the Age column so that it is between Fixed and Legs. Click on Age and choose "Sort Ascending  $(A \rightarrow Z, 0 \rightarrow 9)$ " from the drop-down menu that appears.

5) Now try "Sort Descending". How many animals have names that begin with S?

6) Delete a column of the table. (Columns are sometimes called *attributes*.)

7) Use the "Undo" button in the upper right to get your column back. Do the keyboard shortcuts for Redo (Ctrl-Y on PC, Cmd-Opt-Z on

Mac) and Undo (Ctrl-Z on PC, Cmd-Z on Mac) work in CODAP?

8) Close the table. Get it back either by opening the drop-down menu that appears when you click on "Tables" in the upper left.

9) Create a new attribute. Is the column populated (filled in) or empty?\_\_\_\_\_\_

10) Name your new attribute. What name did you choose?  $\_$ 

#### **Graphs in CODAP**

11) Click on the "Graph" icon in the upper left-hand corner of the screen. Note: When you first make a graph, the points are randomly positioned!

12) How many dots appeared on the graph? (Hint: How many rows - or *cases* - are on the table?)

13) Click on a dot. What happens?

14) Can you figure out a way to make different information appear when you click on a dot? (Hint: You may need to move a column!)

15) Drag an attribute (like Weight, Name, or Sex) to one of the graph's axes - or use the drop-down menu that appears when you click on an axis. Can you make the graph show *two* attributes?

16) Double click on the background of your graph. What happens?

17) Click on the "Rescale" icon (it looks like four arrows pointing in four different directions) to zoom back out and display all data again.

18) Once a graph shows two attributes, can you change it back to a graph with one attribute?

19) Click and drag any attribute name from the top of any column in the dataset to the center of the graph. When the graph region turns

yellow, release the mouse. What happened?

#### Matching

Complete the matching activity below to review what you discovered about graphs and tables in CODAP.

| In order to                                     |    |   | I need to                                                                             |
|-------------------------------------------------|----|---|---------------------------------------------------------------------------------------|
| delete a table column                           | 20 | А | click on an orange point                                                              |
| move a table                                    | 21 | В | mouse over the title bar until a – button appears in the upper<br>right-hand corner   |
| minimize a table                                | 22 | С | select the attribute; from the drop-down menu that appears, select "Delete Attribute" |
| create a new table column                       | 23 | D | click the "Graph" icon in the upper left-hand corner of the screen                    |
| create a graph of randomly<br>configured points | 24 | E | mouse over the title bar until the cursor turns into a hand                           |
| identify information about a specific point     | 25 | F | make sure the table is selected, then click the grey plus sign                        |

## Strings

- For each of three sections below, refer <u>Animals Starter File</u>.
- In order to follow the directives, you must first create a new column that appears after you select the table.
- Next, click on the attribute name (newAttr) and select Edit Formula.
- In order to follow the directives below, you must type text into the "Edit Formula" box.

| Ē     | • A        | nimals Da       | taset - CO | DDAP   | JNSAVED |            |      |        |       |                                                      |
|-------|------------|-----------------|------------|--------|---------|------------|------|--------|-------|------------------------------------------------------|
| Table |            | ✔ ∰<br>raph Map | Slider     |        | xt Plug | jins       |      |        |       |                                                      |
|       |            |                 |            | Ar     | imals-D | ataset-1.5 | .1   |        |       |                                                      |
|       |            |                 |            |        | case    | s (32 case | s)   |        |       |                                                      |
|       | in-<br>dex | Name            | Species    | Sex    | Age     | Fixed      | Legs | Pounds | Weeks | newAttr                                              |
|       | 1          | Sasha           | cat        | female | 1       | FALSE      | 4    | 6.5    | 3     | Rename                                               |
|       | 2          | Snuffles        | rabbit     | female | 3       | TRUE       | 4    | 3.5    | 8     | Rename                                               |
|       | 3          | Mittens         | cat        | female | 2       | TRUE       | 4    | 7.4    | 1     | Fit width to content                                 |
|       | 4          | Sunflow         | cat        | female | 5       | TRUE       | 4    | 8.1    | 6     | Edit Attribute Properties                            |
|       | 5          | Felix           | cat        | male   | 16      | TRUE       | 4    | 9.2    | 5     | Edit Formula                                         |
|       | 6          | Sheba           | cat        | female | 7       | TRUE       | 4    | 8.4    | 6     | Luit Formula                                         |
|       | 7          | Billie          | snail      | hermap | 0.5     | FALSE      | 0    | 0.1    | 3     | Delete Formula (Keeping Values)                      |
|       | 8          | Snowco          | cat        | female | 2       | TRUE       | 4    | 6.5    | 5     | Rerandomize                                          |
|       | 9          | Wade            | cat        | male   | 1       | FALSE      | 4    | 3.2    | 1     | Sort Asconding (A 7. 0 9)                            |
|       | 10         | Hercules        | cat        | male   | 3       | FALSE      | 4    | 13.4   | 2     | Solt Ascending (A→2, 0→5)                            |
|       | 11         | Toggle          | dog        | female | 3       | TRUE       | 4    | 48     | 1     | Sort Descending $(9 \rightarrow 0, Z \rightarrow A)$ |
|       | 12         | Boo-boo         | dog        | male   | 11      | TRUE       | 4    | 123    | 24    | Hide Attribute                                       |
|       | 13         | Fritz           | dog        | male   | 4       | TRUE       | 4    | 92     | 3     | Doloto Attributo                                     |
|       | 14         | Midnight        | dog        | female | 5       | FALSE      | 4    | 112    | 4     | Delete Attribute                                     |
|       | 15         |                 |            |        |         | FALCE      |      | 20.0   |       |                                                      |

| Attribute I | Name: test =                                                      |
|-------------|-------------------------------------------------------------------|
| Formula:    | If desired, type a formula for computing values of this attribute |
| Inse        | ert Value Insert Function                                         |
|             | Cancel Apply                                                      |
|             |                                                                   |

## Task 1: "Hello, my name is"

The shelter wants to put a name tag in front of each animal's cage so visitors can learn their names. One shelter employee suggests populating all the rows of an entire column with "Hello, my name is" to create enough tags for all of the animals. After printing the tags, shelter employees will write in each animal's name.

1) Click on newAttr.Select Edit Formula.Type Hello, my name is into the formula box that appears, then select Apply.What

error message appears in all the rows of this column?

2) Click new Attr again, then select Edit Formula. This time, type "Hello, my name is" (with quotation marks!) into the formula

box. What happens? \_\_\_\_\_

3) Try typing Hello, my name is with the opening quote, but without the closing quote, and select Apply. What do you think a "syntax

error" is?

4) A string is any value that is entered within .

### Task 2: "Hello, my name is Sasha" ... "Hello, my name is Snuffles" ...

The employee who proposed this solution is happy with it... but you wonder: Wouldn't it be cool if CODAP could input each animal's unique name after "Hello, my name is"? Then, you wouldn't need to handwrite in all those animals' names.

5) Access the formula box again. Try typing in "Hello, my name is Name". Did you get the result you want?

6) This time, try typing the "Hello, my name is " + Name, being sure to leave + Name out of the string. What happens? \_\_\_\_\_

7) Do you get the same result if you use "Hello, my name is " + name? Does CODAP care about capitalization of attribute names?

8) Now you're feeling like you can create all kinds of nametags! Edit the formula box to create tags for all of the animals resembling this one: "Hello, my name is Felix. I am a 16 year old cat who weighs 9.2 pounds."

## Numbers

## **Task 3: Playing with Pounds**

As an employee of the shelter, you want each of these animals to be adopted! You wonder if visitors to the shelter might prefer to receive each animal's weight in kilograms, or maybe rounded to the nearest whole number.

1) But first... let's make sure we understand how numbers work in CODAP. Create a new column, then enter the specified information into the formula box. (You can delete what's in the formula box once you've observed the output.)

- Type 42 (no quotes). Click Apply.
- Type a fraction. Click Apply.
- Type a decimal. Click Apply.
- Type an integer. Click Apply.
- Enter some expressions that include operators, such as  $5 \times (8 + 2)$ . Click Apply.

Does anything surprise you about how numbers behave in CODAP? Does CODAP know the order of operations?

2) Create a new column. Name it Kilograms. Note that to convert pounds to kilograms, we divide by 2.205. What will you enter in the

formula box to populate this column with each animal's weight in kilograms?

3) Create another new column. Name it Rounded Kilograms. Here, you will use the function round, which returns the value of its input,

rounded. Enter round (Kilograms) in the formula box. What place value did round round to?

| 4) Enter | <pre>round(Kilograms,</pre> | 1), then change it to | <pre>round(Kilograms,</pre> | 2). What does the round function do with that second |
|----------|-----------------------------|-----------------------|-----------------------------|------------------------------------------------------|
| optional | - argument?"                |                       |                             |                                                      |

5) Click on Kilograms. From the drop-down menu that appears, select Edit Attribute Properties. Try changing the precision. How

is changing precision different from rounding?

### Task 4: You're the official CODAP expert at the shelter!

You've been so successful answering people's CODAP questions that now *everyone* is ocming to you for help! You decide to spend some time playing around with more of the available functions, so you can help anyone who asks.

6) Enter sqrt(16) into the Edit Formula box. How many arguments does sqrt expect?

7) What type of argument does the function sqrt expect?

8) What type of output does sqrt produce?

9) Put a check-mark next to expression below that will successfully populate a column. If you're not sure, try them out in Animals Starter File.

Number? String?

Number? String?

| <pre>sqrt(Weight)</pre> | <pre>sqrt(Legs)</pre> | <pre>sqrt(Name)</pre> |
|-------------------------|-----------------------|-----------------------|
|-------------------------|-----------------------|-----------------------|

10) Why will some of these expressions work and some generate errors?

# Dot Plots and Bar Charts in a Nutshell

### **Displaying Categorical Variables**

- With a table open in CODAP, select the "graph" icon to produce a scatter plot of randomly distributed data points.
- Drag attributes/columns to the axes (or select from a drop-down menu of attributes/columns by clicking the axes) to organize the data so that it is no longer randomly distributed.
- Once the data is organized, manipulate it further by selecting the graph menu icons:
  - the ruler icon provides options for calculating statistics such as mean, median, and standard deviation
  - for datasets with two variables, clicking the ruler icon will provide *additional* statistical computations (such as a least squares line or regression line)
  - the **bar graph icon** allows new configurations of the data. Select this option to group data points into bins or create a bar for each point. If the data is numeric, clicking on the bar graph icon a second time (for instance, after data is grouped into bins) allows the creation of a histogram (by fusing the dots into bars).

## **Exploring other Data Visualizations**

Data Scientists use **data visualizations** to visualize information. You've probably seen some of these charts, graphs and plots yourselves! When it comes to visualizing **Categorical Data**, we often rely on **dot plots** and **bar charts**. (Pie charts display categorical data, too, but CODAP doesn't offer them largely because many find them <u>challenging to read</u>.)

When we want to create a data visualization in CODAP, it is important to consider the following: Which attributes on which axes? What type of data? What configuration?

Bar charts show the count or percentage of rows in each category.

- Bar charts provide a visual representation of the frequency of values in a categorical column.
- Bar charts have a bar for every category in a column.
- The more rows in a category, the taller the bar.
- Bars in a bar chart can be show in *any order*, without changing the meaning of the chart. However, bars are usually shown in some sensible order (bars for the number of orders for different t-shirt sizes might be presented in order of smallest to largest shirt).

## **Dot Plots and Bar Charts in CODAP**

Open the <u>Animals Starter File</u>. First, create a graph of randomly generated points by selecting the Graph icon, and then respond to the following prompts.

### **Create Data Visualizations**

1) Select the y-axis on your graph (where it says "Click here"). On the drop-down menu that appears, select Fixed. (If you prefer, you may also drag the attribute name from the table to the y-axis.) What do you notice?

2) Now select the x-axis on your graph and select Fixed. How does the graph change?

3) Select the configuration icon (which looks like a bar graph) to the right of the data visualization. Select Fuse Dots into Bars

4) Click the ruler icon to test count and percentage. What happens?

5) Now, make a bar chart showing how many animals there are of each species by changing the variable on the x-axis to species. How can reconfigure the bar chart as a dot plot?

## Numeric vs. Categorical Data Visualizations

6) Create a graph with Weeks on the x-axis. What intervals do you see on the x-axis?

7) Now, click on Weeks so that a drop-down menu appears. From this drop-down menu, choose Treat as Categorical. How did the numbers on the x-axis change? (*Look closely*!)

8) Why do you think CODAP produced a graph with intervals on the x-axis that are not evenly spaced?

9) As you've discovered, CODAP can view Age as numeric or categorical. In which mode can we Fuse dots into bars? Which kind of data is used for bar graphs?

## Introducing Data Visualizations for Subgroups

This page is designed to be used with the Expanded Animals Starter File.

#### Part A

1) How many tarantulas are male? \_\_\_\_\_\_ Hint: Sort the table by species! How many female? \_\_\_\_\_

2) Would you imagine that the distribution of male and female animals will be similar for every species at the shelter? Why or why not?

### Part B

Sometimes we want to compare *sub-groups across groups*. In this example, we want to compare the distribution of sexes across each species. Fortunately, CODAP allows us to build a variety of visualizations where we specify both a group and a subgroup.

| To create a <b>stacked bar chart</b>                                                                                                    | To make a <b>multi bar chart</b>                                                                                                    |
|----------------------------------------------------------------------------------------------------|----------------------------------------------------------------------------------------------------|
| <ul> <li>create a graph of randomly distributed points</li> <li>drag the group to an axis</li> <li>drag the sub-group to the center of the display</li> <li>from the Configuration menu, select "Fuse Dots into Bars"</li> <li>from the Configuration menu, select "Percent" as the scale.</li> </ul> | <ul> <li>create a graph of randomly distributed points</li> <li>drag the <i>sub-group</i> to an axis</li> <li>drag the <i>group</i> to the + in the upper left-hand corner of the graph</li> <li>from the Configuration menu, select "Fuse Dots into Bars"</li> <li>to the right of the graph, locate and click the "Rescale Display" button (it looks like four arrows pointing in different directions) until you can see all of the data.</li> </ul> |

3) Make a stacked bar chart showing the distribution of sexes across species in our shelter.

4) Make a multi bar chart showing the distribution of sexes across species in our shelter.

5) What do you notice?

6) What do you wonder?

7) Which display would be most efficient for answering the question: "What percentage of cats are female?" Why?

8) Which display would be most efficient for answering the question: "Are there more cats or dogs?" Why?

9) Write a question of your own that involves comparing subgroups across groups.  $\_$ 

Which display would be most efficient for answering your question?

\_\_\_\_\_Make the display.

10) Write a different question that would be more efficient to answer with the other kind of display.

## Multi Bar & Stacked Bar Charts - Notice and Wonder

The visualizations on the left are called **multi bar charts**.

The visualizations on the right are called **stacked bar charts**.

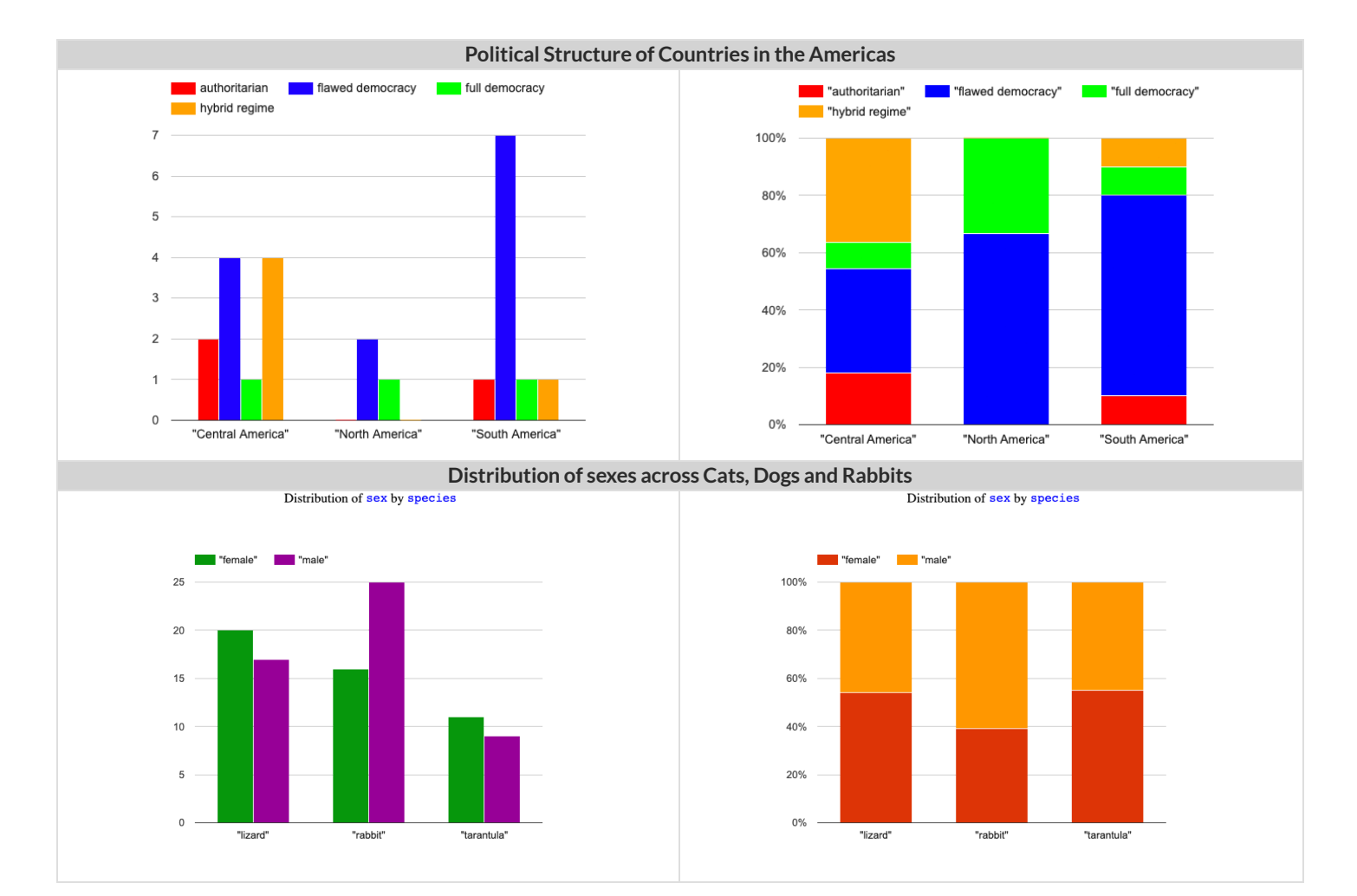

| What do you Notice? | What do you Wonder? |
|---------------------|---------------------|
|                     |                     |
|                     |                     |
|                     |                     |
|                     |                     |
|                     |                     |
|                     |                     |

1) Is it possible that the same data was used for the multi bar charts as for the stacked bar charts? How do you know?

2) Write a question that it would be easiest to answer by looking at one of the multi bar charts.

3) Write a question that it would be easiest to answer by looking at one of the stacked bar charts.

# **Practice Plotting**

Use the <u>Animals Starter File</u> to create the following visualizations in CODAP. First, fill in the blanks and check all boxes that apply. Next, predict and sketch what the display will look like. Then, create the visualization in CODAP. We've started the first one for you!

#### 1) A histogram of the number of pounds that animals weigh.

| Column / Attribute      | Type of Data  | Configuration                                                                                                    |
|-------------------------|---------------|----------------------------------------------------------------------------------------------------|
|                         | ✓ Numeric     | Departs Department of the second second seco |
| pounds                  | 🖵 Categorical | ✓ Fuse dots into bars                                                                                                    |
|                         |               | Bar for each point                                                                                                    |
| n/a                     |               | ✓ Group into bins                                                                                                    |
| [column used as y-axis] | -             | $\Box$ No need to make a selection                                                                                                    |

| Sketch the chart below: | What do you think the data visualization tells us? |
|-------------------------|----------------------------------------------------|
|                         |                                                    |
|                         |                                                    |
|                         |                                                    |
|                         |                                                    |
|                         |                                                    |
|                         |                                                    |
|                         |                                                    |
|                         |                                                    |
|                         |                                                    |
|                         |                                                    |
|                         |                                                    |
|                         |                                                    |

#### 2) A dot plot showing the sex of animals from the shelter.

| Column / Attribute      | Type of Data  | Configuration                                                                                                    |
|-------------------------|---------------|----------------------------------------------------------------------------------------------------|
|                         | 🖵 Numeric     | Departs Department of the second second seco |
|                         | 🖵 Categorical | Fuse dots into bars                                                                                                    |
| [column used as x-axis] |               | Bar for each point                                                                                                    |
|                         |               | Group into bins                                                                                                    |
| [column used as y-axis] |               | No need to make a selection                                                                                                    |

| Sketch the chart below: | What do you think the visualization tells us? |
|-------------------------|-----------------------------------------------|
|                         |                                               |
|                         |                                               |
|                         |                                               |
|                         |                                               |
|                         |                                               |
|                         |                                               |
|                         |                                               |
|                         |                                               |
|                         |                                               |
|                         |                                               |
|                         |                                               |
|                         |                                               |

# Practice Plotting (2)

Use the <u>Animals Starter File</u> to create the following visualizations in CODAP. First, fill in the blanks and check all boxes that apply. Next, predict and sketch what the display will look like. Then, create the visualization in CODAP.

1) A bar chart showing the species of animals from the shelter.

| Column / Attribute      | Type of Data  | Configuration                      |
|-------------------------|---------------|------------------------------------|
|                         | Numeric       | Points                             |
| [column used as y-axis] | 🖵 Categorical | Fuse dots into bars                |
|                         |               | Bar for each point                 |
|                         |               | Group into bins                    |
| [column used as y-axis] |               | $\Box$ No need to make a selection |

| Sketch the chart below: | What do you think the visualization tells us? |
|-------------------------|-----------------------------------------------|
|                         |                                               |
|                         |                                               |
|                         |                                               |
|                         |                                               |
|                         |                                               |
|                         |                                               |
|                         |                                               |
|                         |                                               |
|                         |                                               |
|                         |                                               |
|                         |                                               |

2) A scatter-plot, using the animals name as the labels, age as the x-axis, and pounds as the y-axis, for all the animals from the shelter. Note: The Measure menu has lots of options! On this page, we've included the two options that create new visualizations.

| Column / Attribute                                 | Type of Data               | Measure                                                                                       |
|----------------------------------------------------|----------------------------|-----------------------------------------------------------------------------------------------|
| [column used as x-axis]<br>[column used as y-axis] | □ Numeric<br>□ Categorical | <ul> <li>Box plot</li> <li>Least squares line</li> <li>No need to make a selection</li> </ul> |
| [(optional) column used for labels]                |                            |                                                                                               |

| Sketch the chart below: | What do you think the data visualization tells us? |
|-------------------------|----------------------------------------------------|
|                         |                                                    |
|                         |                                                    |
|                         |                                                    |
|                         |                                                    |
|                         |                                                    |
|                         |                                                    |
|                         |                                                    |
|                         |                                                    |
|                         |                                                    |
|                         |                                                    |
|                         |                                                    |

# Practice Plotting (3)

Use the <u>Animals Starter File</u> to create the following visualizations in CODAP. First, fill in the blanks and check all boxes that apply. Then, predict and draw what you think the visualization will look like. Finally, create the visualization in CODAP.

1) A box plot, using Pounds as the x-axis, for all the animals from the shelter. Note: The Measure menu has lots of options! On this page, we've included the two options that create new visualizations.

| Column / Attribute      | Type of Data               | Measure                                                                                       |
|-------------------------|----------------------------|-----------------------------------------------------------------------------------------------|
| [column used as x-axis] | □ Numeric<br>□ Categorical | <ul> <li>Box plot</li> <li>Least squares line</li> <li>No need to make a selection</li> </ul> |
| [column used as y-axis] |                            |                                                                                               |

| Sketch the chart below: | What do you think the data visualization tells us? |
|-------------------------|----------------------------------------------------|
|                         |                                                    |
|                         |                                                    |
|                         |                                                    |
|                         |                                                    |
|                         |                                                    |
|                         |                                                    |
|                         |                                                    |
|                         |                                                    |
|                         |                                                    |
|                         |                                                    |

2) (Challenge) A least squares line (also sometimes called a regression line), using the animals species as the labels, pounds as the x-axis, and weeks as the y-axis, for all the animals from the shelter.

| Column / Attribute      | Type of Data               | Measure                                                                                       |
|-------------------------|----------------------------|-----------------------------------------------------------------------------------------------|
| [column used as x-axis] | □ Numeric<br>□ Categorical | <ul> <li>Box plot</li> <li>Least squares line</li> <li>No need to make a selection</li> </ul> |
| [column used as y-axis] |                            |                                                                                               |

| Sketch the chart below: | What do you think the data visualization tells us? |
|-------------------------|----------------------------------------------------|
|                         |                                                    |
|                         |                                                    |
|                         |                                                    |
|                         |                                                    |
|                         |                                                    |
|                         |                                                    |
|                         |                                                    |
|                         |                                                    |
|                         |                                                    |
|                         |                                                    |
|                         |                                                    |

# Data Visualizations Organizer

Put a check mark to indicate whether each chart listed below displays data from 1 variable or 2 variables, and whether it displays data that is *categorical or numeric*. In the notes column, add any relevant reminders to yourself about when to use each kind of data visualization. You will want to revisit and add additional notes to this page as you learn more.

| Display                  | How many variables?<br>What type?                                     | Notes (How do I create the visualization? What does it tell me?) |
|--------------------------|-----------------------------------------------------------------------|------------------------------------------------------------------|
| dot plot                 | How many variables?<br>1<br>2<br>What type?<br>Numeric<br>Categorical |                                                                  |
| bar chart                | How many variables?<br>1<br>2<br>What type?<br>Numeric<br>Categorical |                                                                  |
| histogram                | How many variables?<br>1<br>2<br>What type?<br>Numeric<br>Categorical |                                                                  |
| scatter<br>plot          | How many variables?<br>1<br>2<br>What type?<br>Numeric<br>Categorical |                                                                  |
| box plot                 | How many variables?<br>1<br>2<br>What type?<br>Numeric<br>Categorical |                                                                  |
| least<br>squares<br>line | How many variables?<br>1<br>2<br>What type?<br>Numeric<br>Categorical |                                                                  |

## The Data Cycle in a Nutshell

Data Science is all about asking questions of data.

- Sometimes the answer is easy to compute.
- Sometimes the answer to a question is *already in the dataset* no computation needed.
- Sometimes the answer just sparks more questions!

Each question a Data Scientist asks adds a chapter to the story of their research. Even if a question is a "dead-end", it's valuable to share what the question was and what work you did to answer it!

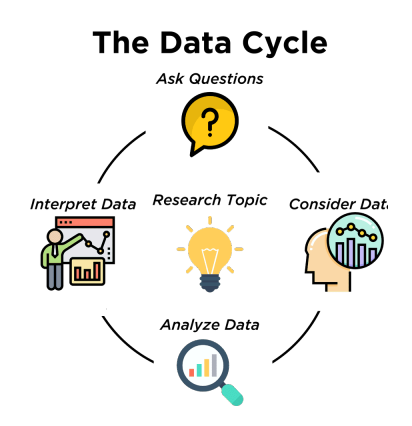

1) We start by **Asking Questions** after reviewing and closely observing the data. These questions can come from initial wonderings, or as a result of previous data cycle. Most questions can be broken down into one of four categories:

- Lookup questions Answered by only reading the table, no further calculations are necessary! Once you find the value, you're done! Examples of lookup questions might be "How many legs does Felix have?" or "What species is Sheba?"
- Arithmetic questions Answered by doing calculations (comparing, averaging, totaling, etc.) with values from one single column. Examples of arithmetic questions might be "How much does the heaviest animal weigh?" or "What is the average age of animals from the shelter?"
- Statistical questions These are questions that both *expect some variability in the data* related to the question and *account for it in the answers*. Statistical questions often involve multiple steps to answer, and the answers aren't black and white. When we compare two statistics we are actually comparing two datasets. If we ask "are dogs heavier than cats?", we know that not every dog is heavier than every cat! We just want to know if it is *generally* true or *generally* false!
- Questions we can't answer We might wonder where the animal shelter is located, or what time of year the data was gathered! But the data in the table won't help us answer that question, so as Data Scientists we might need to do some research beyond the data. And if nothing turns up, we simply recognize that there are limits to what we can analyze.

2) Next, we **Consider Data**, by determining which parts of the dataset we need to answer our question. Sometimes we don't have the data we need, so we conduct a survey, observe and record data, or find another existing dataset. Since our data is contained in a table, it's useful to start by asking two questions:

- What rows do we care about? Is it all the animals? Just the lizards?
- What columns do we need? Are we examining the ages of the animals? Their weights?

3) Then, we **Analyze the Data**, by completing calculations, creating data visualizations, creating new tables, or filtering existing tables. The results of this step are calculations, patterns, and relationships.

• Are we making a pie chart? A bar chart? Something else?

4) Finally, we Interpret the Data, by answering our original question and summarizing the process we took and the results we found.

Sometimes the data cycle ends once we've interpreted the data... but often our interpretations lead to new questions... and the cycle begins again!

# Which Question Type?

| name             | type1 | hitpoint | attack | defense | speed |
|------------------|-------|----------|--------|---------|-------|
| Bulbasaur        | Grass | 45       | 49     | 49      | 45    |
| lvysaur          | Grass | 60       | 62     | 63      | 60    |
| Venusaur         | Grass | 80       | 82     | 83      | 80    |
| Mega Venusaur    | Grass | 80       | 100    | 123     | 80    |
| Charmander       | Fire  | 39       | 52     | 43      | 65    |
| Charmeleon       | Fire  | 58       | 64     | 58      | 80    |
| Charizard        | Fire  | 78       | 84     | 78      | 100   |
| Mega Charizard X | Fire  | 78       | 130    | 111     | 100   |
| Mega Charizard Y | Fire  | 78       | 104    | 78      | 100   |
| Squirtle         | Water | 44       | 48     | 65      | 43    |
| Wartortle        | Water | 59       | 63     | 80      | 58    |

Start by filling out **ONLY the "Question Type"** column of the table below.

Based on the Pokemon data above, decide whether each question is best described as:

- Lookup Answered by only reading the table, no further calculations are necessary!
- Arithmetic Answered by doing calculations (comparing, averaging, totalling, etc.) with values from one single column.
- Statistical Best asked with "in general" attached, because the answer isn't black and white. If we ask "are dogs heavier than cats?", we know that not every dog is heavier than every cat! We just want to know if it is *generally true* or *generally false* !

|    | Question                                                    | Question Type | Which Rows? | Which Column(s)? |
|----|-------------------------------------------------------------|---------------|-------------|------------------|
| 1  | What type is Charizard?                                     |               |             |                  |
| 2  | Which Pokemon is the fastest?                               |               |             |                  |
| 3  | What is Wartortle's attack score?                           |               |             |                  |
| 4  | What is the mean defense score?                             |               |             |                  |
| 5  | What is a typical defense score?                            |               |             |                  |
| 6  | Is Ivysaur faster than Venusaur?                            |               |             |                  |
| 7  | Is speed related to attack score?                           |               |             |                  |
| 8  | What is the most common type?                               |               |             |                  |
| 9  | Does one type tend to be faster than others?                |               |             |                  |
| 10 | Are hitpoints (hp) similar for all<br>Pokemon in the table? |               |             |                  |
| 11 | How many Fire-type Pokemon have a speed of 78?              |               |             |                  |

# Data Cycle: Consider Data

Part 1: For each question below, identify the type of question and fill in the Rows and Columns needed to answer the question.

| Ask Questions | How old is Boo-boo?<br>What question do you have?                                                                                                    | Question Type<br>(circle one):<br>Lookup<br>Arithmetic<br>Statistical |
|---------------|----------------------------------------------------------------------------------------------------|-----------------------------------------------------------------------|
| Consider Data | Which Rows should we investigate? (All the rows, just the cats, fixed dogs, etc.)<br>What Column(s) do we need? (age, weight-in-kilograms, weeks, etc.) |                                                                       |

| Ask Questions | Are there more cats than dogs in the shelter?<br>What question do you have?                                                                             | Question Type<br>(circle one):<br>Lookup<br>Arithmetic<br>Statistical |
|---------------|----------------------------------------------------------------------------------------------------|-----------------------------------------------------------------------|
| Consider Data | Which Rows should we investigate? (All the rows, just the cats, fixed dogs, etc.)<br>What Column(s) do we need? (age, weight-in-kilograms, weeks, etc.) |                                                                       |

Part 2: Think of 2 questions of your own and follow the same process for them.

| Ask Questions | What question do you have?                                                                                                    | Question Type<br>(circle one):<br>Lookup<br>Arithmetic<br>Statistical |
|---------------|----------------------------------------------------------------------------------------------------|-----------------------------------------------------------------------|
| Consider Data | Which Rows should we investigate? (All the rows, just the cats, fixed dogs, etc.)<br>What Column(s) do we need? (age, weight-in-kilograms, weeks, etc.) |                                                                       |

| Ask Questions | What question do you have?                                                                                                    | Question Type<br>(circle one):<br>Lookup<br>Arithmetic<br>Statistical |
|---------------|----------------------------------------------------------------------------------------------------|-----------------------------------------------------------------------|
| Consider Data | Which Rows should we investigate? (All the rows, just the cats, fixed dogs, etc.)<br>What Column(s) do we need? (age, weight-in-kilograms, weeks, etc.) |                                                                       |

# Data Cycle: Categorical Distributions (Animals)

Using the Expanded Animals Starter File, let's make a bar chart to see what we can learn about the distribution of fixed animals and what new questions it may lead us to.

| Ask Questions  | Are more animals fixed or unfixed?<br>What question do you have?                                                                                           | Question Type<br>(circle one):<br>Lookup<br>Arithmetic<br>Statistical |
|----------------|----------------------------------------------------------------------------------------------------|-----------------------------------------------------------------------|
| Consider Data  | All the rows                                                                                                    |                                                                       |
|                | Which Rows should we investigate? (All the rows, just the cats, fixed dogs, etc.) fixed What Column(s) do we need? (age, weight-in-kilograms, weeks, etc.) |                                                                       |
| Analyze Data   |                                                                                                    |                                                                       |
|                | What display, measure, or table do you want to create (i.e., median, bar chart, scatterplot, etc.)?                                                        |                                                                       |
|                | The chart shows that there are fixed animals unfixed animals unfixed animals unfixed animals                                                               | ed animals.                                                           |
| Interpret Data | Some new questions this raises include:                                                                                                    |                                                                       |
|                |                                                                                                    |                                                                       |
|                |                                                                                                    |                                                                       |

### Let's make a **stacked-bar-chart** to see if the ratio of fixed to unfixed animals differs by species.

| Ask Questions  | How does the ratio of fixed to unfixed animals differ by species?<br>What question do you have?                                                                   | Question Type<br>(circle one):<br>Lookup<br>Arithmetic<br>Statistical |
|----------------|----------------------------------------------------------------------------------------------------|-----------------------------------------------------------------------|
| Consider Data  | Which Rows should we investigate? (All the rows, just the cats, fixed dogs, etc.)<br>What Column(s) do we need? (age, weight-in-kilograms, weeks, etc.)           |                                                                       |
| Analyze Data   | What display, measure, or table do you want to create (i.e., median, bar chart, scatterplot, etc.)?                                                               |                                                                       |
| Interpret Data | The stacked bar chart shows that species have more / the same number of / fewer fixed anim unfixed animals. I also notice Some new questions this raises include: | als<br>_as/than                                                       |

# Data Cycle: Categorical Distributions 2 (Animals)

Open the <u>Expanded Animals Starter File</u>. Explore the distribution of a categorical column using **pie-chart** or **bar-chart**.

| Ask Questions                        | What question do you have?                                                                                                    | Question Type<br>(circle one):<br>Lookup<br>Arithmetic<br>Statistical |
|--------------------------------------|----------------------------------------------------------------------------------------------------|-----------------------------------------------------------------------|
| Consider Data                        | Which Rows should we investigate? (All the rows, just the cats, fixed dogs, etc.)<br>What Column(s) do we need? (age, weight-in-kilograms, weeks, etc.) |                                                                       |
| Analyze Data                         | What display, measure, or table do you want to create (i.e., median, bar chart, scatterplot, etc.)?                                                     |                                                                       |
| Interpret Data                       | The chart shows that there is an even distribution of The chart shows that the most common is/are                                                       |                                                                       |
| Explore the distrib<br>Ask Questions | ution of two categorical columns using <b>stacked-bar-chart</b> or <b>multi-bar-chart</b> .<br>What question do you have?                               | Question Type<br>(circle one):<br>Lookup<br>Arithmetic                |
| Consider Data                        | Which Rows should we investigate? (All the rows, just the cats, fixed dogs, etc.)<br>What Column(s) do we need? (age, weight-in-kilograms, weeks, etc.) | Statistical                                                           |
| Analyze Data                         | What display, measure, or table do you want to create (i.e., median, bar chart, scatterplot, etc.)?                                                     |                                                                       |
| Interpret Data                       | When we break the distribution ofdown by: variable: I notice that I wonderAnother question I have is                                                    |                                                                       |

# Probability, Inference, and Sample Size in a Nutshell

How can you tell if a coin is fair, or designed to cheat you? Statisticians know that a fair coin should turn up "heads" about as often as "tails", so they begin with the **null hypothesis:** they assume the coin is fair, and start flipping it over and over to record the results.

A coin that comes up "heads" three times in a row could still be fair! The odds are 1-in-8, so it's totally possible that the null hypothesis is still true. But what if it comes up "heads" five times in a row? Ten times in a row?

Eventually, the chances of the coin being fair get smaller and smaller, and a Data Scientist can say "this coin is a cheat! The chances of it being fair are one in a million!"

By sampling the flips of a coin, we can infer whether the coin itself is fair or not.

Using information from a sample to draw conclusions about the larger population from which the sample was taken is called **Inference** and it plays a major role in Data Science and Statistics! For example:

- If we survey pet owners about whether they prefer cats or dogs, the **null hypothesis** is that the odds of someone preferring dogs are about the same as them preferring cats. And if the first three people we ask vote for dogs (a 1-in-8 chance), the null hypothesis could still be true! But after five people? Ten?
- If we're looking for gender bias in hiring, we might start with the null hypothesis that no such bias exists. If the first three people hired are all men, that doesn't necessarily mean there's a bias! But if 30 out of 35 hires are male, this is evidence that undermines the null hypothesis and suggests a real problem.
- If we poll voters for the next election, the **null hypothesis** is that the odds of voting for one candidate are the same as voting for the other. But if 80 out of 100 people say they'll vote for the same candidate, we might reject the null hypothesis and infer that the population as a whole is biased towards that candidate!

**Sample size matters!** The more bias there is, the smaller the sample we need to detect it. Major biases might need only a small sample, but subtle ones might need a huge sample to be found. However, choosing a **good sample** can be tricky!

**Random Samples** are a subset of a population in which each member of the subset has an equal chance of being chosen. A random sample is intended to be a representative subset of the population. The larger the random sample, the more closely it will represent the population and the better our inferences about the population will tend to be.

**Grouped Samples** are a subset of a population in which each member of the subset was chosen for a specific reason. For example, we might want to look at the difference in trends between two groups ("Is the age of a dog a bigger factor in adoption time v. the age of a cat?"). This would require making grouped samples of *just the dogs* and *just the cats*.

# **Finding the Trick Coin**

Open the Fair Coins Starter File, which defines coin1, coin2, and coin3. Click "Run".

You can flip each coin by evaluating flip(coin1) in the Interactions Area (repeat for coins 2 and 3).

One of these coins is fair, one will land on "heads" 75% of the time, and one will land on "heads" 90% of the time. \*Which one is which?\*

1) Complete the table below by recording the results for five flips of each coin and *totalling* the number of "heads" you saw. Convert the ratio of heads to flips into a *percentage*. Finally, decide whether or not you think each coin is *fair* based on your sample.

| Sample  | coin1 |   | coin1 coin2 |   | coin3 |   |
|---------|-------|---|-------------|---|-------|---|
| 1       | Н     | Т | Н           | Т | Н     | Т |
| 2       | Н     | Т | Н           | Т | Н     | Т |
| 3       | Н     | Т | Н           | Т | Н     | Т |
| 4       | Н     | Т | Н           | Т | Н     | Т |
| 5       | Н     | Т | Н           | Т | Н     | Т |
| #heads  | /5    |   | /5          |   | /5    |   |
| % heads | ds %  |   |             | % |       | % |
| fair?   | Y     | N | Y           | N | Y     | Ν |

2) Record 15 more flips of each coin in the table below and *total* the number of "heads" you saw *in all 20 flips of each coin*. Convert the ratio of total heads to total flips into a *percentage*. Finally, decide whether you think each coin is fair based on this larger sample.

| Sample  | e coin1 |     | coin2 |     | coin3 |     |
|---------|---------|-----|-------|-----|-------|-----|
| 6       | Н       | Т   | Н     | Т   | Н     | Т   |
| 7       | Н       | Т   | Н     | Т   | Н     | Т   |
| 8       | Н       | Т   | Н     | Т   | Н     | Т   |
| 9       | Н       | Т   | Н     | Т   | Н     | Т   |
| 10      | Н       | Т   | Н     | Т   | Н     | Т   |
| 11      | Н       | Т   | Н     | Т   | Н     | Т   |
| 12      | Н       | Т   | Н     | Т   | Н     | Т   |
| 13      | Н       | Т   | Н     | Т   | Н     | Т   |
| 14      | Н       | Т   | Н     | Т   | Н     | Т   |
| 15      | Н       | Т   | Н     | Т   | Н     | Т   |
| 16      | Н       | Т   | Н     | Т   | Н     | Т   |
| 17      | Н       | Т   | Н     | Т   | Н     | Т   |
| 18      | Н       | Т   | Н     | Т   | Н     | Т   |
| 19      | Н       | Т   | Н     | Т   | Н     | Т   |
| 20      | Н       | Т   | Н     | Т   | Н     | Т   |
| #heads  |         | /20 |       | /20 |       | /20 |
| % heads |         | %   |       | %   |       | %   |
| fair?   | Y       | Ν   | Y     | Ν   | Y     | Ν   |

3) Which coin was the easiest to identify? fair? 75%? 90%?

4) Why was that coin the easiest to identify?

# **Sampling and Inference**

1) In the screenshots of the "Sampler" (below), show how you would create a small random sample of 10 animals and a large random sample of 40 animals. To create two separate tables (rather than a single hierarchical table), re-select and re-open "Sampler" from the Plugins menu before each sampling simulation.

| v0.7 (#0039) Sampler                           | v0.7 (#0039) Sampler                                         |
|------------------------------------------------|--------------------------------------------------------------|
| Sampler Options About                          | Sampler Options About                                        |
| START STOPMedium                               | START STOPMedium                                             |
| Select items                                   | Select items                                                 |
| Collect samples                                | Collect samples                                              |
|                                                |                                                              |
| Animals Dataset - Full Population (v1.5.1) - p | Animals Dataset - Full Population (v1.5.1) - p<br>CLEAR DATA |
| Mixer Spinner Collector                        | Mixer Spinner Collector                                      |

2) In the options tab, did you select "with replacement" or "without replacement"? Why?

3) Make a bar chart for the animals in each sample, showing percentages of fixed and unfixed.

- The percentage of fixed animals in the entire population is: <u>47.7%</u>
- The percentage of fixed animals in the small sample is:
- The percentage of fixed animals in the large sample is:

4) Make a bar chart for the animals in each sample, showing percentages for each species.

- The percentage of tarantulas in the entire population is: roughly 5%
- The percentage of tarantulas in the small sample is:

5) Direct the sampler to generate a different set of random samples of these sizes. Make a new bar chart for each sample, showing percentages for each species.

- The percentage of tarantulas in the entire population is: roughly 5%
- The percentage of tarantulas in the small sample is:
- The percentage of tarantulas in the large sample is:

6) Which repeated sample gave us a more accurate inference about the whole population? Why?

# **Choosing Your Dataset in a Nutshell**

When selecting a dataset to explore, *pick something that matters to you*! You'll be working with this data for a while, so you don't want to pick something at random just to get it done.

When choosing a dataset, it's a good idea to consider a few factors:

1. Is it interesting?

Pick a dataset you're genuinely interested in, so that you can explore questions that fascinate you!

2. Is it relevant?

Pick a dataset that deals with something personally relevant to you and your community! Does this data impact you in any way? Are there questions you have about the dataset that mean something to you or someone you know?

3. Is it familiar?

Pick a dataset you know about, so you can use your expertise to deepen your analysis! You wouldn't be able to make samples of the Animals Dataset properly if you didn't know that some animals are much bigger or longer-lived than others.

## **Consider and Analyze**

Fill in the tables below by considering the rows and columns you need. If time allows, type your code into CODAP to see your display!

1) A dot plot showing the species of animals from the shelter.

| Which Rows?     | Which Column(s)? | What will you Create? |
|-----------------|------------------|-----------------------|
| All the animals |                  |                       |

#### 2) A bar-chart showing the sex of animals from the shelter.

| Which Rows?     | Which Column(s)? | What will you Create? |
|-----------------|------------------|-----------------------|
| All the animals |                  |                       |

#### 3) A histogram of the number of pounds that animals weigh.

| Which Rows?     | Which Column(s)? | What will you Create? |
|-----------------|------------------|-----------------------|
| All the animals |                  |                       |

#### 4) A box-plot of the number of pounds that animals weigh.

| Which Rows?     | Which Column(s)? | What will you Create? |
|-----------------|------------------|-----------------------|
| All the animals |                  |                       |

#### 5) A scatter-plot, using the animals' species as the labels, age as the x-axis, and pounds as the y-axis.

| Which Rows?     | Which Column(s)? | What will you Create? |
|-----------------|------------------|-----------------------|
| All the animals |                  |                       |

#### 6) A scatter-plot, using the animals' name as the labels, pounds as the x-axis, and weeks as the y-axis.

| Which Rows?     | Which Column(s)? | What will you Create? |
|-----------------|------------------|-----------------------|
| All the animals |                  |                       |

# **My Dataset**

| The                                                            | _dataset contains | _data rows. |
|----------------------------------------------------------------|-------------------|-------------|
| 1) I'm interested in this data because                         |                   |             |
|                                                                |                   |             |
| 2) My friends, family or neighbors would be interested because |                   |             |
|                                                                |                   |             |
| 3) Someone else should care about this data because            |                   |             |
|                                                                |                   |             |

4) In the table below, write down what you Notice and Wonder about this dataset.

| What do you Notice? | What do you Wonder? | Question                                            |
|---------------------|---------------------|-----------------------------------------------------|
|                     |                     | Lookup<br>Arithmetic<br>Statistical<br>Can't Answer |
|                     |                     | Lookup<br>Arithmetic<br>Statistical<br>Can't Answer |
|                     |                     | Lookup<br>Arithmetic<br>Statistical<br>Can't Answer |
|                     |                     | Lookup<br>Arithmetic<br>Statistical<br>Can't Answer |
|                     |                     | Lookup<br>Arithmetic<br>Statistical<br>Can't Answer |
|                     |                     | Lookup<br>Arithmetic<br>Statistical<br>Can't Answer |

5) Consider each Wonder you wrote above and Circle what type of question it is.

#### Choose two columns to describe below.

| 6) | column name | , which contains _ | categorical/quantitative | data. Example values from this column include: |
|----|-------------|--------------------|--------------------------|------------------------------------------------|
| 7) | column name | , which contains _ | categorical/quantitative | data. Example values from this column include: |

# Data Cycle: Categorical Data

Use the Data Cycle to explore the distribution of one or more categorical columns using **pie-charts and bar-charts**, and record your findings.

| Ask Questions  | What question do you have?                                                                                                    | Question Type<br>(circle one):<br>Lookup<br>Arithmetic<br>Statistical |
|----------------|----------------------------------------------------------------------------------------------------|-----------------------------------------------------------------------|
| Consider Data  | Which Rows should we investigate? (All the rows, just the cats, fixed dogs, etc.)<br>What Column(s) do we need? (age, weight-in-kilograms, weeks, etc.) |                                                                       |
| Analyze Data   | What display, measure, or table do you want to create (i.e., median, bar chart, scatterplot, etc.)?                                                     |                                                                       |
| Interpret Data | What did you find out? What can you infer?                                                                                                    |                                                                       |
|                | What - if any - new question(s) does this raise?                                                                                                    |                                                                       |

| Ask Questions  | What question do you have?                                                                                                    | Question Type<br>(circle one):<br>Lookup<br>Arithmetic<br>Statistical |
|----------------|----------------------------------------------------------------------------------------------------|-----------------------------------------------------------------------|
| Consider Data  | Which Rows should we investigate? (All the rows, just the cats, fixed dogs, etc.)<br>What Column(s) do we need? (age, weight-in-kilograms, weeks, etc.) |                                                                       |
| Analyze Data   | What display, measure, or table do you want to create (i.e., median, bar chart, scatterplot, etc.)?                                                     |                                                                       |
| Interpret Data | What did you find out? What can you infer?                                                                                                    |                                                                       |
|                | What - if any - new question(s) does this raise?                                                                                                    |                                                                       |

# Dot Plots: Distribution, Typicality, Variability in a Nutshell

A dot plot (below) is a data visualization consisting of data points plotted along a number line.

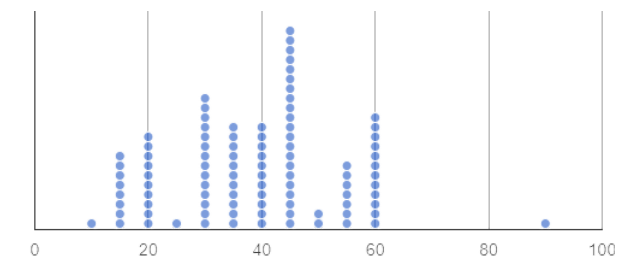

On the dot plot (above), each data point represents one student in a sample.

The position of the data point indicates how many minutes it takes for that student to get ready for school. We see, for example, that there is only one students who gets ready in 10 minutes and there are 8 students who take 15 minutes to get ready.

**Distribution of Data.** To describe the distribution of data—the way that it is spread out on a number line—it is helpful to locate any outliers, clusters, peaks, and gaps.

- A cluster is a group of data points that are close together. Most of the data in the dot plot above is clustered from 10-60, meaning that most students spend between 10 minutes and an hour getting ready for school in the morning.
- A gap is an interval where there are no data points. On the dot plot above, there is a gap from 60 to 90. In this sample, no one takes between 60 and 90 minutes to get ready.
- An **outlier** occurs when one data point is much larger or smaller than the other data points. There is an outlier on the above dot plot at 90. One student requires much more time to get ready in the morning.
- A peak is the value(s) with the most data. In this sample, 45 minutes is the most common amount of time spent getting ready for school.

#### **Typicality of Data**

- Typicality in a dataset is what we expect from a dataset. We can estimate typicality by looking for peaks and clusters in a dataset.
- In looking at the dot plot above, we might estimate that students typically spend 40 or 45 minutes getting ready for school.

#### Variability of Data

- Variability is how different or alike the data points are. In a quantitative dataset we can measure and describe the variability using range, interquartile range, and standard deviation.
- Statistical questions are questions that anticipate variability.
- "In general, how tall are the students in your class?" does anticipate variability.
- "How many inches are in a foot?" does not anticipate variability. The answer is always 12.

## **Interpreting Dot Plots**

### Reading a Dot Plot (Group A)

The dot plot below is a name length data visualization created by a group of 25 students ( Group A ).

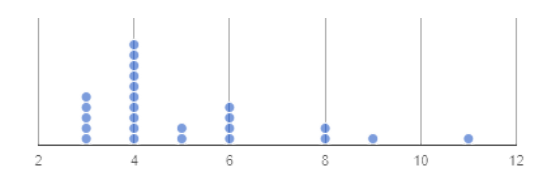

1) What is the difference (in letters) between the longest and shortest name?

2) What is the most common name length? \_\_\_\_\_

3) What fraction of students have first names that are 5 letters long?

#### Interpreting Peaks, Clusters, Gaps, and Outliers

4) The distribution of the data is the way that it is spread out on the number line. One way to describe distribution is by identifying peaks, clusters, gaps, and outliers. As a class, label any peaks, clusters, gaps, or outliers on the dot plot **above**.

5) Let's think about what those peaks, clusters, gaps and outliers tell us about the dataset. In the dot plot above:

- the peak indicates that letters is the most common name length
- the cluster indicates that many students' names are letters
- the gaps tell us that, in this sample, no students have names that are \_\_\_\_\_\_ letters or \_\_\_\_\_\_ letters
- the outlier is letters, telling us that longer names are uncommon in this sample.

### Reading a Dot Plot (Group B)

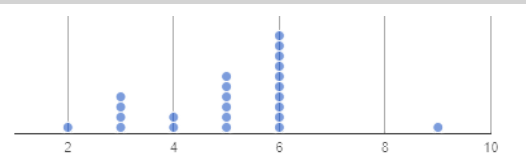

6) Label the peaks, clusters, gaps, and outliers of this new dot plot representing the name lengths of a different group of 25 students (Group B).

7) What do the peaks, clusters, gaps, and outliers tell you about the dataset?

## Typicality of Name Length Data

8) What do you think is a typical value in Group A? \_\_\_\_\_ (There is more than one correct response.) Explain your reasoning. \_\_\_\_\_

9) Identify another value someone else might claim is typical of Group A. \_\_\_\_\_ Why would they choose that value? \_\_\_\_\_

10) Would 6 letters be a good description of the typical number of letters in students' names for Group B?\_\_\_\_\_ Explain.
#### Our Class' Name Length Data

#### Create a Dot Plot: Length of First Names in My Class

1) Your class just created a communal dot plot. Copy all of its dots onto the number line below.

| <b>1 1 1 1 1 1 1 1 1 1</b>                                                                                                    |
|----------------------------------------------------------------------------------------------------|
| Reading a Dot Plot                                                                                                    |
| 2) What is the difference (in letters) between the longest name and the shortest name?                                                        |
| 3) What is/are the most common name length(s)?                                                                                                |
| 4) What fraction of students have first names that are 5 letters long?                                                                        |
| Peaks, Clusters, Gaps, and Outliers in Name Length Data                                                                                       |
| 5) Label any peaks, clusters, gaps, and outliers on the class dot plot (above).                                                               |
| 6) Describe what you can conclude about students' name lengths in your class, based on those peaks, clusters, gaps, and outliers.             |
|                                                                                                    |
|                                                                                                    |
|                                                                                                    |
| Typicality of Name Length Data                                                                                                    |
| 7) What is one possible typical value for class name length? Explain                                                                          |
|                                                                                                    |
|                                                                                                    |
|                                                                                                    |
| 8) Give another possible typical value: Explain why it is appropriate                                                                         |
|                                                                                                    |
|                                                                                                    |
| Compare                                                                                                    |
| 9) Compare and contrast your class dataset with either Group A or Group B from <u>Interpreting Dot Plots</u> . Give at least one way that the |
| distributions are alike, and at least one way that they are different.                                                                        |

#### Two Ways of Thinking about Variability

| Variability of Categorical Data                                                                                                    |                                                                   |  |  |  |  |
|----------------------------------------------------------------------------------------------------|-------------------------------------------------------------------|--|--|--|--|
| Sana's Groceries                                                                                                    | Juliette's Groceries                                              |  |  |  |  |
| 12 apples and 1 banana                                                                                                    | 4 peaches, 4 kiwis, 4 oranges, and 1 lime                         |  |  |  |  |
| 1) Which dataset has greater variability - Sana's groceries or Juliette's groceries? Explain.                                                                                                    |                                                                   |  |  |  |  |
|                                                                                                    |                                                                   |  |  |  |  |
| <ul> <li>2) You ask a group of sixth grade students to respond to two different</li> <li>Statement A: <i>I am in sixth grade</i>.</li> <li>Statement B: <i>I am wearing blue today</i>.</li> </ul>                                                  | statements with either "true" or "false."                         |  |  |  |  |
| Which statement do you predict will produce greater variability? Exp                                                                                                    | lain                                                              |  |  |  |  |
|                                                                                                    |                                                                   |  |  |  |  |
| Variability of Quantitative Data                                                                                                    |                                                                   |  |  |  |  |
| 3) Someone looks at your class roster and says, "In general, students in Do you agree or disagree? Explain your reasoning.                                                                                                    | our class have the same number of letters in their first names."  |  |  |  |  |
|                                                                                                    |                                                                   |  |  |  |  |
|                                                                                                    |                                                                   |  |  |  |  |
| 4) Which dataset do you predict will have greater variability for a grou<br>Wednesday or Saturday? Explain.                                                                                                    | up of ninth graders who attend the same school - wake-up times on |  |  |  |  |
|                                                                                                    |                                                                   |  |  |  |  |
| <ul> <li>5) Below are the students' responses for their wake-up times on Wed</li> <li>Wednesday: 6:30, 6:15, 6, 6:45, 6:30, 5:45, 6:45, 6:30, 6:30, 6:15</li> <li>Saturday: 7:00, 8:00, 8:30, 6:30, 9:45, 10:30, 6:00, 5:45, 10:15, 9:33</li> </ul> | nesday versus Saturday. Was your prediction correct? Explain.     |  |  |  |  |
|                                                                                                    |                                                                   |  |  |  |  |
|                                                                                                    |                                                                   |  |  |  |  |
| Designing Datasets with High and Low Variability                                                                                                    |                                                                   |  |  |  |  |

6) Make up two categorical datasets with 5 items, each.

|        | Dataset with Low Variability                                     | Dataset with High Variability |
|--------|------------------------------------------------------------------|-------------------------------|
|        |                                                                  |                               |
|        |                                                                  |                               |
| 7) Mak | e up two <b>quantitative</b> datasets with ten quantities, each. |                               |
|        | Dataset with Low Variability                                     | Dataset with High Variability |

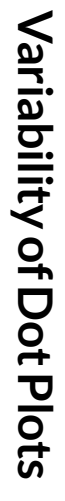

The person who created the dot plots below forgot to label them. For each row, decide which description matches which dot plot. Then explain your choice.

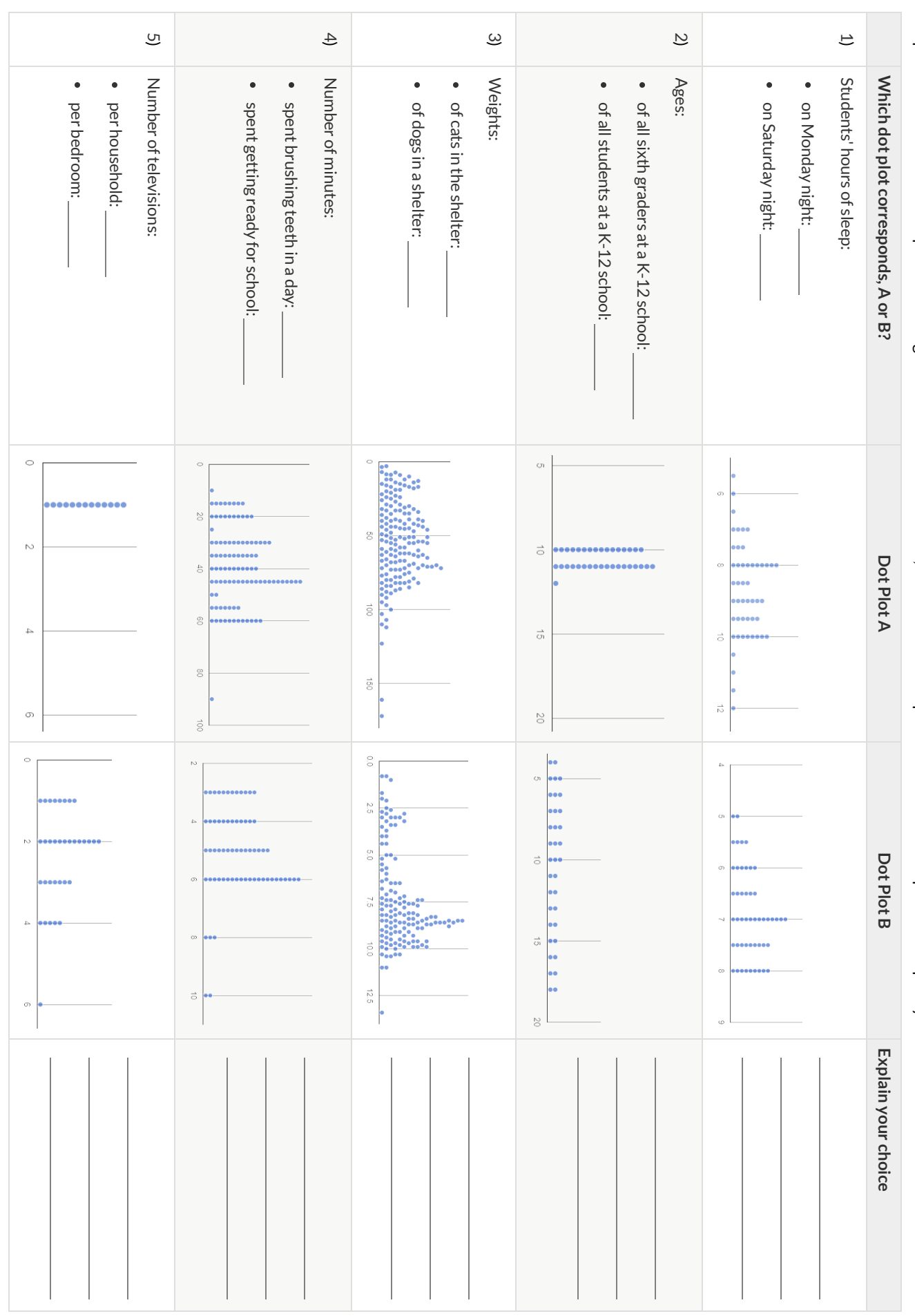

#### Variability of Animals' Weights

| dog:                     | rabbit:                      | cat:                           | is it official | tarantula:              |               |           |
|--------------------------|------------------------------|--------------------------------|----------------|-------------------------|---------------|-----------|
| Circle the species you e | expect to have the gr        | eatest variability in weight:  | dog            | rabbit                  | cat           | tarantula |
| Circle the species you e | expect to have the <i>le</i> | ast variability in weight:     | dog            | rabbit                  | cat           | tarantula |
| The dot plots below dis  | play the weight distr        | ibutions of dogs, rabbits, and | tarantulas     | s. Identify the species | of each plot. |           |
| 1 2 3                    | 4 5 6                        | 0.0 0.1 0.2                    | 0.3            | 0.4 0                   | 50 100        | 150       |
| pecies:                  |                              | species:                       |                | species:                |               |           |
|                          |                              |                                |                |                         |               |           |
| Fundain barrow and a     |                              |                                |                |                         |               |           |

#### **Test Your Predictions Using Pyret**

6) Using the <u>Dogs, Rabbits, Cats & Tarantulas Starter File</u>, build a dot plot for each species. In your code, use the tables defined on lines 22-25. Use information from your dot plots to fill in the cells. You can hover your mouse over specific points on the dot plot for additional information on an individual animal. Some cells have been completed for you.

|                   | dogs                               | cats | rabbits                 | tarantula               |
|-------------------|------------------------------------|------|-------------------------|-------------------------|
| Range/variability | 3-172 lbs                          |      |                         |                         |
| Gaps              | 123-161 lbs                        |      | No significant gaps     | No significant gaps     |
| Outliers          | Kujo (172 lbs)<br>Mr. PB (161 lbs) |      | No significant outliers | No significant outliers |
| Peak(s)           | 72 pounds                          |      |                         |                         |

7) Purchasing dog food would be easier if every dog ate roughly the *same amount of food*! But is that true for dogs? What about rabbits, or *any* of the four species in the <u>Dogs, Rabbits, Cats & Tarantulas Starter File</u>? Can you make any recommendations about quantity of food to

purchase?

#### **Comparing Dot Plots and Histograms**

The displays below both show the distribution of weeks that animals spend at the shelter.

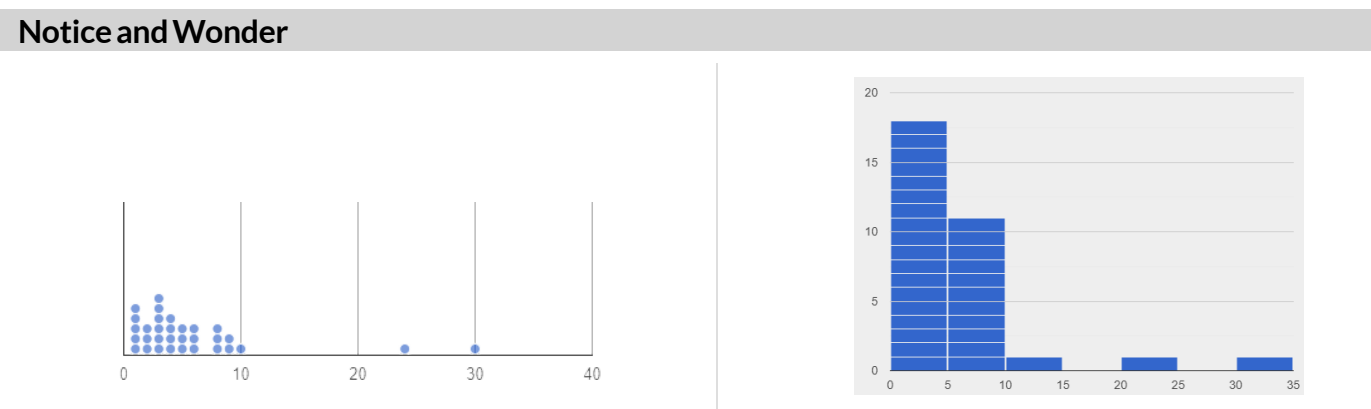

1) What do you Notice about the dot plot (left) and the histogram (right)? What do you Wonder?

#### **Dot Plots versus Histograms**

Answer the questions below using only the dot plot, and then only the histogram. If you cannot answer a question precisely, write "X".

| Question                                                                           | Dot Plot | Histogram |
|------------------------------------------------------------------------------------|----------|-----------|
| 2) How many animals were in the shelter for fewer than 10 weeks?                   |          |           |
| 3) How many animals were in the shelter for exactly 30 weeks?                      |          |           |
| 4) What is the longest amount of time that an animal stayed in the shelter?        |          |           |
| 5) How many animals were in the shelter for at least 5 weeks but not more than 25? |          |           |
| 6) Are there any gaps in the data?                                                 |          |           |
| 7) Are there any peaks in the data?                                                |          |           |

#### Reflect

| 8) When you answered the questions using the dot <b>plot</b> :  | 10) When might a histogram be more useful than a dot plot? |
|-----------------------------------------------------------------|------------------------------------------------------------|
| i. Which questions were <b>easy</b> to answer?                  | ·                                                          |
| ii. Which questions were <b>hard</b> to answer?                 |                                                            |
| iii. Which questions were <b>impossible</b> to answer?          |                                                            |
| 9) When you answered the questions using the <b>histogram</b> : | 11) When might a dot plot be more useful than a histogram? |
| i. Which questions were <b>easy</b> to answer?                  |                                                            |
| ii. Which questions were hard to answer?                        |                                                            |
| iii. Which questions were <b>impossible</b> to answer?          | · · · · · · · · · · · · · · · · · · ·                      |
|                                                                 |                                                            |

#### Matching Dot Plots and Histograms

Draw a line from each dot plot on the left to the corresponding histogram on the right.

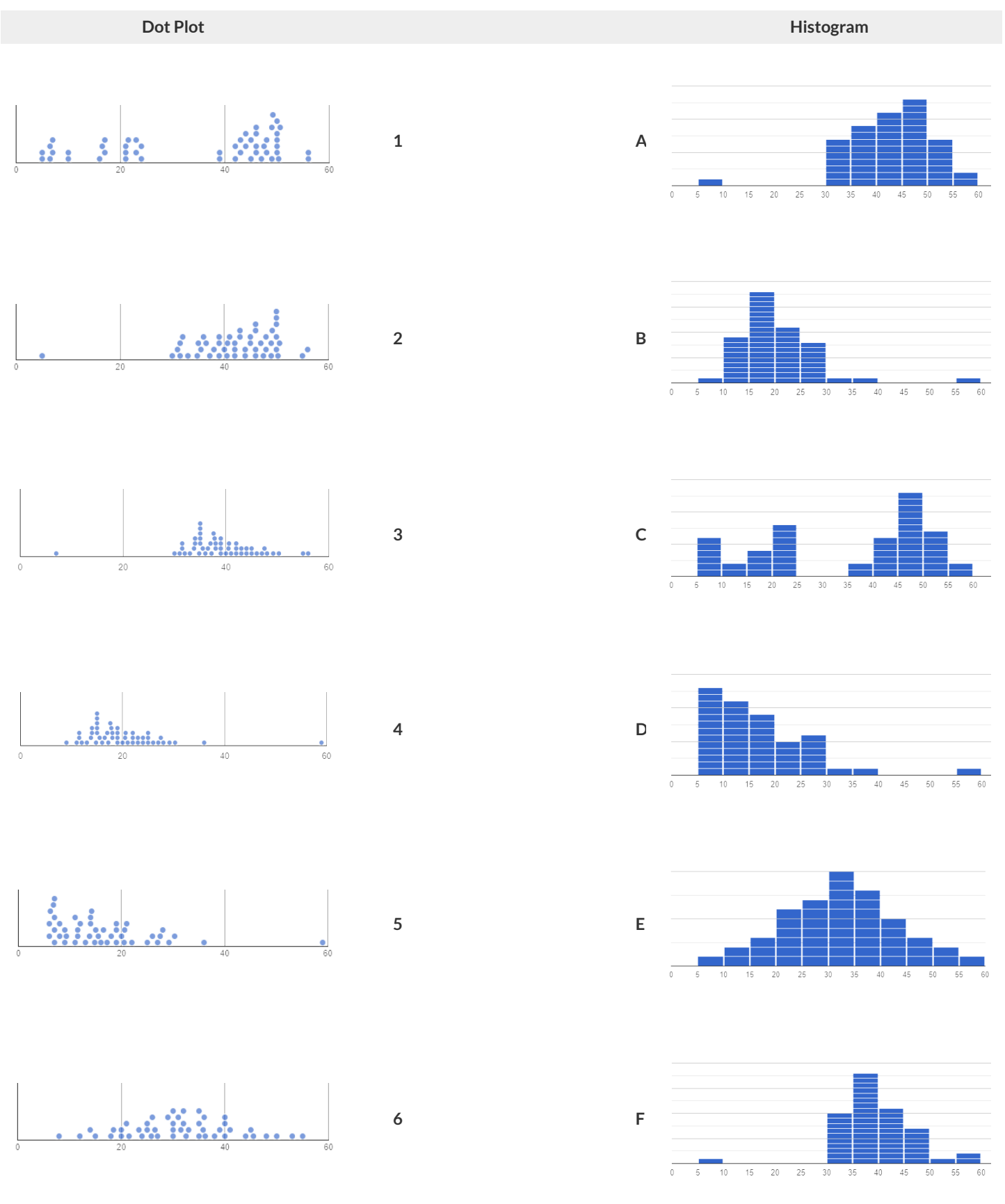

#### **Making Histograms**

#### **By Hand**

Suppose we have a dataset for a group of 50 adults, showing the number of teeth each person has...

1) Use the data to complete the frequency table below. (The last cell has been completed for you.)

| number of teeth | 0-4 | 5-9 | 10-14 | 15-19 | 20-24 | 25-29 | 30-34 |
|-----------------|-----|-----|-------|-------|-------|-------|-------|
| frequency       |     |     |       |       |       |       | 35    |

2) Use the frequency table to draw a histogram below, filling in each interval so that its height is equal to the frequency.

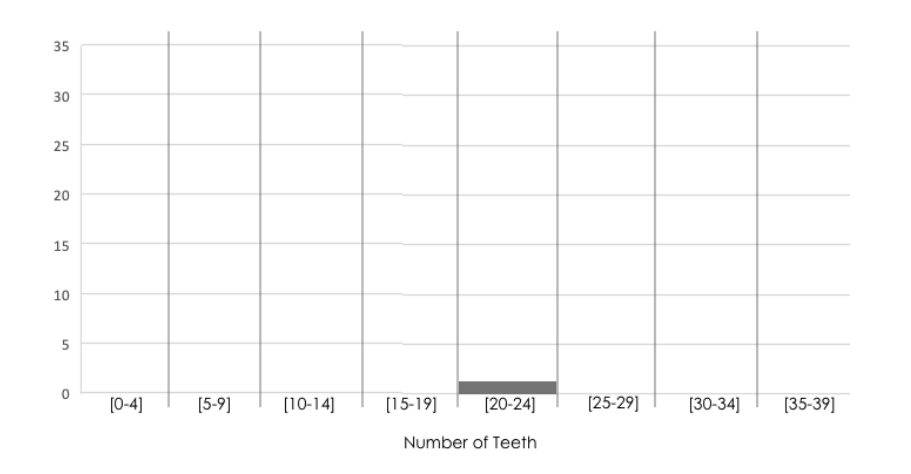

#### In CODAP

Open the <u>Tooth Data Starter File</u>. Make a copy.

3) Look at the table that appears in the starter file. What do you see?

4) What bin sized was used for the histogram above? \_\_\_\_\_

5) Review the tooth table. Does this data appear to be the same or different from the tooth data that appeared in the first section?

6) Drag Num Teeth to the x-axis and select Group into Bins from the Configuration menu. Fuse dots into bars, then enter the desired bin width of 5.

7) How does the histogram you created in CODAP look *similar* to the one that you drew? Are there any ways in which the histogram you

created in CODAP is *different* than the one you created by hand?

#### **Reading Histograms**

#### **Small Local Animal Shelter**

Using the histogram below, respond to the questions about the distribution of dogs' weights at a small local animal shelter.

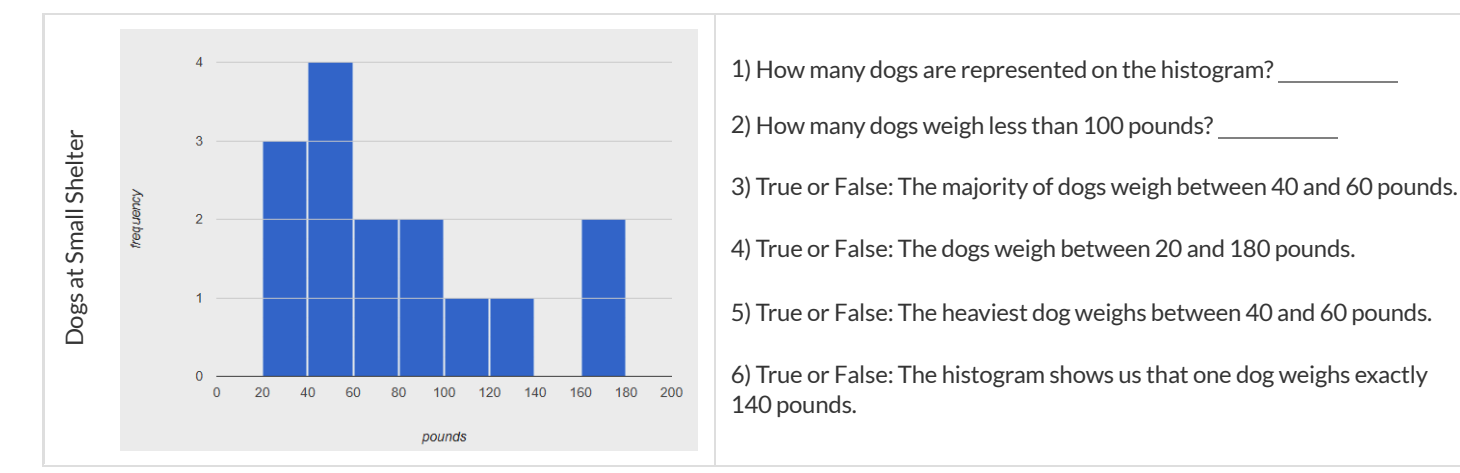

#### **Larger Animal Shelter**

Using the histogram below, respond to the questions about dogs ' weights at a different (much larger) animal shelter.

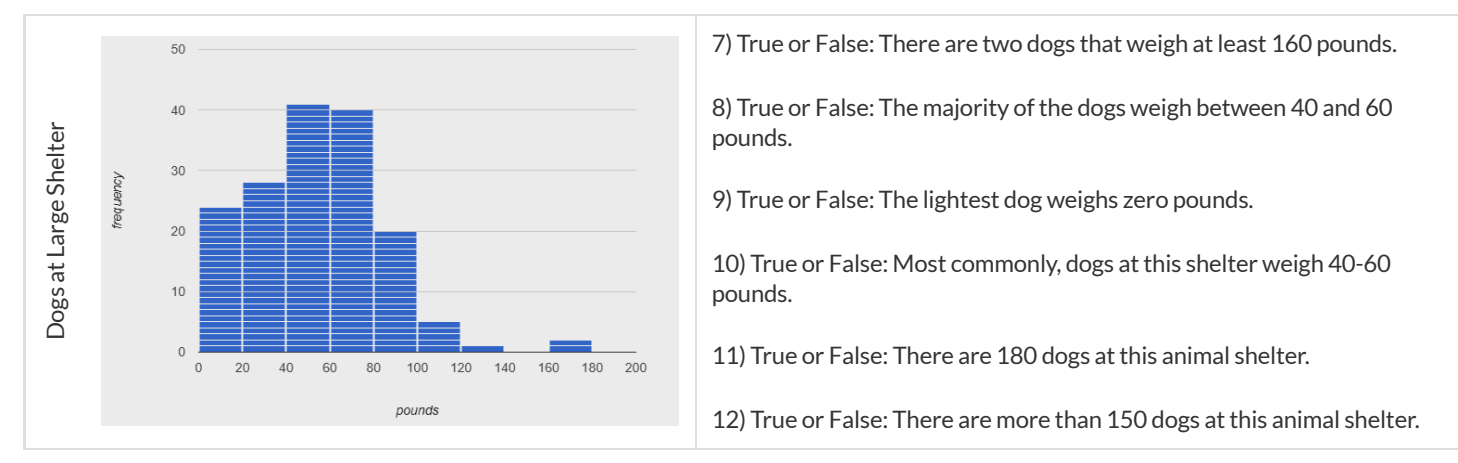

#### Using the histogram below, write three statements about the cats ' weights and their distribution at the large animal shelter.

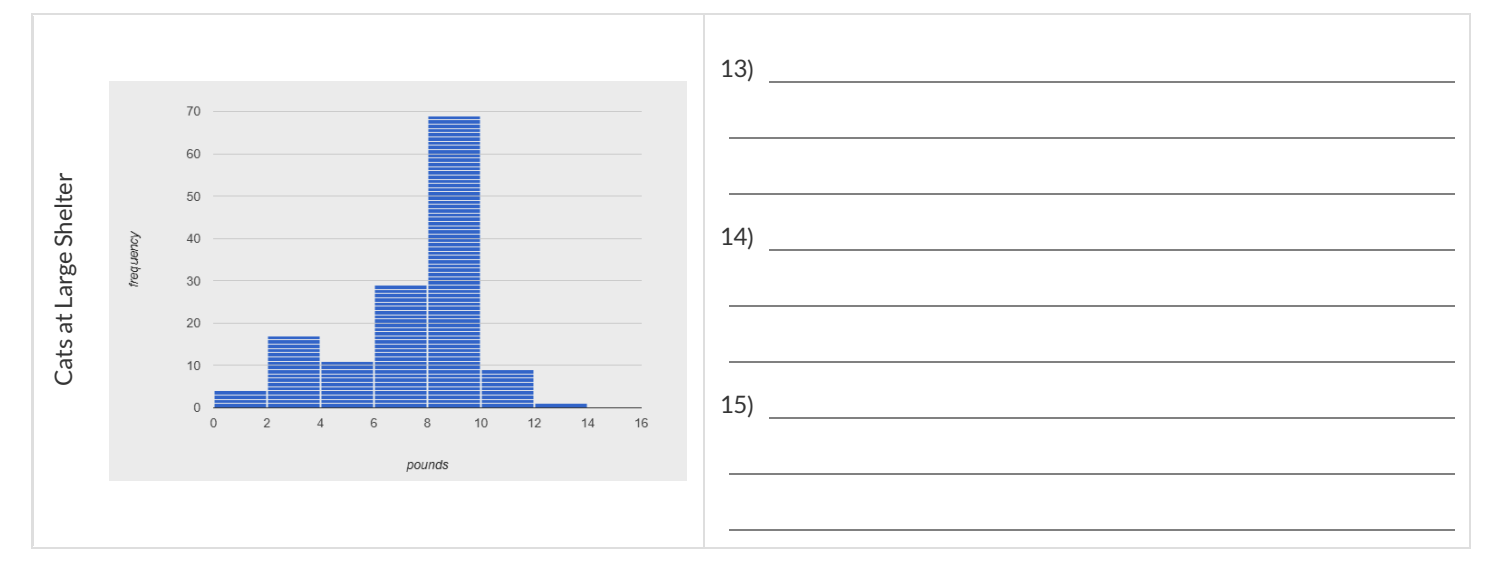

#### **Bar Charts Versus Histograms**

A university consists of six colleges. Each student in the university has chosen to enroll in one of these colleges. The **bar chart** below shows the distribution of college choice. The **histogram** below shows the distribution of students by height in inches.

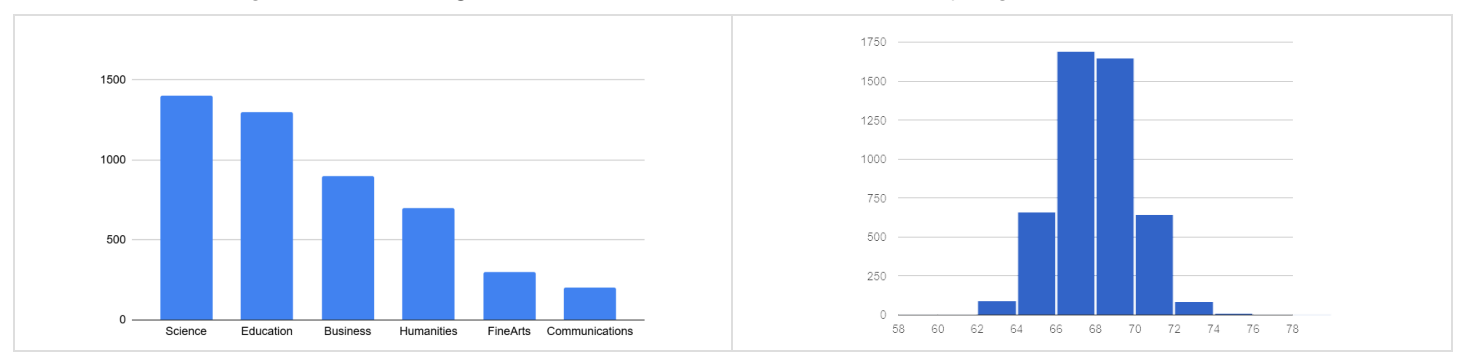

#### **Differences and Similarities**

Respond to the prompts to complete the table below.

|                                            | Bar Chart | Histogram |
|--------------------------------------------|-----------|-----------|
| Displays frequency: yes or no?             |           |           |
| Type of data: categorical or quantitative? |           |           |
| Bars touch: yes or no?                     |           |           |
| Bars can be reordered: yes or no?          |           |           |
| The shape of the data matters: yes or no?  |           |           |

1) What are some of the ways that bar charts and histograms are **alike**? Summarize your conclusions from the table.

2) What are some of the ways that bar charts and histograms are different? Summarize your conclusions from the table.

#### **Distribution of College Choice**

Four different students share their conclusions about the **bar graph** displayed above. Only **one** of those conclusions is correct. Respond whether you agree or not, and then explain your stance.

Student A: "The distribution is skewed to the left."

Student B: "The distribution is skewed to the right."

Student C: "The majority of students are enrolled in the college of science."

Student D: "After science and education, there is a large drop in enrollments for the other colleges."

#### Choosing the Right Bin Size

| Open your saved <u>Animals Starter File</u> , or make a new copy. After dragging an attribute to an axes, select Group into Bins from the Configuration menu.<br>Fuse dots into bars, then enter the desired bin width. |
|----------------------------------------------------------------------------------------------------|
| Make a histogram for the "weeks" column in the animals-table, using a bin size of 10 and the "name" column for your labels.                                                                                             |
| 1) How many animals took between 0 and 10 weeks to be adopted?                                                                                                    |
| 2) How many animals took between 10 and 20 weeks to be adopted?                                                                                                    |
| Try some other bin sizes (be sure to experiment with bigger and smaller bins!)                                                                                                    |
| 3) What shape emerges?                                                                                                    |
| 4) What bin size gives you a picture of the distribution with between 5 and 10 bins.                                                                                                    |
| 5) Are there any outliers? If so, are they high or low?                                                                                                    |
| 6) How many animals took between 0 and 5 weeks to be adopted?                                                                                                    |
| 7) How many animals took between 5 and 10 weeks to be adopted?                                                                                                    |
| 8) What else do you Notice? What do you Wonder?                                                                                                    |
|                                                                                                    |
|                                                                                                    |
|                                                                                                    |
|                                                                                                    |
|                                                                                                    |
|                                                                                                    |
|                                                                                                    |
|                                                                                                    |
| 9) What was a typical time to adoption?                                                                                                    |

#### Using Shape to Interpret Data

Read each scenario. Draw a **rough** histogram sketch (you do not need to label the axes), then decide if the histogram is skew left, skew right, or symmetric. Explain your interpretation.

1) In the United States, there are a few billionaires that have far greater incomes than the average (about \$28,000).

| Rough histogram sketch: | Circle one:     | skew left | skew right | symmetric |
|-------------------------|-----------------|-----------|------------|-----------|
|                         | Explain your ch | pice:     |            |           |
|                         |                 |           |            |           |
|                         |                 |           |            |           |
|                         |                 |           |            |           |

#### 2) A school cafeteria mostly buys canned goods in huge sizes (48-64 ounces), but also purchases a few ingredients in smaller sizes.

| Rough histogram sketch: | Circle one:      | skew left | skew right | symmetric |
|-------------------------|------------------|-----------|------------|-----------|
|                         | Explain your cho | pice:     |            |           |
|                         |                  |           |            |           |
|                         |                  |           |            |           |
|                         |                  |           |            |           |

3) It's just as likely for a newborn baby to be a certain number of ounces below the average weight (approximately 7.5 pounds) as it is to be that number of ounces above the average weight.

| Rough histogram sketch: | Circle one:     | skew left | skew right | symmetric |
|-------------------------|-----------------|-----------|------------|-----------|
|                         | Explain your ch | oice:     |            |           |
|                         |                 |           |            |           |
|                         |                 |           |            |           |
|                         |                 |           |            |           |

#### 4) At many restaurants, the busiest dinner time is around 7pm, but there are always a few people who want to eat earlier or later.

| Rough histogram sketch: | Circle one:      | skew left | skew right | symmetric |
|-------------------------|------------------|-----------|------------|-----------|
|                         | Explain your cho | bice:     |            |           |
|                         |                  |           |            |           |
|                         |                  |           |            |           |
|                         |                  |           |            |           |

#### **Reading Histograms**

Students watched 5 videos, and rated them on a scale of 1 to 10. The average score for every video is the same (5.5).

Match the summary description (left) with the shape of the histogram of student ratings (right).

- The x-axis shows the score, and the y-axis shows the number of students who gave it that score.
- These axes are intentionally unlabeled the shapes of the ratings distributions were very different! And that's the focus here.

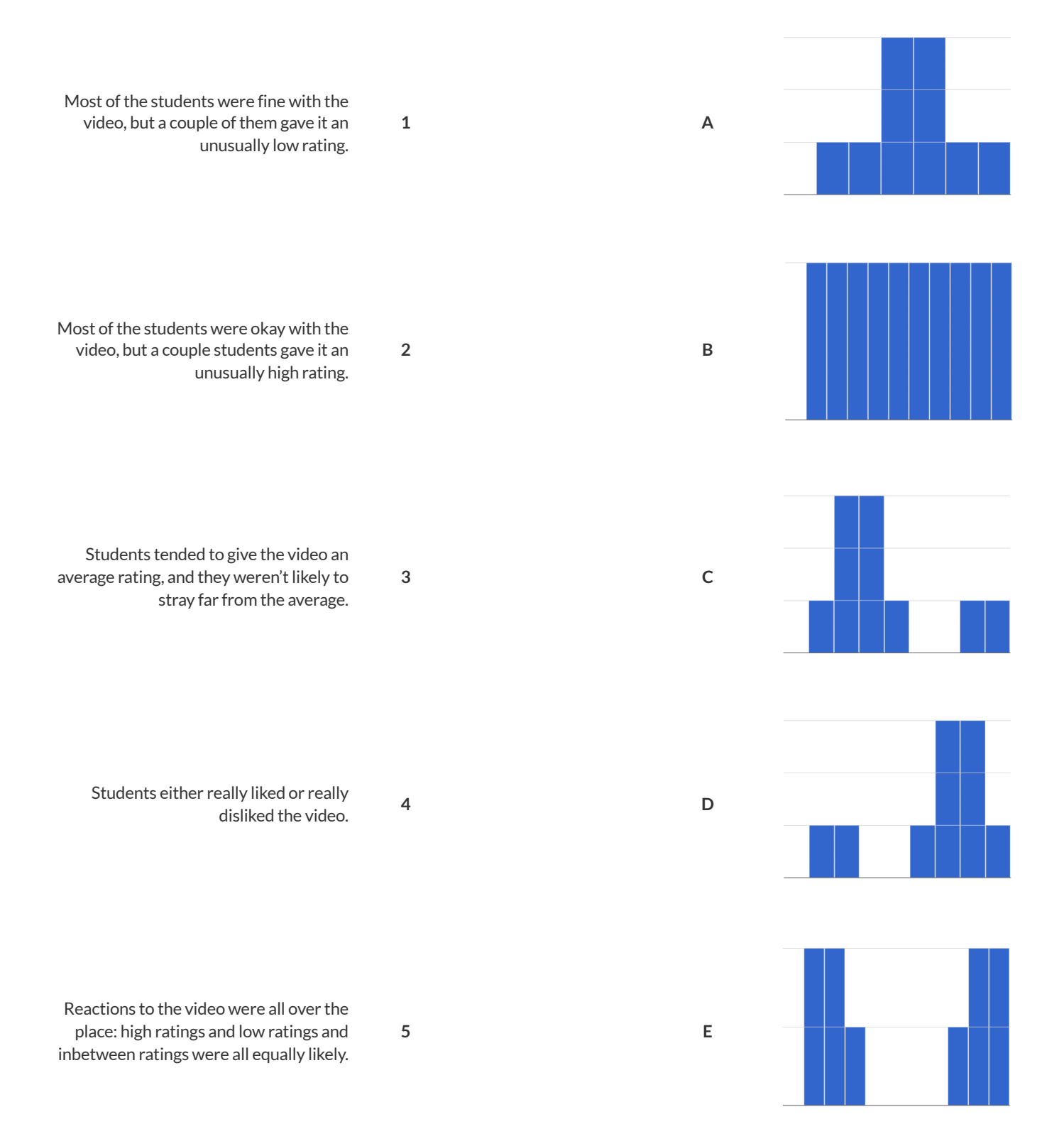

#### Histograms and Measures of Center

1) The two histograms below show the number of minutes students spent traveling to school: one represents a sample of sixth grade students and the other represents a sample of eighth grade students. All travel times in the dataset are whole numbers.

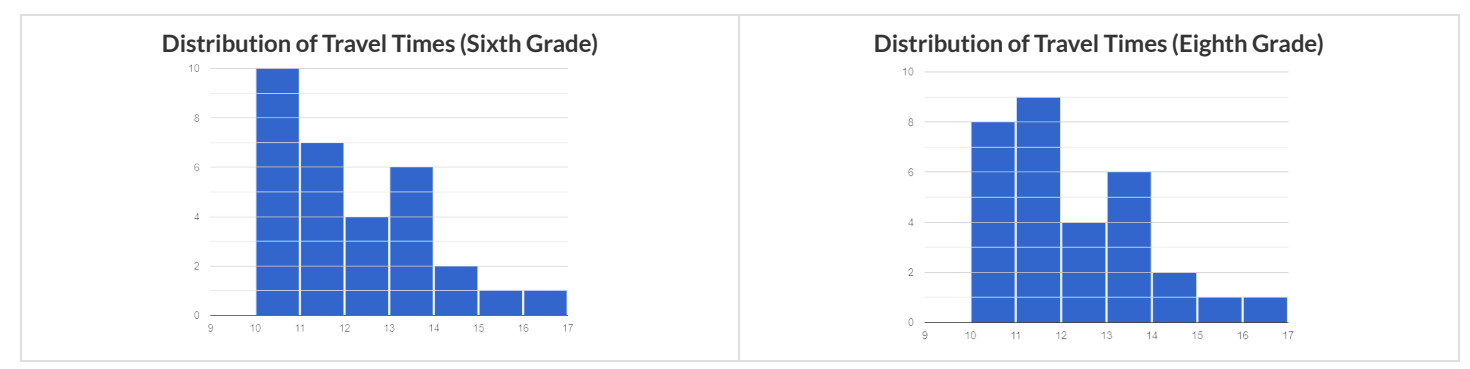

2) Which group has the larger mode(s). sixth graders

eighth graders the modes are roughly the same

3) The histogram below shows the ages of the 19 children who signed up for rock climbing camp.

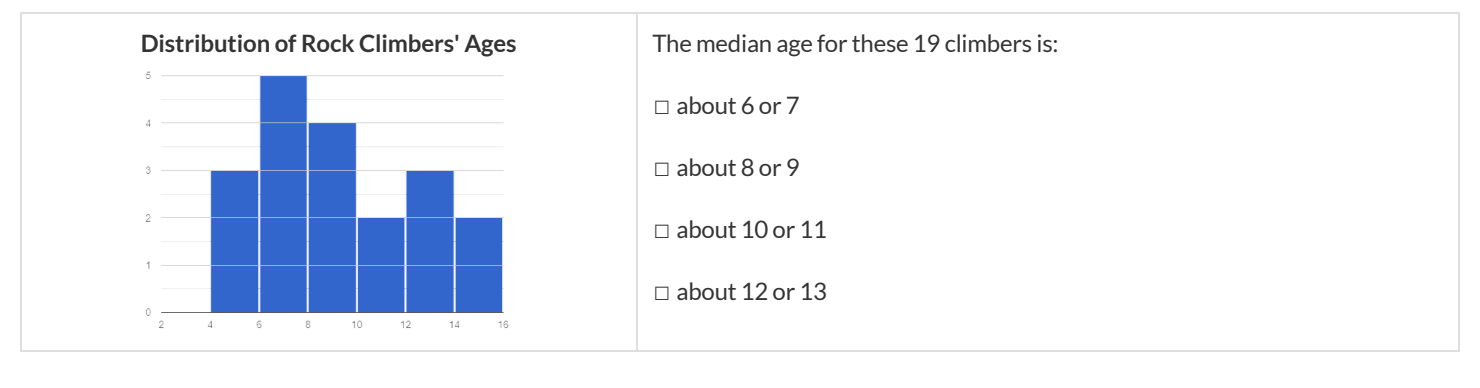

Explain how you determined the median value:

4) Eleven students were asked to solve a logic puzzle. The minimum time was 5 minutes, and the maximum time was 35 minutes. The distribution of their times is shown on the histogram below.

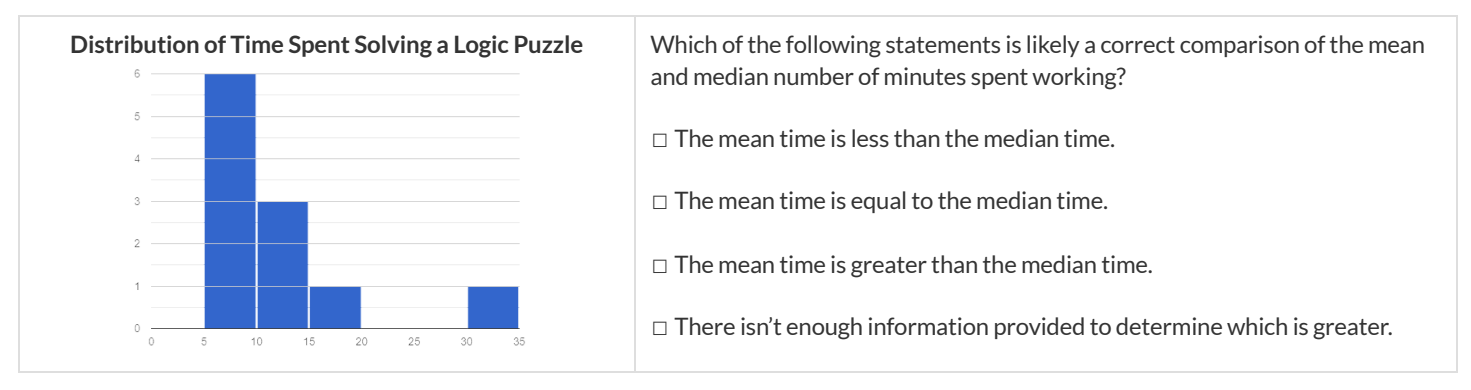

Explain how you arrived at your choice: \_

#### **Histograms and Variability**

1) Students watched 2 videos, and rated them on a scale of 1 to 10. The average score for every video is the same (5.5).

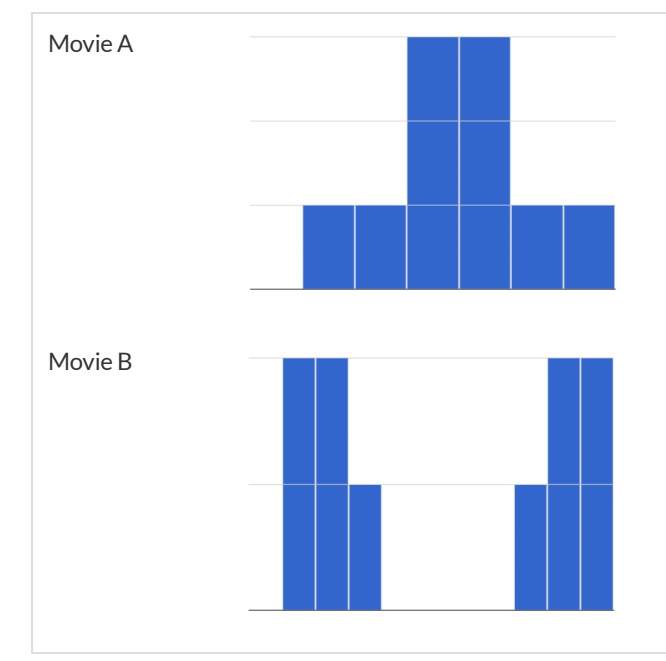

Comparing the two graphs, we know that:

The scores for Movie A have greater variability.
The scores for Movie B have greater variability.
The scores for Movie A and Movie B have equal variability.
It is impossible to tell from the given information.

Explain how you arrived at your answer:

#### 2) The following graphs show the distribution of quiz scores for two classes.

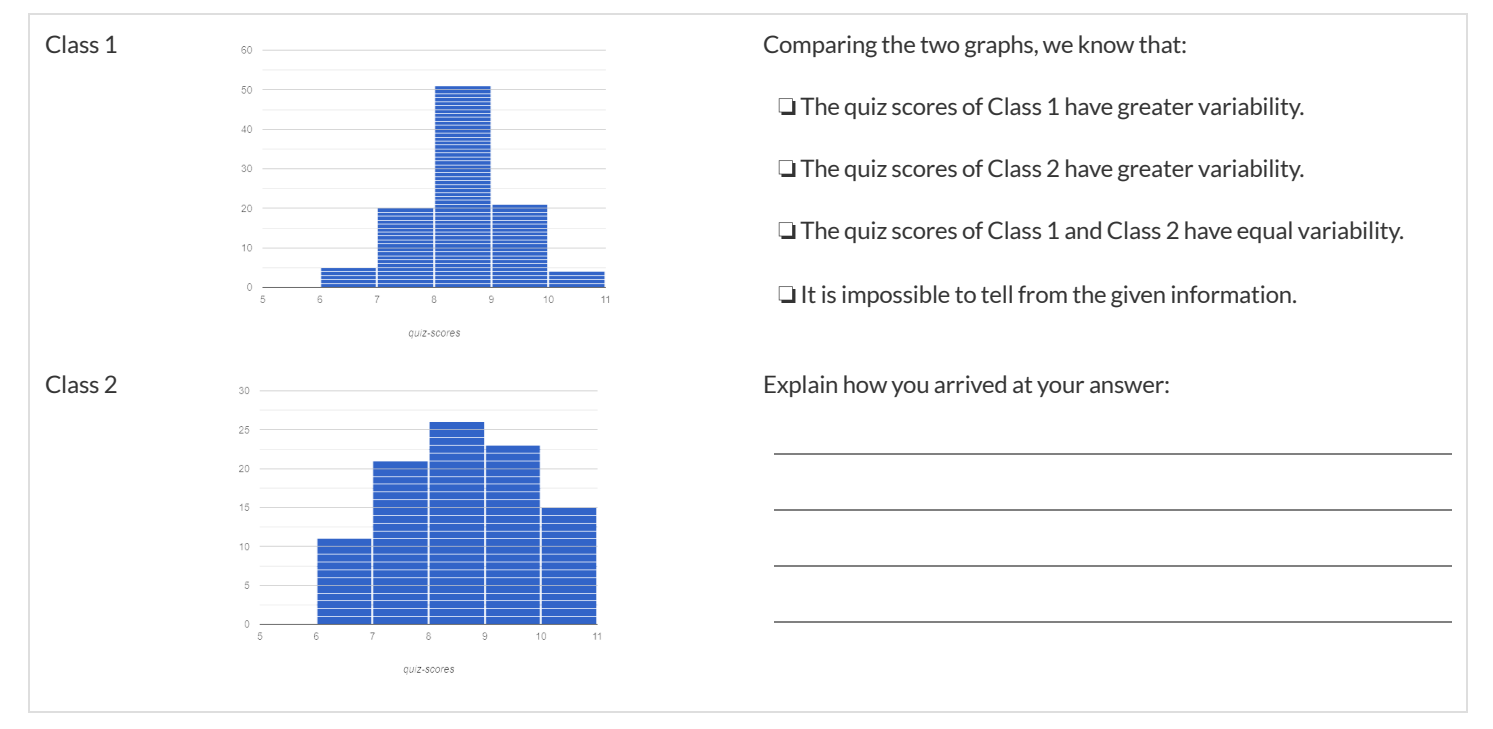

3) Caro says, "Flatter histograms always show less variability." Is she correct? Explain why you agree or disagree with Caro.

#### Data Cycle: Quantitative Distributions (Animals) - Histograms

Describe two **histograms** made from columns of the animals dataset.

The first question is provided. You'll need to come up with the second question on your own!

| Ask Questions                                                                     | What is the distribution of weight among all animals at the shelter?<br>What question do you have?                                                                                                    | Question Type<br>(circle one):<br>Lookup<br>Arithmetic<br>Statistical |
|-----------------------------------------------------------------------------------|----------------------------------------------------------------------------------------------------|-----------------------------------------------------------------------|
| Consider Data                                                                     | Which Rows should we investigate? (All the rows, just the cats, fixed dogs, etc.)<br>What Column(s) do we need? (age, weight-in-kilograms, weeks, etc.)                                                                                                    |                                                                       |
| Analyze Data                                                                      | What display, measure, or table do you want to create (i.e., median, bar chart, scatterplot, etc.)?                                                                                                    |                                                                       |
| Interpret Data                                                                    | The histogram I created is for                                                                                                    | <br>at<br>                                                            |
|                                                                                   |                                                                                                    |                                                                       |
| Ask Questions                                                                     | What question do you have?                                                                                                    | Question Type<br>(circle one):<br>Lookup<br>Arithmetic<br>Statistical |
| Ask Questions                                                                     | What question do you have?                                                                                                    | Question Type<br>(circle one):<br>Lookup<br>Arithmetic<br>Statistical |
| Ask Questions                                                                     | What question do you have?                                                                                                    | Question Type<br>(circle one):<br>Lookup<br>Arithmetic<br>Statistical |
| Ask Questions<br>Consider Data<br>Consider Data<br>Analyze Data<br>Interpret Data | What question do you have?         Which Rows should we investigate? (All the rows, just the cats, fixed dogs, etc.)         What Column(s) do we need? (age, weight-in-kilograms, weeks, etc.)         What display, measure, or table do you want to create (i.e., median, bar chart, scatterplot, etc.)?         The histogram I created is for | Question Type<br>(circle one):<br>Lookup<br>Arithmetic<br>Statistical |

#### Measures of Center in a Nutshell

#### There are three values used to report the *center* of a dataset.

- Each of these measures of center summarizes a whole column of quantitative data using just one number:
- Mean is the average of all the numbers in a dataset.
- Median : Half of the dataset will always be greater than or equal to the median. Half of the dataset will always be less than or equal to the median. In an ordered list, the median will either be the middle number or the average of the two middle numbers.
- Mode(s) of a dataset is the value (or values) occurring most often. When all of the values occur equally often, a dataset has no mode.

#### Which Measure of Center is most typical, depends on the shape of the data and the number of values.

- When a dataset is symmetric, values are just as likely to occur a certain distance above the mean as below the mean, and the median and mean are usually close together.
- When a dataset is asymmetric, the median is a more descriptive measure of center than the mean.
- Left skew datasets have a few values that are unusually low, which pull the mean *below* the median.
- Right skew datasets have a few values that are unusually high, which pull the mean above the median.
  - When a dataset contains a small number of values, the mode(s) may be the most descriptive measure of center. (Note that a small number of *values* is not the same as a small number of *data points*!)

# Mean, Median, Mode(s) Practice

### Mean

1) Find the mean of each dataset.

| 17, 23, 25, 23, 22  |
|---------------------|
| 11, 3, 7, 4, 5      |
| 11, 3, 7, 4         |
| 5, 7, 11, 11, 7, 7  |
| 2, 3, 5, 4, 3, 7, 4 |

# Median

# 2) Find the median of each dataset.

| 2) FILIA LI E ILIEUIALI DI EACH UALASEL. |                |             |                    |                     |
|------------------------------------------|----------------|-------------|--------------------|---------------------|
| 17, 23, 25, 23, 22                       | 5, 11, 3, 7, 4 | 11, 3, 7, 4 | 5, 7, 11, 11, 7, 7 | 2, 3, 5, 4, 3, 7, 4 |
|                                          |                |             |                    |                     |
|                                          |                |             |                    |                     |
|                                          |                |             |                    |                     |

## Mode(s)

3) Find the mode(s) of each dataset.

| -וווע נוופ וווטעפ(א) טו פמכוו עמנמאפר. |        |            |                    |                    |
|----------------------------------------|--------|------------|--------------------|--------------------|
| 17, 23, 25, 23, 22 5, 11, 3            | 7,4 11 | 1, 3, 7, 4 | 5, 7, 11, 11, 7, 7 | 2, 3, 5, 4, 3, 7,4 |
|                                        |        |            |                    |                    |
|                                        |        |            |                    |                    |

#### Choosing the Best Measure of Center

Find the measures of center to summarize the pounds column of the Animals Starter File, then respond to the prompts.

1) The three measures of center for this column are:

| Mean (Average) | Median | Mode(s) |
|----------------|--------|---------|
|                |        |         |

2) If we scan the dataset, we can quickly see that most of the animals weigh less than the mean weight. Why is the average so high?

| 3) Referring to the pounds column of the Animals dataset, fill in the blanks:                                                                                        |
|----------------------------------------------------------------------------------------------------|
| Outliers on the right pull the mean toward the right, causing the mean to be the median the median the median                                                        |
| When the mean is greater than the median, the shape of the data is                                                                                                   |
| Outliers on the left pull the mean toward the left, causing the mean to be the median.                                                                               |
| When the mean is less than the median, the shape of the data is                                                                                                    |
| 4) In the dot plot below, identify which line is the median and which is the mean. Then label the lines.<br>Hint: You can refer to the table at the top of the page. |
| 0 20 40 60 80 100 120 140 160 180<br>Weight (lbs)                                                                                                    |
| Which has more data clustered quite close to it, the median or the mean?                                                                                             |
| Which do you think better represents the data, the median or the mean? Why?                                                                                          |
|                                                                                                    |
| 5) What did you learn from calculating the mode(s)?                                                                                                    |
| 6) Are there any measures of center that we can use for categorical data?                                                                                            |
| 7) For which quantitative column(s) in the animals table do you think the modes might be a good measure of center? Why?                                              |
| 8) To take the average of a column, we add all the numbers in that column and divide by the number of rows. Will that work for every column?                         |

#### **Critiquing Written Findings**

Consider the following dataset, representing the heaviest bench press (in lbs) for ten powerlifters:

135, 95, 230, 135, 203, 55, 1075, 135, 110, 185

1) In the space below, rewrite this dataset in sorted order.

#### 2) In the table below, compute the measures of center for this dataset.

| Median | Mode(s) |
|--------|---------|
|        |         |
|        |         |
|        | мецан   |

#### 3) The following statements are correct ... but misleading. Write down the reason why.

| Statement                                                                                               | Why it's misleading |
|----------------------------------------------------------------------------------------------------|---------------------|
| "More personal records are set<br>at 135 lbs than any other<br>weight!"                                 |                     |
| "The average powerlifter can<br>bench press about 236 lbs."                                             |                     |
| "With a median of 135, that<br>means that half the people in<br>this group can't even lift 135<br>lbs." |                     |

#### Data Cycle: Measures of Center (Animals)

Open the Animals Starter File. Complete both of the Data Cycles shown here, which have questions defined to get you started.

| Ask Questions                                                                     | What is the mean age for animals at the shelter?<br>What question do you have?                                                                                                    | Question Type<br>(circle one):<br>Lookup<br>Arithmetic<br>Statistical |
|-----------------------------------------------------------------------------------|----------------------------------------------------------------------------------------------------|-----------------------------------------------------------------------|
| Consider Data                                                                     | Which Rows should we investigate? (All the rows, just the cats, fixed dogs, etc.)                                                                                                    |                                                                       |
| Analyze Data                                                                      | If you only need some rows, write an expression for your Filter Transformer here.<br>If you need to Transform or Build an attribute, write the expression for your Transformer here.<br>What display, measure, or table do you want to create (i.e., median, bar chart, scatterplot, etc.)?                                                                                                    |                                                                       |
| Interpret Data                                                                    | What did you find out? What can you infer?                                                                                                    |                                                                       |
|                                                                                   | What - if any - new question(s) does this raise?                                                                                                    |                                                                       |
|                                                                                   |                                                                                                    |                                                                       |
|                                                                                   |                                                                                                    |                                                                       |
| Ask Questions                                                                     | What is the median time it takes for an animal to be adopted?<br>What question do you have?                                                                                                    | Question Type<br>(circle one):<br>Lookup<br>Arithmetic<br>Statistical |
| Ask Questions<br>?<br>Consider Data                                               | What is the median time it takes for an animal to be adopted?         What question do you have?         Which Rows should we investigate? (All the rows, just the cats, fixed dogs, etc.)                                                                                                    | Question Type<br>(circle one):<br>Lookup<br>Arithmetic<br>Statistical |
| Ask Questions                                                                     | What is the median time it takes for an animal to be adopted?         What question do you have?         Which Rows should we investigate? (All the rows, just the cats, fixed dogs, etc.)         What Column(s) do we need? (age, weight-in-kilograms, weeks, etc.)                                                                                                    | Question Type<br>(circle one):<br>Lookup<br>Arithmetic<br>Statistical |
| Ask Questions                                                                     | What is the median time it takes for an animal to be adopted?         What question do you have?         Which Rows should we investigate? (All the rows, just the cats, fixed dogs, etc.)         What Column(s) do we need? (age, weight-in-kilograms, weeks, etc.)         If you only need some rows, write an expression for your Filter Transformer here.                                                                                                    | Question Type<br>(circle one):<br>Lookup<br>Arithmetic<br>Statistical |
| Ask Questions<br>?<br>Consider Data<br>Consider Data<br>Analyze Data              | What is the median time it takes for an animal to be adopted?         What question do you have?         Which Rows should we investigate? (All the rows, just the cats, fixed dogs, etc.)         What Column(s) do we need? (age, weight-in-kilograms, weeks, etc.)         If you only need some rows, write an expression for your Filter Transformer here.         If you need to Transform or Build an attribute, write the expression for your Transformer here.                                                                                                    | Question Type<br>(circle one):<br>Lookup<br>Arithmetic<br>Statistical |
| Ask Questions                                                                     | What is the median time it takes for an animal to be adopted?         What question do you have?         Which Rows should we investigate? (All the rows, just the cats, fixed dogs, etc.)         What Column(s) do we need? (age, weight-in-kilograms, weeks, etc.)         If you only need some rows, write an expression for your Filter Transformer here.         If you need to Transform or Build an attribute, write the expression for your Transformer here.         What display, measure, or table do you want to create (i.e., median, bar chart, scatterplot, etc.)?                                                                                                    | Question Type<br>(circle one):<br>Lookup<br>Arithmetic<br>Statistical |
| Ask Questions<br>Consider Data<br>Consider Data<br>Analyze Data                   | What is the median time it takes for an animal to be adopted?         What question do you have?         Which Rows should we investigate? (All the rows, just the cats, fixed dogs, etc.)         What Column(s) do we need? (age, weight-in-kilograms, weeks, etc.)         If you only need some rows, write an expression for your Filter Transformer here.         If you need to Transform or Build an attribute, write the expression for your Transformer here.         What display, measure, or table do you want to create (i.e., median, bar chart, scatterplot, etc.)?         What did you find out? What can you infer?                                                          | Question Type<br>(circle one):<br>Lookup<br>Arithmetic<br>Statistical |
| Ask Questions<br>Consider Data<br>Consider Data<br>Analyze Data<br>Interpret Data | What is the median time it takes for an animal to be adopted?         What question do you have?         Which Rows should we investigate? (All the rows, just the cats, fixed dogs, etc.)         What Column(s) do we need? (age, weight-in-kilograms, weeks, etc.)         If you only need some rows, write an expression for your Filter Transformer here.         If you need to Transform or Build an attribute, write the expression for your Transformer here.         What display, measure, or table do you want to create (i.e., median, bar chart, scatterplot, etc.)?         What did you find out? What can you infer?         What - if any - new question(s) does this raise? | Question Type<br>(circle one):<br>Lookup<br>Arithmetic<br>Statistical |

#### Data Cycle: Measures of Center (My Dataset)

Open your chosen dataset. Complete both of the Data Cycles shown here.

| Ask Questions                                                   | What question do you have?                                                                                                    | Question Type<br>(circle one):<br>Lookup<br>Arithmetic<br>Statistical |
|-----------------------------------------------------------------|----------------------------------------------------------------------------------------------------|-----------------------------------------------------------------------|
| Consider Data                                                   | Which Rows should we investigate? (All the rows, just the cats, fixed dogs, etc.)                                                                                                    |                                                                       |
|                                                                 | What Column(s) do we need? (age, weight-in-kilograms, weeks, etc.)                                                                                                    |                                                                       |
| Analyze Data                                                    | If you only need some rows, write an expression for your Filter Transformer here.                                                                                                    |                                                                       |
|                                                                 | If you need to Transform or Build an attribute, write the expression for your Transformer here.                                                                                                    |                                                                       |
|                                                                 | What display, measure, or table do you want to create (i.e., median, bar chart, scatterplot, etc.)?                                                                                                    |                                                                       |
| Interpret Data                                                  | What did you find out? What can you infer?                                                                                                    |                                                                       |
|                                                                 | What - if any - new question(s) does this raise?                                                                                                    |                                                                       |
|                                                                 |                                                                                                    |                                                                       |
|                                                                 |                                                                                                    |                                                                       |
|                                                                 |                                                                                                    |                                                                       |
| Ask Questions                                                   | What question do you have?                                                                                                    | Question Type<br>(circle one):<br>Lookup<br>Arithmetic                |
| Ask Questions                                                   | What question do you have?                                                                                                    | Question Type<br>(circle one):<br>Lookup<br>Arithmetic<br>Statistical |
| Ask Questions<br>?<br>Consider Data                             | What question do you have?<br>Which Rows should we investigate? (All the rows, just the cats, fixed dogs, etc.)                                                                                                    | Question Type<br>(circle one):<br>Lookup<br>Arithmetic<br>Statistical |
| Ask Questions<br>?<br>Consider Data                             | What question do you have?                                                                                                    | Question Type<br>(circle one):<br>Lookup<br>Arithmetic<br>Statistical |
| Ask Questions                                                   | What question do you have?         Which Rows should we investigate? (All the rows, just the cats, fixed dogs, etc.)         What Column(s) do we need? (age, weight-in-kilograms, weeks, etc.)                                                                                                    | Question Type<br>(circle one):<br>Lookup<br>Arithmetic<br>Statistical |
| Ask Questions<br>?<br>Consider Data<br>Analyze Data             | What question do you have?         Which Rows should we investigate? (All the rows, just the cats, fixed dogs, etc.)         What Column(s) do we need? (age, weight-in-kilograms, weeks, etc.)         If you only need some rows, write an expression for your Filter Transformer here.                                                                                                    | Question Type<br>(circle one):<br>Lookup<br>Arithmetic<br>Statistical |
| Ask Questions<br>?<br>Consider Data<br>Analyze Data             | What question do you have?<br>Which Rows should we investigate? (All the rows, just the cats, fixed dogs, etc.)<br>What Column(s) do we need? (age, weight-in-kilograms, weeks, etc.)<br>If you only need some rows, write an expression for your Filter Transformer here.<br>If you need to Transform or Build an attribute, write the expression for your Transformer here.                                                                                                    | Question Type<br>(circle one):<br>Lookup<br>Arithmetic<br>Statistical |
| Ask Questions<br>Consider Data<br>Consider Data<br>Analyze Data | What question do you have?<br>Which Rows should we investigate? (All the rows, just the cats, fixed dogs, etc.)<br>What Column(s) do we need? (age, weight-in-kilograms, weeks, etc.)<br>If you only need some rows, write an expression for your Filter Transformer here.<br>If you need to Transform or Build an attribute, write the expression for your Transformer here.<br>What display, measure, or table do you want to create (i.e., median, bar chart, scatterplot, etc.)?                                                                                                    | Question Type<br>(circle one):<br>Lookup<br>Arithmetic<br>Statistical |
| Ask Questions<br>Consider Data<br>Consider Data<br>Analyze Data | What question do you have?<br>Which Rows should we investigate? (All the rows, just the cats, fixed dogs, etc.)<br>What Column(s) do we need? (age, weight-in-kilograms, weeks, etc.)<br>If you only need some rows, write an expression for your Filter Transformer here.<br>If you need to Transform or Build an attribute, write the expression for your Transformer here.<br>What display, measure, or table do you want to create (i.e., median, bar chart, scatterplot, etc.)?<br>What did you find out? What can you infer?                                                                                        | Question Type<br>(circle one):<br>Lookup<br>Arithmetic<br>Statistical |
| Ask Questions<br>Consider Data<br>Consider Data<br>Analyze Data | What question do you have?         Which Rows should we investigate? (All the rows, just the cats, fixed dogs, etc.)         What Column(s) do we need? (age, weight-in-kilograms, weeks, etc.)         If you only need some rows, write an expression for your Filter Transformer here.         If you need to Transform or Build an attribute, write the expression for your Transformer here.         What display, measure, or table do you want to create (i.e., median, bar chart, scatterplot, etc.)?         What did you find out? What can you infer?         What - if any - new question(s) does this raise? | Question Type<br>(circle one):<br>Lookup<br>Arithmetic<br>Statistical |

#### Measures of Spread in a Nutshell

#### Data Scientists measure the *spread* of a dataset using a *five-number summary* :

- Minimum: the smallest value in a dataset it starts the first quarter
- Q1 (lower quartile): the number that separates the first quarter of the data from the second quarter of the data
- Q2 (Median) : the middle value (median) in a dataset
- Q3 (upper quartile): the value that separates the third quarter of the data from the last
- Maximum: the largest value in a dataset it ends the fourth quarter of the data

The five-number summary can be used to draw a box plot.

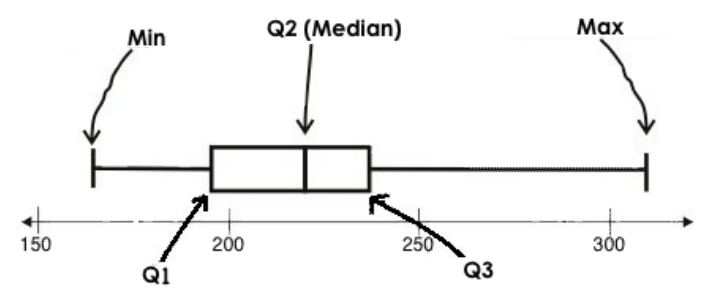

- Each of the four sections of the box plot contains 25% of the data.
  - If the values are distributed evenly across the range, the four sections of the box plot will be equal in width.
  - Uneven distributions will show up as differently-sized sections of a box plot.
- The left whisker extends from the minimum to Q1.
- The box, or interquartile range, extends from Q1 to Q3. It is divided into 2 parts by the median. Each of those parts contains 25% of the data, so the whole box contains the central 50% of the data.
- The right whisker extends from Q3 to the maximum.

#### The box plot above, for example, tells us that:

- The minimum weight is about 165 pounds. The median weight is about 220 pounds. The maximum weight is about 310 pounds.
- The data is not evenly distributed across the range:
  - 1/4 of the players weigh roughly between 165 and 195 pounds
  - 1/4 of the players weigh roughly between 195 and 220 pounds
  - 1/4 of the players weigh roughly between 220 and 235 pounds
  - 1/4 of the players weigh roughly between 235 and 310 pounds
  - 50% of the players weigh roughly between 165 and 220 pounds
  - 50% of the players weigh roughly between 195 and 235 pounds
  - 50% of the players weigh roughly between 220 and 310 pounds
- The densest concentration of players' weights is between 220 and 235 pounds.
- Because the widest section of the box plot is between 235 and 310 pounds, we understand that the weights of the heaviest 25% fall across a wider span than the others.
  - 310 may be an outlier
  - the weights of the players weighing between 235 pounds 310 pounds could be evenly distributed across the range
  - or all of the players weighing over 235 pounds may weigh around 310 pounds.

#### **Distribution of a Dataset**

| Fa                    | amily Gathe                                             | rings by the N                              | lumbers            |                                         |                                            |                                   |                                |                         |        |
|-----------------------|---------------------------------------------------------|---------------------------------------------|--------------------|-----------------------------------------|--------------------------------------------|-----------------------------------|--------------------------------|-------------------------|--------|
| Lede                  | et Family Ages :                                        | 1, 44, 3, 42, 46, 7                         | 4, 75, 21, 74, 70, | 40, 41, 45                              |                                            |                                   | Av                             | <b>erage:</b> 44.3 year | rs old |
| 1) O                  | rder the Ages fr                                        | om Least to Great                           | test:              |                                         |                                            |                                   |                                |                         |        |
| Ther                  | n compute:<br>Mir                                       | nimum Q1                                    | Mediar             | Q3                                      | Maximum                                    |                                   | Range Inte                     | rquartile Range (IQR)   | )      |
| Wat                   | son Family Age                                          | es: 70, 68, 69, 72,                         | 65, 75, 65, 78, 70 | , 72, 71, 70                            |                                            |                                   | Av                             | <b>erage:</b> 70.4 year | rs old |
| 2) O                  | rder the Ages fr                                        | om Least to Great                           | test:              |                                         |                                            |                                   |                                |                         |        |
| Ther                  | n compute:<br>Mir                                       | nimum Q1                                    | Mediar             | Q3                                      | Maximum                                    |                                   | Range Inte                     | rquartile Range (IQR)   | )      |
| Mak<br>Q1 te<br>3) Le | e box plots for e<br>o Q3), <i>let the med</i><br>edet: | ach family's age d<br>lian split the box in | istribution on the | e number lines be<br>d whiskers from th | elow. Hint: Plot th<br>he box to the minir | ne 5-Number Sum<br>num and maximu | maries, draw a bo<br>m values. | x around the IQR (      | 'from  |
| 0, 20                 |                                                         | 1                                           | 1                  |                                         |                                            | 1                                 |                                | 1                       |        |
|                       |                                                         |                                             |                    |                                         |                                            |                                   |                                |                         |        |
|                       | 0                                                       | 10                                          | 20                 | 30                                      | 40                                         | 50                                | 60                             | 70                      | 80     |
| 4) W                  | atson:                                                  |                                             |                    |                                         |                                            |                                   |                                |                         |        |
|                       |                                                         |                                             |                    |                                         |                                            |                                   |                                |                         |        |
|                       | 0                                                       | 10                                          | 20                 | 30                                      | 40                                         | 50                                | 60                             | 70                      | 80     |
| С                     | ompare and                                              | Contrast                                    |                    |                                         |                                            |                                   |                                |                         |        |
| 5) Fc                 | or which family g                                       | athering was the                            | average age mor    | e typical? How d                        | o you know?                                |                                   |                                |                         |        |
| 6) W                  | /hat else do you                                        | Notice and Wond                             | ler about the data | a from these two                        | family gathering                           | js?                               |                                |                         |        |

7) We plotted both of these box plots on number lines with the same scale. What are the pros and cons of that choice?

#### **Matching Dot Plots and Five-Number Summaries**

Draw a line from each dot plot on the left to the corresponding five-number summary on the right. You might find it useful to label the fivenumber summaries before you begin matching (see question 1 for an example).

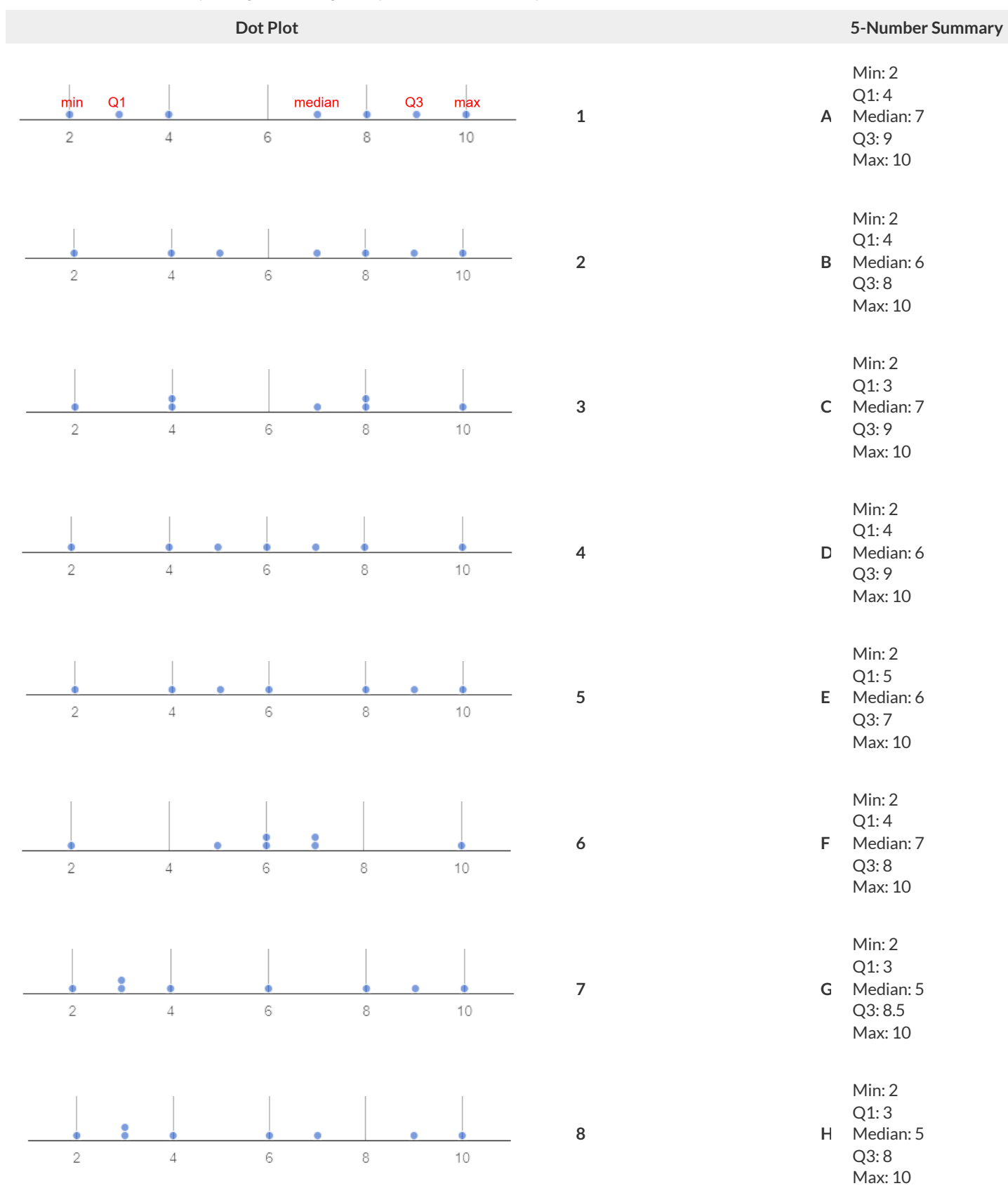

#### **Create Box Plots from Dot Plots**

Use the five-number summary to draw a box plot above the corresponding dot plot. When you're finished, identify which quarter(s) of the data are packed the densest, and which quarter(s) of the data are the most dispersed. The first row has been completed as a sample.

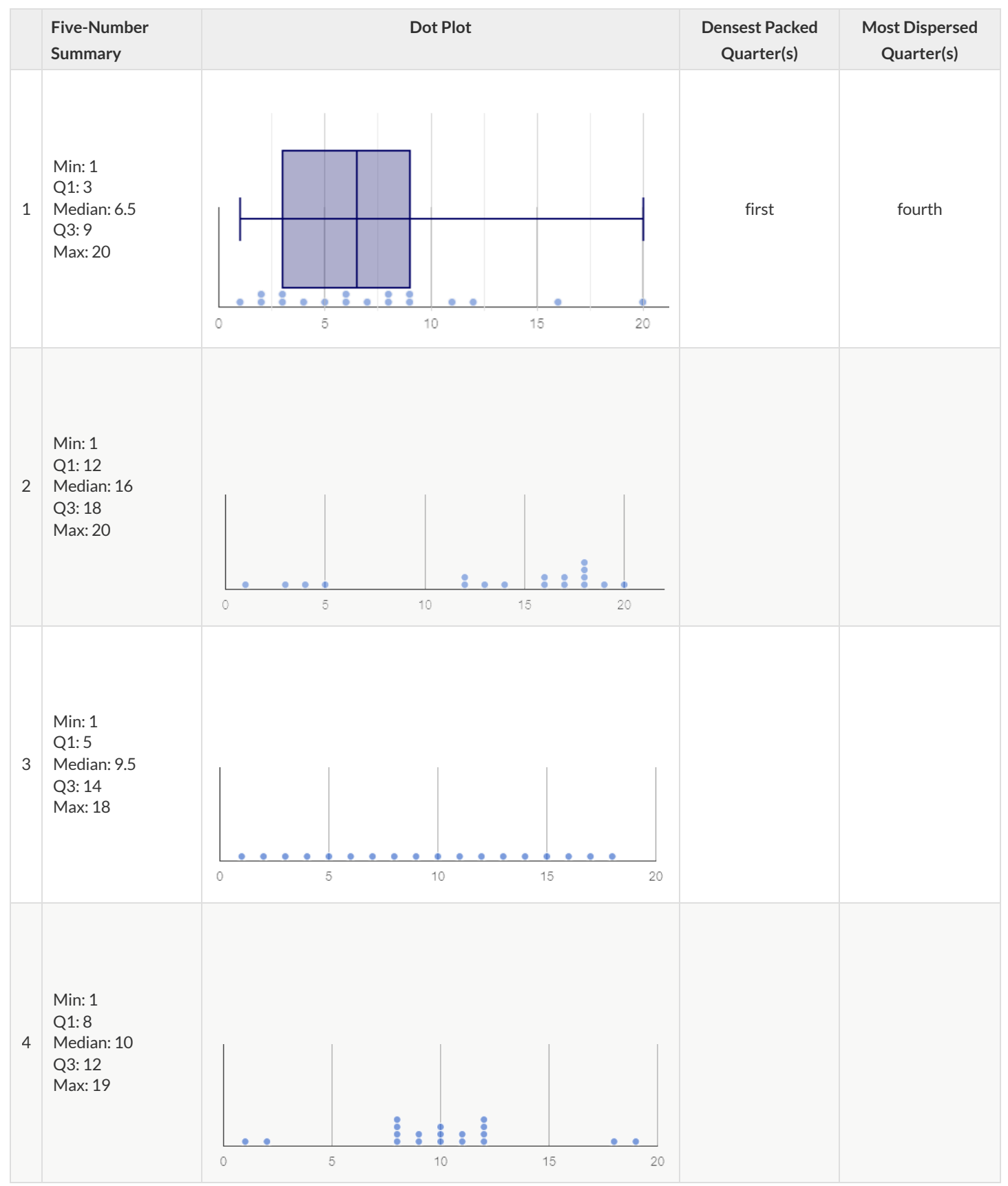

#### Matching Dot Plots and Box Plots

Draw a line from each dot plot on the left to the corresponding box plot on the right.

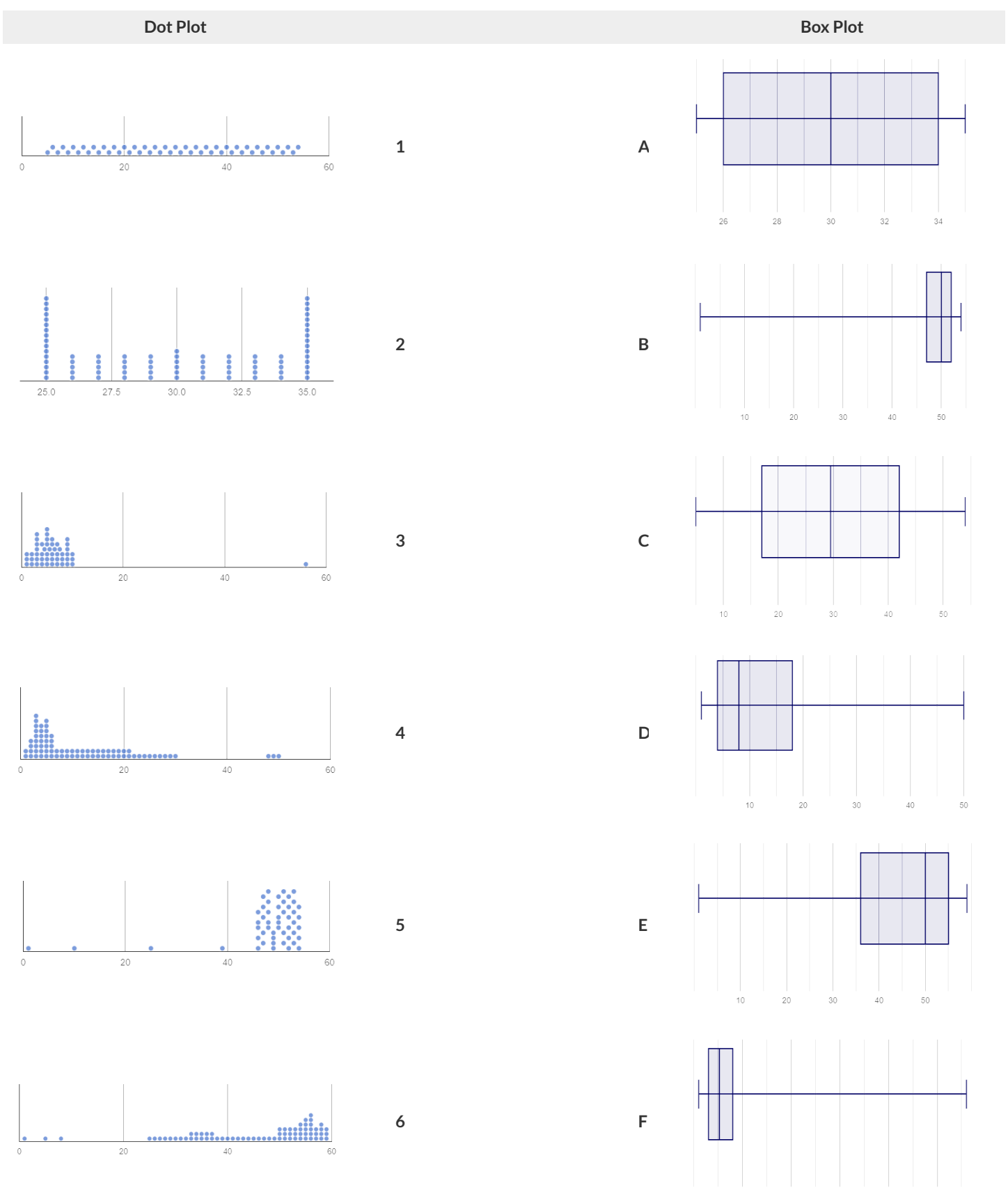

#### Summarizing Columns with Measures of Spread

| Summarizing the Pou                                            | nds Column                                        |                                |                                 |                              |
|----------------------------------------------------------------|---------------------------------------------------|--------------------------------|---------------------------------|------------------------------|
| Get the values to summarize th<br>over the minimum, Q1, median | ne spread of the <u>po</u><br>1, Q3, and maximum. | ounds column of the            | Animals Starter File by crea    | ting a Box Plot and hovering |
| 1) My five-number summary is                                   | :                                                 |                                |                                 |                              |
| Minimum                                                        | Q1                                                | Median                         | Q3                              | Maximum                      |
| 2) Draw a box plot from this su                                | mmary on the number line                          | below. Be sure to label the nu | Imber line with consistent inte | rvals.                       |
| Г <u></u>                                                      |                                                   | I                              |                                 |                              |
| 3) The <b>Range</b> is:<br>4) From this summary and box        | and the Interqu<br>plot, I conclude that:         | ıartile Range(IQR) is:         |                                 |                              |
| Summarizing the                                                |                                                   | Column                         |                                 |                              |
| Choose another column to inve                                  | estigate by making a box-r                        | plot                           |                                 |                              |
| 5) My five-number summary is                                   | :                                                 |                                |                                 |                              |
| Minimum                                                        | Q1                                                | Median                         | Q3                              | Maximum                      |
|                                                                |                                                   |                                |                                 |                              |
| 6) Draw a box plot from this su                                | mmary on the number line                          | below. Be sure to label the nu | mber line with consistent inte  | rvals.                       |
| 6) Draw a box plot from this su                                | mmary on the number line                          | below. Be sure to label the nu | Imber line with consistent inte | rvals.                       |

#### **Computing Standard Deviation**

Here are the ages of different cats at the shelter: 1, 7, 1, 1, 2, 2, 3, 1, 5, 7

1) How many cats are represented in this sample?\_\_\_\_\_

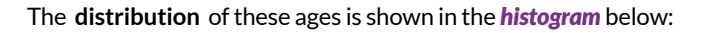

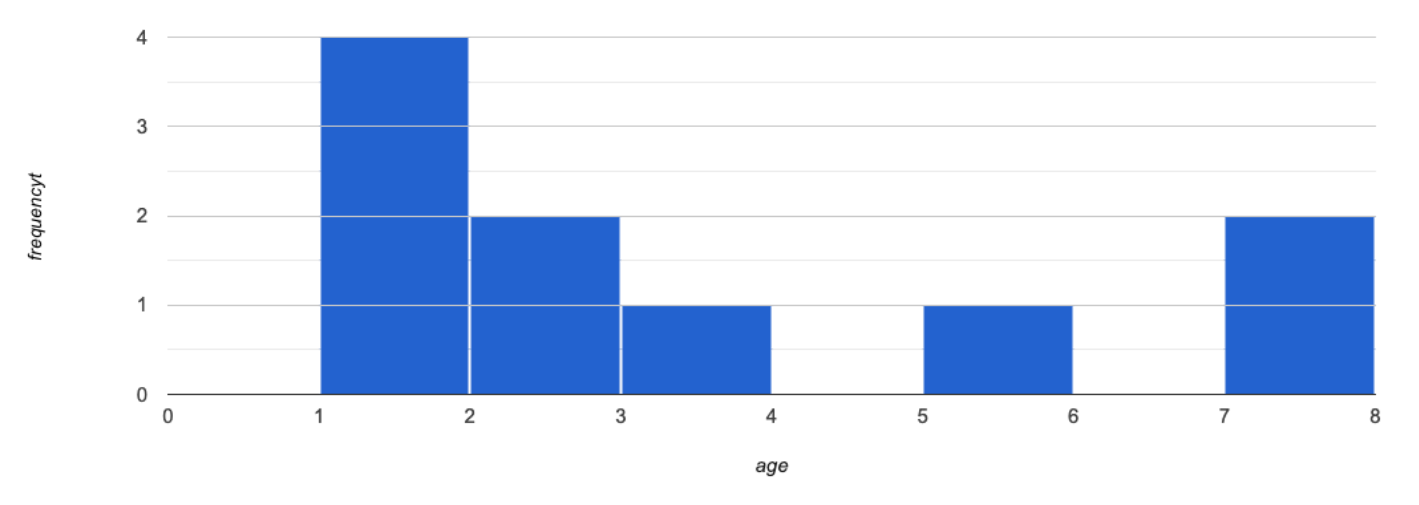

2) Describe the shape of this histogram. \_\_\_\_\_

3) What is the mean age of the cats in this dataset?

4) How many cats are 1 year old? 2 years old? Fill in the table below. The first column has been done for you.

| age       | 1 | 2 | 3 | 4 | 5 | 6 | 7 |
|-----------|---|---|---|---|---|---|---|
| frequency | 4 |   |   |   |   |   |   |

#### 5) Draw a star to locate the mean on the x-axis of the histogram above .

6) For each cat in the histogram above, **draw a horizontal arrow** under the axis from your star to the cat's interval, and **label the arrow with its distance from the mean**. (For example, if the mean is 3 and a cat is in the 1yr interval, your arrow would stretch from 1 to 3, and be labeled with the distance "2")

#### To compute the standard deviation we square each distance and take the average, then take the square root of the average.

7) We've recorded the ages (N=10) shown in the histogram above in the table below, and listed the distance-from-mean for the four 1-yearold cats for you. As you can see, 1 year-olds are 2 years away from the mean, so their squared distance is 4. Complete the table.

| age of cat         | 1 | 1 | 1 | 1 | 2 | 2 | 3 | 5 | 7 | 7 |
|--------------------|---|---|---|---|---|---|---|---|---|---|
| distance from mean | 2 | 2 | 2 | 2 |   |   |   |   |   |   |
| squared distance   | 4 | 4 | 4 | 4 |   |   |   |   |   |   |

8) Add all the squared distances. What is their sum?

| 9) There are N=10 distances. What is N-1? | Divide the sum by N-1. What do you get? |  |
|-------------------------------------------|-----------------------------------------|--|
|                                           |                                         |  |

10) Take the square root to find the **standard deviation** ! \_\_\_\_\_\_

#### The Effect of an Outlier

The histogram below shows the ages of eleven cats at the shelter:

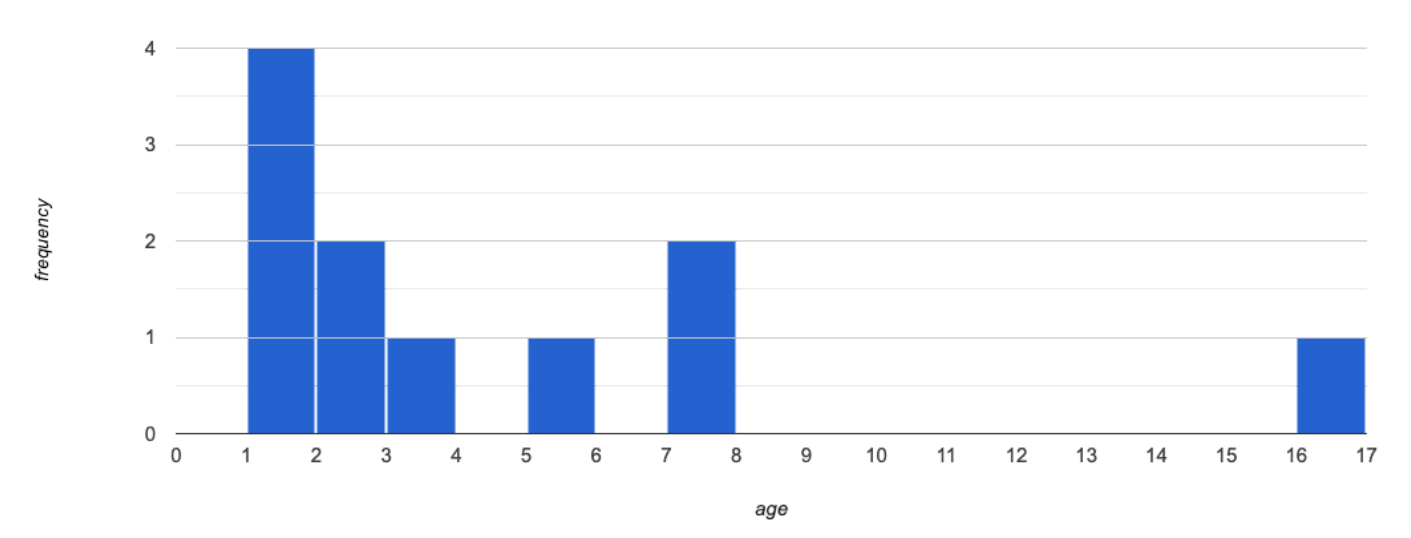

#### 1) Describe the shape of this histogram. \_\_\_\_\_

2) How many cats are 1 year old? 2 years old? Fill in the table below by reading the histogram. The first column has been done for you.

| age       | 1 | 2 | 3 | 4 | 5 | 6 | 7 | 8 | 9 | 10 | 11 | 12 | 13 | 14 | 15 | 16 |
|-----------|---|---|---|---|---|---|---|---|---|----|----|----|----|----|----|----|
| frequency | 4 |   |   |   |   |   |   |   |   |    |    |    |    |    |    |    |

3) What is the mean age of the cats in this histogram?

#### 4) Draw a star to identify the mean on the histogram above.

5) For each cat in the histogram above, **draw a horizontal arrow** from the mean to the cat's interval, and **label the arrow with its distance from the mean**. (If the mean is 2 and a cat is 5 years old, your arrow would stretch from 2 to 5, and be labeled with the distance "3") To compute the standard deviation we square each distance and take the average, then take the square root of the average.

6) Recorded the 11 ages shown in the histogram in the first row of the table below. For each age, compute the distance from the mean and the squared distance.

| age of cat         |  |  |  |  |  |  |
|--------------------|--|--|--|--|--|--|
| distance from mean |  |  |  |  |  |  |
| squared distance   |  |  |  |  |  |  |

7) Add all the squared distances. What is their sum?

| 5 | 3) Divide the sum by <i>N</i> -1. What do you get? |  |
|---|----------------------------------------------------|--|
|   |                                                    |  |

9) Take the square root to find the standard deviation !

10) How did the outlier impact the standard deviation?

#### Data Cycle: Measure of Spread (Animals)

*Open the <u>Animals Starter File</u>*. The mean time-to-adoption is 5.75 weeks. Does that mean most animals generally get adopted in 4-6 weeks? Use the Data Cycle to find out. Write your findings on the lines below, in response to the question.

| Ask Questions  | Do the animals all get adopted in around the same length of time?<br>What question do you have?                                                                                                    | Question Type<br>(circle one):<br>Lookup<br>Arithmetic<br>Statistical |
|----------------|----------------------------------------------------------------------------------------------------|-----------------------------------------------------------------------|
| Consider Data  | Which Rows should we investigate? (All the rows, just the cats, fixed dogs, etc.)<br>What Column(s) do we need? (age, weight-in-kilograms, weeks, etc.)                                                                                                    |                                                                       |
| Analyze Data   | If you only need some rows, write an expression for your Filter Transformer here.<br>If you need to Transform or Build an attribute, write the expression for your Transformer here.<br>What display, measure, or table do you want to create (i.e., median, bar chart, scatterplot, etc.)? |                                                                       |
| Interpret Data | What did you find out? What can you infer?<br>What - if any - new question(s) does this raise?                                                                                                    |                                                                       |

Turn the Data Cycle above into a Data Story, which answers the question "If the average adoption time is 5.75 weeks, do all the animals get adopted in roughly 4-6 weeks?"

#### Data Cycle: Measure of Spread (My Dataset)

Open your chosen dataset. Use the Data Cycle to find the standard deviation in two distributions, and write down your thinking and findings.

| Ask Questions                                                   | What question do you have?                                                                                                    | Question Type<br>(circle one):<br>Lookup<br>Arithmetic<br>Statistical |
|-----------------------------------------------------------------|----------------------------------------------------------------------------------------------------|-----------------------------------------------------------------------|
| Consider Data                                                   | Which Rows should we investigate? (All the rows, just the cats, fixed dogs, etc.)                                                                                                    |                                                                       |
|                                                                 | what Column(s) do we need? (age, weight-in-kilograms, weeks, etc.)                                                                                                    |                                                                       |
| Analyze Data                                                    | If you only need some rows, write an expression for your Filter Transformer here.                                                                                                    |                                                                       |
|                                                                 | If you need to Transform or Build an attribute, write the expression for your Transformer here.                                                                                                    |                                                                       |
|                                                                 | What display, measure, or table do you want to create (i.e., median, bar chart, scatterplot, etc.)?                                                                                                    |                                                                       |
| Interpret Data                                                  | What did you find out? What can you infer?                                                                                                    |                                                                       |
|                                                                 | What - if any - new question(s) does this raise?                                                                                                    |                                                                       |
|                                                                 |                                                                                                    |                                                                       |
|                                                                 |                                                                                                    |                                                                       |
| Ask Questions                                                   | What question do you have?                                                                                                    | Question Type<br>(circle one):<br>Lookup<br>Arithmetic<br>Statistical |
| Ask Questions                                                   | What question do you have?                                                                                                    | Question Type<br>(circle one):<br>Lookup<br>Arithmetic<br>Statistical |
| Ask Questions                                                   | What question do you have? Which Rows should we investigate? (All the rows, just the cats, fixed dogs, etc.)                                                                                                    | Question Type<br>(circle one):<br>Lookup<br>Arithmetic<br>Statistical |
| Ask Questions                                                   | What question do you have?         Which Rows should we investigate? (All the rows, just the cats, fixed dogs, etc.)         What Column(s) do we need? (age, weight-in-kilograms, weeks, etc.)                                                                                                    | Question Type<br>(circle one):<br>Lookup<br>Arithmetic<br>Statistical |
| Ask Questions<br>Consider Data                                  | What question do you have?         Which Rows should we investigate? (All the rows, just the cats, fixed dogs, etc.)         What Column(s) do we need? (age, weight-in-kilograms, weeks, etc.)         If you only need some rows, write an expression for your Filter Transformer here.                                                                                                    | Question Type<br>(circle one):<br>Lookup<br>Arithmetic<br>Statistical |
| Ask Questions                                                   | What question do you have?         What question do you have?         Which Rows should we investigate? (All the rows, just the cats, fixed dogs, etc.)         What Column(s) do we need? (age, weight-in-kilograms, weeks, etc.)         If you only need some rows, write an expression for your Filter Transformer here.         If you need to Transform or Build an attribute, write the expression for your Transformer here.                                                                                                    | Question Type<br>(circle one):<br>Lookup<br>Arithmetic<br>Statistical |
| Ask Questions<br>Consider Data<br>Analyze Data                  | What question do you have?         Which Rows should we investigate? (All the rows, just the cats, fixed dogs, etc.)         What Column(s) do we need? (age, weight-in-kilograms, weeks, etc.)         If you only need some rows, write an expression for your Filter Transformer here.         If you need to Transform or Build an attribute, write the expression for your Transformer here.         What display, measure, or table do you want to create (i.e., median, bar chart, scatterplot, etc.)?                                                                                                    | Question Type<br>(circle one):<br>Lookup<br>Arithmetic<br>Statistical |
| Ask Questions<br>Consider Data                                  | What question do you have?         Which Rows should we investigate? (All the rows, just the cats, fixed dogs, etc.)         Which Rows should we investigate? (All the rows, just the cats, fixed dogs, etc.)         What Column(s) do we need? (age, weight-in-kilograms, weeks, etc.)         If you only need some rows, write an expression for your Filter Transformer here.         If you need to Transform or Build an attribute, write the expression for your Transformer here.         What display, measure, or table do you want to create (i.e., median, bar chart, scatterplot, etc.)?         What did you find out? What can you infer? | Question Type<br>(circle one):<br>Lookup<br>Arithmetic<br>Statistical |
| Ask Questions                                                   | What question do you have?         Which Rows should we investigate? (All the rows, just the cats, fixed dogs, etc.)         What Column(s) do we need? (age, weight-in-kilograms, weeks, etc.)         If you only need some rows, write an expression for your Filter Transformer here.         If you need to Transform or Build an attribute, write the expression for your Transformer here.         What display, measure, or table do you want to create (i.e., median, bar chart, scatterplot, etc.)?         What did you find out? What can you infer?                                                                                           | Question Type<br>(circle one):<br>Lookup<br>Arithmetic<br>Statistical |
| Ask Questions<br>Consider Data<br>Consider Data<br>Analyze Data | What question do you have?         Which Rows should we investigate? (All the rows, just the cats, fixed dogs, etc.)         What Column(s) do we need? (age, weight-in-kilograms, weeks, etc.)         If you only need some rows, write an expression for your Filter Transformer here.         If you need to Transform or Build an attribute, write the expression for your Transformer here.         What display, measure, or table do you want to create (i.e., median, bar chart, scatterplot, etc.)?         What did you find out? What can you infer?         What - if any - new question(s) does this raise?                                  | Question Type<br>(circle one):<br>Lookup<br>Arithmetic<br>Statistical |

#### **Relationships Between Quantitative Columns**

#### **Scatter Plots**

Scatter plots can be used to look for relationships between columns. Each row in the dataset is represented by a point, with one column providing the x-value (*explanatory variable*) and the other providing the y-value (*response variable*). The resulting "point cloud" makes it possible to look for a relationship between those two columns.

- Form
  - If the points in a scatter plot appear to follow a straight line, it suggests that a linear relationship exists between those two columns.
  - Relationships may take other forms (u-shaped for example). If they aren't linear, it won't make sense to look for a correlation.
  - Sometimes there will be no relationship at all between two variables.
- Direction
  - The correlation is **positive** if the point cloud slopes up as it goes farther to the right. This means larger y-values tend to go with larger x-values.
  - The correlation is negative if the point cloud slopes down as it goes farther to the right.
- Strength
  - It is a **strong** correlation if the points are tightly clustered around a line. In this case, knowing the x-value gives us a pretty good idea of the y-value.
  - It is a weak correlation if the points are loosely scattered and the y-value doesn't depend much on the x-value.

#### Line of Best Fit

Linear Relationships can be graphically summarized by drawing a straight line through the data cloud. This summary line is called a "model", as it attempts to provide a simple summary for trends in the dataset. For most datasets, there is no line that will touch every dot, so *all possible models will have some error!* But if the line is close enough to enough of the dots, the model can still help us reason and make predictions about y-values from x-values

#### Data = Model + Error

The line that is *closest* to all the other points is known as the *line of best fit*, meaning it is the *best possible summary* of the relationship and therefore the *best possible model*.

Linear Regression is a way of computing the line of best fit. It considers every single data point to generate the optimal linear model, with the smallest possible vertical distance between the line and all the points taken together. (More specifically, the computer minimizes the sum of the squares of the vertical distances from all of the points to the line. There's a reason we use computers to do this!)

Points that do not fit the trend line in a scatter plot are called unusual observations.

#### **New Animals**

#### 1) The table below has some new animals!

- Choose an animal and plot a dot for it on the scatter plot on the right using its age and weeks values. (*Pay careful attention to how the axes are labelled.*)
- Then write the animal's name next to the dot you made.

| name      | species  | age | weeks |
|-----------|----------|-----|-------|
| "Alice"   | "cat"    | 1   | 2     |
| "Bob"     | "dog"    | 17  | 2     |
| "Callie"  | "cat"    | 14  | 16    |
| "Diver"   | "lizard" | 1   | 20    |
| "Eddie"   | "dog"    | 6   | 9     |
| "Fuzzy"   | "cat"    | 8   | 5     |
| "Gary"    | "rabbit" | 4   | 2     |
| "Hazel"   | "dog"    | 3   | 3     |
| "Chelsea" | "cat"    | 12  | 14    |
| "Josie"   | "dog"    | 9   | 12    |
| "Cheetah" | "dog"    | 10  | 8     |

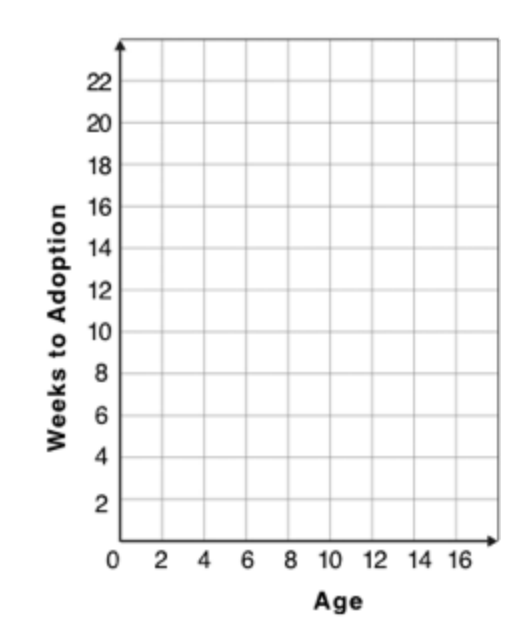

2) Plot the rest of the animals - one at a time - labeling each point as you go. After each animal, ask yourself whether or not you see a pattern in the data.

3) After how many animals did you begin to see a pattern?

#### Generalizing the pattern

4) Use a straight edge to draw a line on the graph that best represents the pattern you see, then circle the cloud of points around that line.

5) Are the points tightly clustered around the line or loosely scattered?

6) Does this display support the claim that younger animals get adopted faster? Why or why not?

7) Now place 10 points on the graph to make a scatter plot that appears to have NO relationship.

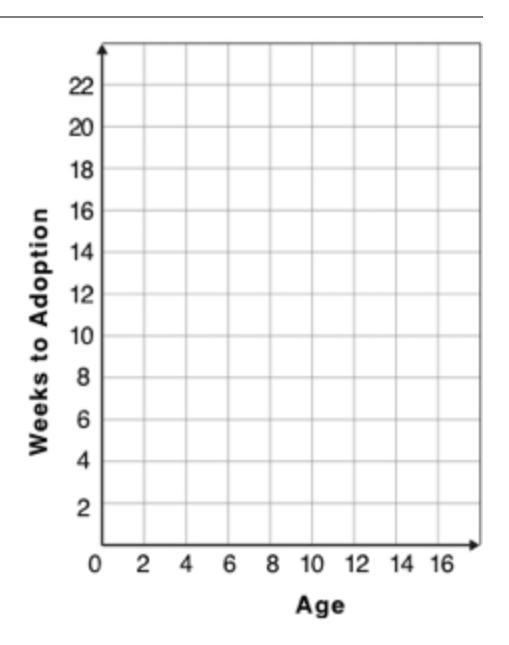

#### **Exploring Relationships Between Columns**

This page is designed to be used with the <u>Animals Starter File</u>. Log into <u>CODAP</u> to open your saved copy.

| As you consider each of the following relationships, first think about what you <i>expect</i> , then make the scatter plot to see if it supports your hunch. |
|----------------------------------------------------------------------------------------------------|
| 1) How are the <u>pounds</u> an animal weighs related to its <u>age</u> ?<br>explanatory variable                                                            |
| What would you expect?                                                                                                    |
| What did you learn from your scatter plot?                                                                                                    |
| 2) How are the number of <u>weeks</u> it takes for an animal to be adopted related to its number of <u>legs</u> ?                                            |
| What would you expect?                                                                                                    |
| What did you learn from your scatter plot?                                                                                                    |
| <ul> <li>3) How are the number of <u>legs</u> an animal has related to its <u>age</u>?</li> <li>• What would you expect?</li> </ul>                          |
|                                                                                                    |
| What did you learn from your scatter plot?                                                                                                    |
| 4) Do any of these relationships appear to be linear (straight-line)?                                                                                        |
|                                                                                                    |
| 5) Are there any unusual observations?                                                                                                    |
|                                                                                                    |

#### Data Cycle: Looking for Relationships (Animals)

Open the <u>Animals Starter File</u>. Use the Data Cycle to search for relationships between columns. The first cycle has a question to get you started. What question will you ask for the second?

| Ask Questions  | Is there a relationship between weight and adoption time?<br>What question do you have?             | Question Type<br>(circle one):<br>Lookup<br>Arithmetic<br>Statistical |
|----------------|----------------------------------------------------------------------------------------------------|-----------------------------------------------------------------------|
| Consider Data  | Which Rows should we investigate? (All the rows, just the cats, fixed does, etc.)                   |                                                                       |
|                | What Column(s) do we need? (age, weight-in-kilograms, weeks, etc.)                                  |                                                                       |
| Analyze Data   |                                                                                                    |                                                                       |
|                | What display, measure, or table do you want to create (i.e., median, bar chart, scatterplot, etc.)? |                                                                       |
| Interpret Data | What did you find out? What can you infer?                                                          |                                                                       |
|                | What - if any - new question(s) does this raise?                                                    |                                                                       |
|                |                                                                                                    |                                                                       |

| Ask Questions  | What question do you have?                                                                                                    | Question Type<br>(circle one):<br>Lookup<br>Arithmetic<br>Statistical |
|----------------|----------------------------------------------------------------------------------------------------|-----------------------------------------------------------------------|
| Consider Data  | Which Rows should we investigate? (All the rows, just the cats, fixed dogs, etc.)<br>What Column(s) do we need? (age, weight-in-kilograms, weeks, etc.) |                                                                       |
| Analyze Data   | What display, measure, or table do you want to create (i.e., median, bar chart, scatterplot, etc.)?                                                     |                                                                       |
| Interpret Data | What did you find out? What can you infer?                                                                                                    |                                                                       |
|                | What - if any - new question(s) does this raise?                                                                                                    |                                                                       |

#### Data Cycle: Looking for Relationships (My Dataset)

Open your chosen dataset. Use the Data Cycle to search for relationships between columns.

| Ask Questions  | What question do you have?                                                                                                    | Question Type<br>(circle one):<br>Lookup<br>Arithmetic<br>Statistical |
|----------------|----------------------------------------------------------------------------------------------------|-----------------------------------------------------------------------|
| Consider Data  | Which Rows should we investigate? (All the rows, just the cats, fixed dogs, etc.)<br>What Column(s) do we need? (age, weight-in-kilograms, weeks, etc.) |                                                                       |
| Analyze Data   | What display, measure, or table do you want to create (i.e., median, bar chart, scatterplot, etc.)?                                                     |                                                                       |
| Interpret Data | There appears to be no relationship between and,,,,                                                                                                    | e                                                                     |

| Ask Questions  | What question do you have?                                                                                                    | Question Type<br>(circle one):<br>Lookup<br>Arithmetic<br>Statistical |
|----------------|----------------------------------------------------------------------------------------------------|-----------------------------------------------------------------------|
| Consider Data  | Which Rows should we investigate? (All the rows, just the cats, fixed dogs, etc.)<br>What Column(s) do we need? (age, weight-in-kilograms, weeks, etc.)                                                                                                    |                                                                       |
| Analyze Data   | What display, measure, or table do you want to create (i.e., median, bar chart, scatterplot, etc.)?                                                                                                    |                                                                       |
|                | There appears to be no relationship betweenandand                                                                                                    | e                                                                     |
| Interpret Data | There appears to be a,,rela,rela, _rela, _rela, _rela, _rela, _rela, _rela, _rela, _rela, _rela, _rela, _rela, _rela, _rela, _rela, _rela, _rela, _rela, _rela, _rela, _rela, _rela, _rela, _rela_, _rela_, _rela_ | tionship                                                              |
|                | between and                                                                                                    |                                                                       |
|                | Some possible outliers might be                                                                                                    |                                                                       |
## Identifying Form, Direction and Strength

What do your eyes tell you about the Form, Direction, & Strength of these visualizations? **Note:** If the form is nonlinear, we shouldn't report direction - a curve may rise and then fall.

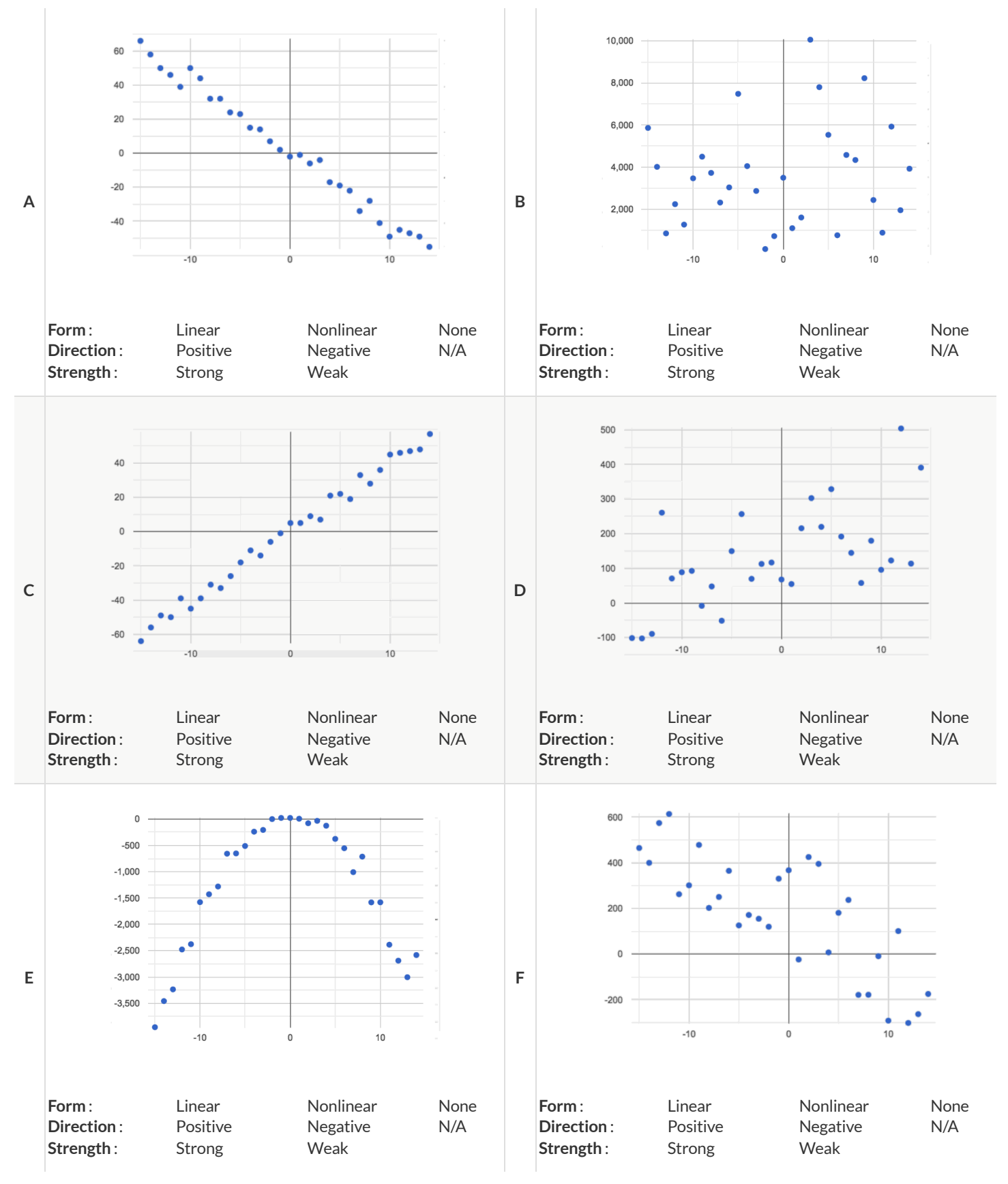

## **Reflection on Form, Direction and Strength**

1) What has to be true about the shape of a relationship in order to start talking about the correlation's direction being positive or negative?

2) What is the difference between a weak relationship and a negative relationship?

3) What is the difference between a strong relationship and a positive relationship?

4) If we find a strong relationship in a sample from a larger population, will that relationship *always hold* for the whole population? Why or why not?

5) If two correlations are both positive, is the stronger one more positive (steeper slope) than the other?

6) A news report claims that after surveying 10 million people, a positive correlation was found between how much chocolate a person eats and how happy they are. Does this mean eating chocolate almost certainly makes you happier? Why or why not?

# Summarizing Correlations with r-values

The correlation between two quantitative columns can be summarized in a single number, the r -value.

- The sign tells us whether the correlation is positive or negative.
- Distance from 0 tells us the strength of the correlation.
- Here is how we might interpret some specific r-values:
  - -1 is the strongest possible negative correlation.
  - +1 is the strongest possible positive correlation.
  - 0 means no correlation.
  - ±0.65 or ±0.70 or more is typically considered a "strong correlation".
  - $\pm 0.35$  to  $\pm 0.65$  is typically considered "moderately correlated".
  - Anything less than about ±0.25 or ±0.35 may be considered weak.

*Note: These cutoffs are not an exact science!* In some contexts an r-value of ±0.50 might be considered impressively strong! And sample size matters! We'd be more convinced of a positive relationship in general between cat age and time to adoption if a correlation of +0.57 were based on 50 cats instead of 5.

<u>Correlation is not causation!</u> Correlation only suggests that two variables are related. It does not tell us if one causes the other. For example, hot days are correlated with people running their air conditioners, but air conditioners do not cause hot days!

## Identifying Form and r-Values

What do your eyes tell you about the Form and Direction of the data? If the form is linear, approximate the *r*-value. **Reminder:** 

- -1 is the strongest possible negative correlation, and +1 is the strongest possible positive correlation
- 0 means no correlation
- ±0.65 or ±0.70 or more is typically considered a "strong correlation"
- ±0.35 to ±0.65 is typically considered "moderately correlated"
- Anything less than about ±0.25 or ±0.35 may be considered weak

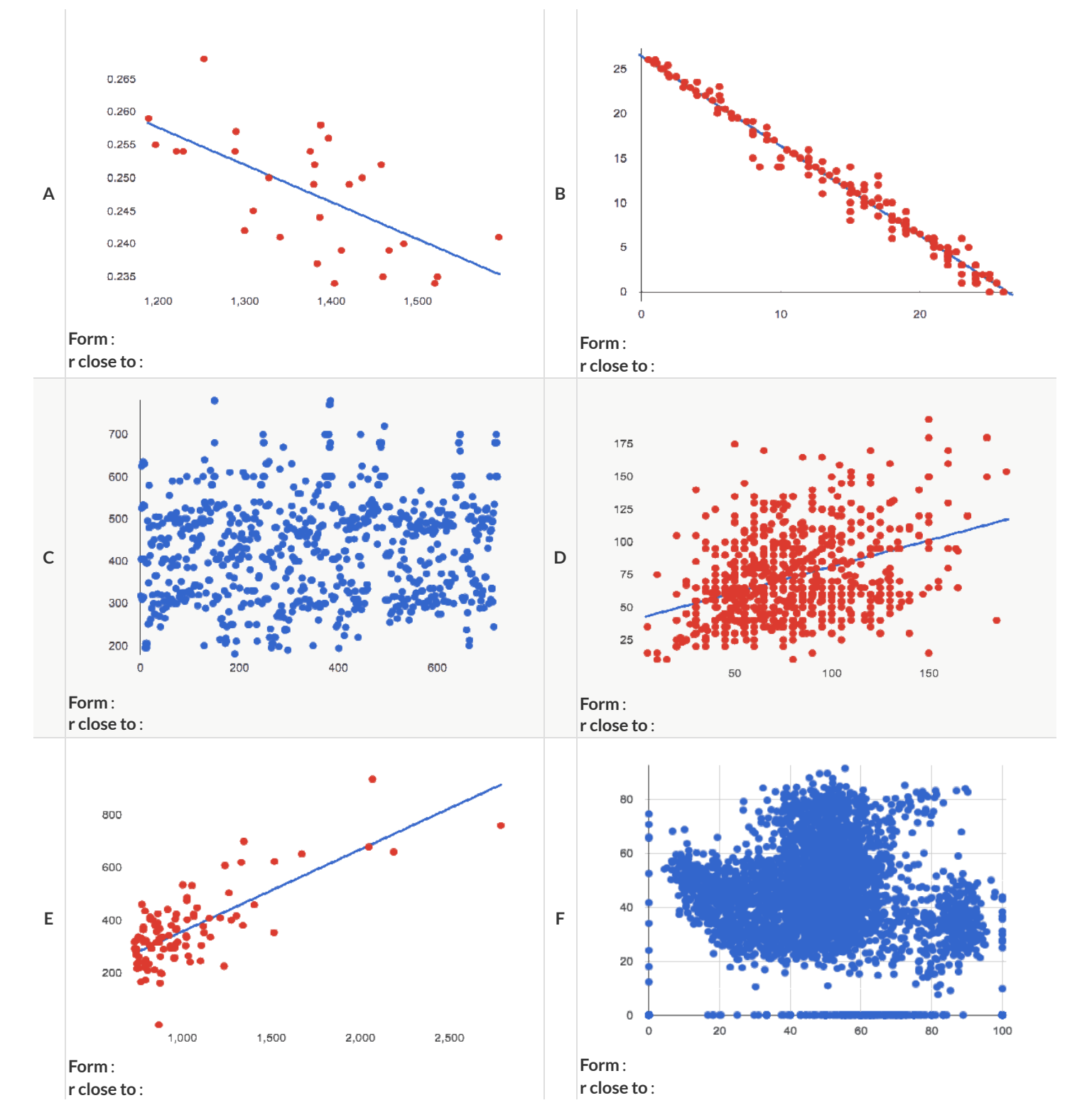

## **Correlation Does Not Imply Causation!**

Here are some possible correlations and the nonsense headlines a confused journalist might report as a result. In reality, the correlations have absolutely no causal relationship; they come about because both of them are related to another variable that's lurking in the background.

Can you think of another variable for each situation that might be the actual cause of the correlation and explain why the headlines the paper ran based on the correlations are nonsense?

1) **Correlation:** For a certain psychology test, the amount of time a student studied was negatively correlated with their score! **Headline:** "Students who study less do better!"

2) **Correlation:** Weekly data gathered at a popular beach throughout the year showed a positive correlation between sunburns and shark attacks. **Headline:** "Sunburns Attract Shark Attacks!"

3) **Correlation:** A negative correlation was found between rain and ski accidents. **Headline:** "Be Safe - Ski in the Rain!"

4) **Correlation:** Medical records show a positive correlation between Tylenol use and Death Rates. **Headline:** "Tylenol use increases likelihood of dying!"

5) **Correlation:** A positive correlation was found between hot cocoa sales and snow ball fights. **Headline:** "Beware: Hot Cocoa Drinking encourages Snow Throwing!"

## **Correlations in the Animals Dataset**

1) Create a scatter plot for the <u>Animals Starter File</u>, using "pounds" as the xs and "weeks" as the ys.

| • | Form: | Does the  | point cloud | appear | linear or | nonlinear? |
|---|-------|-----------|-------------|--------|-----------|------------|
|   |       | Docstille | point ciouu | appear | mical of  | nonnicai.  |

Direction: If it's linear, does it appear to go up or down as you move from left to right?

Strength: Is the point cloud tightly packed, or loosely dispersed?

Would you predict that the *r* -value is positive or negative?

Will it be closer to zero, closer to ±1, or in between?

What r -value, does CODAP compute when you type r-value(animals-table, "pounds", "weeks")?

Does this match your predictions?

2) Create a scatter plot for the Animals Dataset, using "age" as the xs and "weeks" as the ys.

| • | Form:     | Does the  | point cloud | appear | linear or | nonlinear? |
|---|-----------|-----------|-------------|--------|-----------|------------|
| • | I UI III. | Duestille | ροπτι είδαα | appear |           | nonnear    |

Direction: If it's linear, does it appear to go up or down as you move from left to right?

Strength: Is the point cloud tightly packed, or loosely dispersed?

What *r* -value does CODAP compute?

Does this match your prediction?

3) Is this correlation stronger or weaker than the correlation for "pounds"?

4) What does that mean?

# Correlations in My Dataset

| 1) There may be a correlation between | column | and                            | column | ·             |
|---------------------------------------|--------|--------------------------------|--------|---------------|
| I think it is astrong/weak            | ,      | positive/negative              |        | _correlation, |
| because                               |        |                                |        |               |
| It might be stronger if I looked at   | a      | sample or extension of my data |        |               |
| 2) There may be a correlation between | column | and                            | column |               |
| I think it is astrong/weak            | ,      | positive/negative              |        | _correlation, |
| because                               |        |                                |        |               |
| It might be stronger if I looked at   | a      | sample or extension of my data |        |               |
| 3) There may be a correlation between | column | and                            | column |               |
| I think it is astrong/weak            | ,      | positive/negative              |        | _correlation, |
| because                               | a      | sample or extension of my data |        |               |
| 4) There may be a correlation between | column | and                            | column |               |
| I think it is a                       | ,      | positive/negative              |        | _correlation, |
| because                               |        |                                |        |               |
| It might be stronger if I looked at   | a      | sample or extension of my data |        |               |

## Introduction to Linear Regression

| Open the Interactive Regression Line (Geogebra). Move the blue point "P", and see what effect it has on the red line.                                 |                                                      |  |  |  |  |
|----------------------------------------------------------------------------------------------------|------------------------------------------------------|--|--|--|--|
| 1) Move P so that it is <b>centered amongst</b> the other points. Now move it all the way to top and bottom of the screen.                            |                                                      |  |  |  |  |
| 2) Move P so that it is far to the left or right of the other points. Now move it all the way to top and bottom of the screen. How - if at all - does |                                                      |  |  |  |  |
| the x-position of P impact on the line of best fit?                                                                                                   |                                                      |  |  |  |  |
| 3) Could the <i>regression line</i> ever be above or below <i>all</i> the points ( <i>incl</i>                                                        | uding the blue one you're dragging)? Why or why not? |  |  |  |  |
| 4) Would it be possible to have a line with more points on one side tha                                                                               | n the other? Why or why not?                         |  |  |  |  |
| 5) What is the highest <i>r</i> -value you can get?                                                                                                   | Where did you place P?         (,)                   |  |  |  |  |
| 6) What function describes the regression line with this value of $P$ ?                                                                               | y = x +                                              |  |  |  |  |
| 7) What is the lowest <i>r</i> -value you can get?                                                                                                    | Where did you place <i>P</i> ? (,)                   |  |  |  |  |
| 8) What function describes the regression line with this value of $P$ ?                                                                               | y = x +                                              |  |  |  |  |
| Predictions from Scatter Plots                                                                                                    |                                                      |  |  |  |  |
|                                                                                                    |                                                      |  |  |  |  |
| 30                                                                                                    | 30                                                   |  |  |  |  |
| 25                                                                                                    | 25                                                   |  |  |  |  |
| 20                                                                                                    | 20                                                   |  |  |  |  |
| \$¥99 15                                                                                                    | § 15 15                                              |  |  |  |  |
| 10                                                                                                    | 10                                                   |  |  |  |  |
| 5                                                                                                    | 5                                                    |  |  |  |  |
| 5 10 15                                                                                                    |                                                      |  |  |  |  |
| age                                                                                                    | pounds                                               |  |  |  |  |

9) Use a straight edge to draw what you think would be the line of best fit for **age vs. weeks** (on the left). Is this a strong correlation that will allow us to make a good prediction of an animal's adoption time just by knowing how old it is?

10) Use a straight edge to draw what you think would be the line of best fit for **pounds vs. weeks** (on the right). Is this a strong correlation that will allow us to make a good prediction of an animal's adoption time just by knowing how heavy it is?

11) Do either or both of the relationships appear to be linear?

How much can one point move the line of best fit?

## **Drawing Predictors**

#### Remember what we learned about r-values...

| r = -1                          | r = -0.5                         | r = 0          | r = 0.5                          | r = 1                        |
|---------------------------------|----------------------------------|----------------|----------------------------------|------------------------------|
| perfect negative<br>correlation | moderate negative<br>association | no correlation | moderate positive<br>association | perfect positive correlation |

For each of the scatter plots below, draw a **predictor line** that seems like the best fit. Describe the correlation in terms of Direction and whether you think it is **generally** stronger or weaker, then estimate the r-value as being close to -1, -0.5, 0, +0.5, or +1.

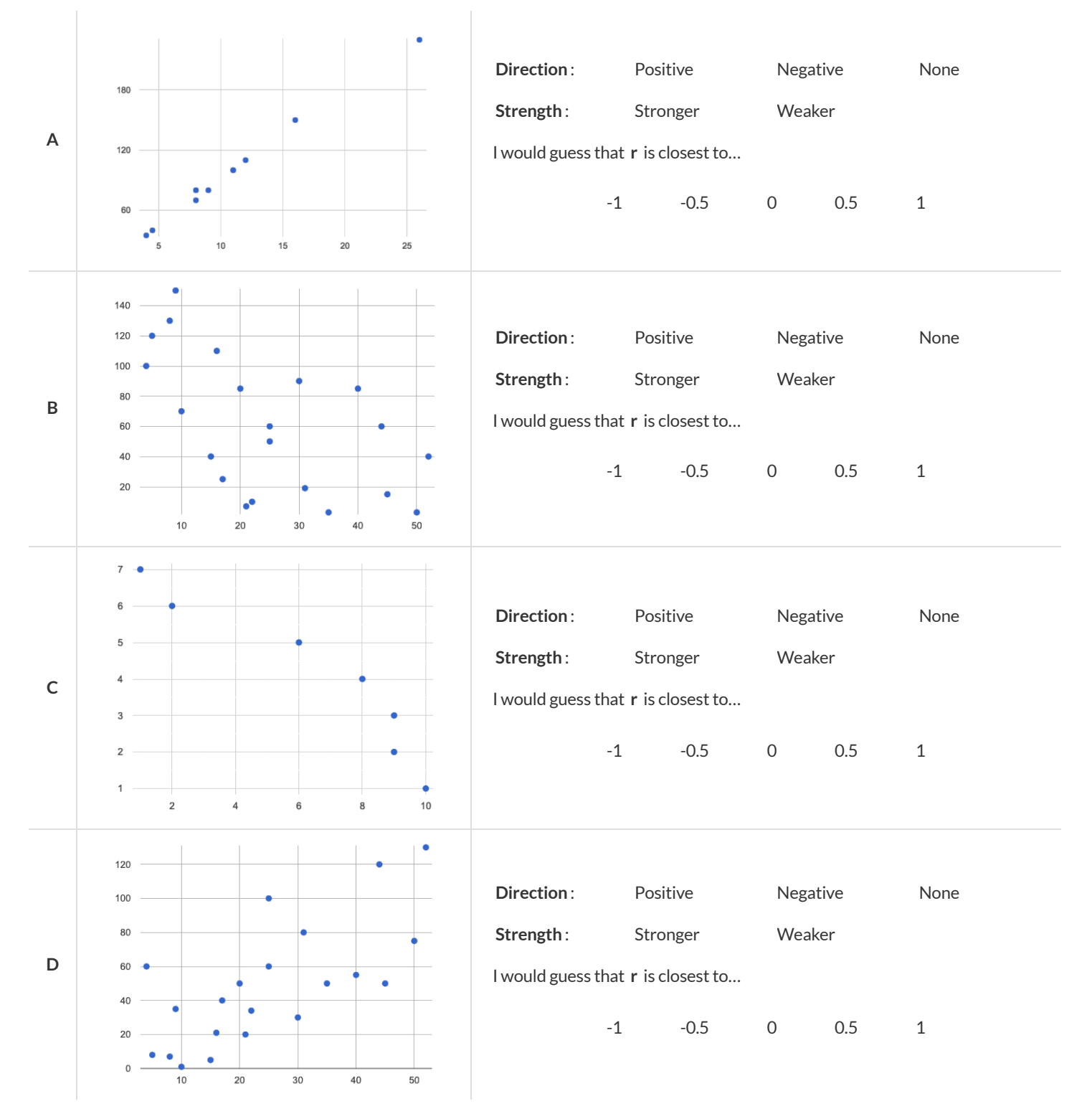

# Exploring Ir-plot

| age                                                                                                    |
|----------------------------------------------------------------------------------------------------|
| You should already have created a Least Squares line with $Weeks$ on the x-axis and Age on the y-axis in the Animals Starter File. |
| 1) What is the predictor function? <i>y</i> = <i>x</i> + <i>r</i> =                                                                |
| 2) What is the slope?                                                                                                    |
| 3) What is the y-intercept?                                                                                                    |
| 4) How long would our line of best fit predict it would take for a 5 year-old animal to be adopted?                                |
| 5) What if they were a newborn, or just 0 years old?                                                                               |
| 6) Does it make sense to find the adoption time for a newborn using this predictor function? Why or why not?                       |
| weight                                                                                                    |
| Make another Least Squares Line, but this time use the animals' weight as our explanatory variable instead of their age.           |
| 7) How long would our line of best fit predict it would take for an animal weighing 21 pounds to be adopted?                       |
| 8) What if they weighed 0.1 pounds?                                                                                                |
| cats                                                                                                    |
| 9) Using the Animals Dataset - Cats Only, make another Least Squares Line, comparing the age v. weeks columns for only the cats.   |
| 10) What is the predictor function? <i>y</i> = <i>x</i> + <i>r</i> =                                                               |
| 11) What is the slope?                                                                                                    |
| 12) What is the y-intercept?                                                                                                    |
| 13) How does this line of best fit for <i>cats</i> compare to the line of best fit for <i>all animals</i> ?                        |
|                                                                                                    |
|                                                                                                    |
| 14) How long would our line of best fit predict it would take for a 5 year-old cat to be adopted?                                  |

★ Using <u>Animals Dataset - Dogs Only</u>, make another Least Squares line, comparing the age v. weeks columns for *only the dogs*.

## **Making Predictions**

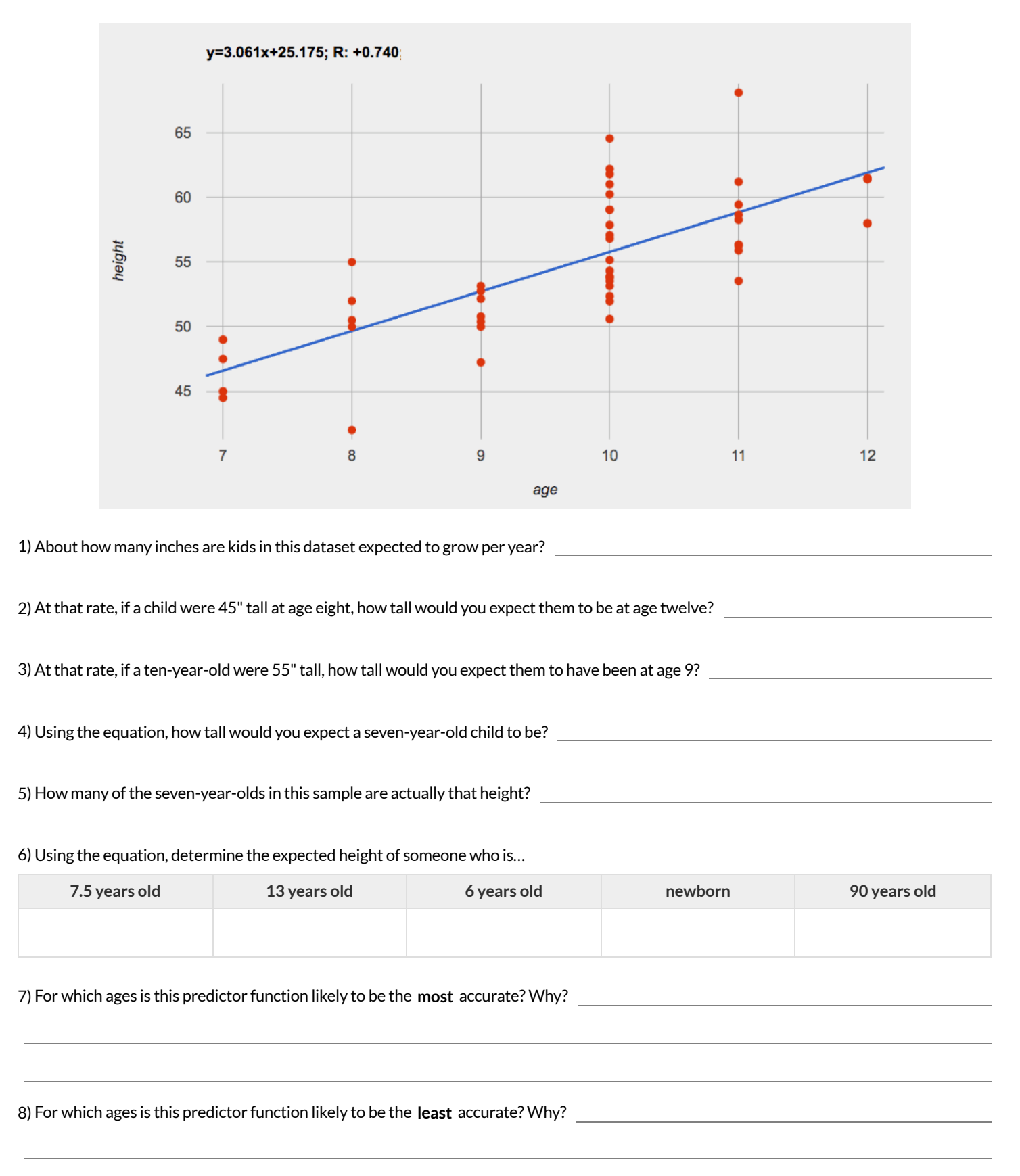

# Interpreting Regression Lines & r-Values

Use the predictor function and r-value from each linear regression finding on the left to fill in the blanks of the corresponding description on the right.

| 1 | sugar(m) = −3.19m + 12<br>r = −0.05   | For every additional Marvel Universe movie released each year, the average person is predicted to consume pounds of sugar! This correlation is [strong, moderate, weak, practically non-existent]                                             |
|---|---------------------------------------|----------------------------------------------------------------------------------------------------|
| 2 | height(s) = 1.65s + 52<br>r = 0.89    | Shoe size and height are,,,,                                                                                                    |
| 3 | babies(u) = 0.012u + 7.8<br>r = 0.01  | There is relationship found between the number relationship found between the number of Uber drivers in a city and the number of babies born each year.                                                                                       |
| 4 | score(w) = −15.3w + 1150<br>r = −0.65 | The correlation between weeks-of-school-missed and SAT score is         and For         [strong, moderate, weak, practically non-existent]         every week a student misses, we predict apointin their SAT         [amount]         score. |
| 5 | weight(n) = 1.6n + 160<br>r = 0.12    | There is a,,,,,,,,                                                                                                    |

# Data Cycle: Regression Analysis (Animals)

Open the <u>Animals Starter File</u>. Before completing a data cycle on your own, read the provided example.

| Ask Questions  | How big of a factor is age in determining adoption time?<br>What question do you have?                                                                                                    | Question Type<br>(circle one):<br>Lookup<br>Arithmetic<br>Statistical |
|----------------|----------------------------------------------------------------------------------------------------|-----------------------------------------------------------------------|
| Consider Data  | all animals at the shelter<br>Which Rows should we investigate? (All the rows, just the cats, fixed dogs, etc.)<br>name, age, and weeks<br>What Column(s) do we need? (age, weight-in-kilograms, weeks, etc.)                                                                                                    |                                                                       |
| Analyze Data   | Set y-axis to weeks, set x-axis to age. Select least squares line from the Measure menu.<br>What display, measure, or table do you want to create (i.e., median, bar chart, scatterplot, etc.)?                                                                                                    |                                                                       |
| Interpret Data | I performed a linear regression on a sample of                                                                                                    | nd a<br>is                                                            |
|                |                                                                                                    |                                                                       |
| Ask Questions  | What question do you have?                                                                                                    | Question Type<br>(circle one):<br>Lookup<br>Arithmetic<br>Statistical |
| Ask Questions  | What question do you have?         Which Rows should we investigate? (All the rows, just the cats, fixed dogs, etc.)         What Column(s) do we need? (age, weight-in-kilograms, weeks, etc.)                                                                                                    | Question Type<br>(circle one):<br>Lookup<br>Arithmetic<br>Statistical |
| Ask Questions  | What question do you have?         Which Rows should we investigate? (All the rows, just the cats, fixed dogs, etc.)         What Column(s) do we need? (age, weight-in-kilograms, weeks, etc.)         What display, measure, or table do you want to create (i.e., median, bar chart, scatterplot, etc.)?                                                                                                    | Question Type<br>(circle one):<br>Lookup<br>Arithmetic<br>Statistical |
| Ask Questions  | What question do you have?         Which Rows should we investigate? (All the rows, just the cats, fixed dogs, etc.)         What Column(s) do we need? (age, weight-in-kilograms, weeks, etc.)         What display, measure, or table do you want to create (i.e., median, bar chart, scatterplot, etc.)?         I performed a linear regression on a sample of [dataset or subset] and four and four correlation between and and | Question Type<br>(circle one):<br>Lookup<br>Arithmetic<br>Statistical |

# **Describing Relationships**

A small sample of people were surveyed about their coffee drinking and sleeping habits. Does drinking coffee impact one's amount of sleep? **NOTE: this data is made up for instructional purposes!** 

| Daily Cups of Coffee | Sleep (minutes) |                                   |
|----------------------|-----------------|-----------------------------------|
| 3                    | 400             | y=-22.321x + 444.778; r-sq: 0.426 |
| 0                    | 480             | •                                 |
| 8                    | 310             | • •                               |
| 1                    | 300             | 450                               |
| 1                    | 390             | 450                               |
| 2                    | 360             |                                   |
| 1                    | 410             |                                   |
| 0                    | 500             |                                   |
| 2                    | 390             |                                   |
| 1                    | 480             |                                   |
| 3                    | 360             |                                   |
| 4                    | 430             | 300                               |
| 0                    | 450             |                                   |
| 5                    | 240             |                                   |
| 1                    | 420             |                                   |
| 2                    | 380             | 0 2 4 6 8                         |
| 1                    | 480             |                                   |

1) Describe the relationship between coffee intake and minutes of sleep shown in the data above.

2) Why is the y-axis of the display above misleading?

# Data Cycle: Regression Analysis (My Dataset)

Open your chosen dataset. Ask a question about your data to tell your Data Story.

| Ask Questions                                                                     | What question do you have?                                                                                                    | Question Type<br>(circle one):<br>Lookup<br>Arithmetic<br>Statistical |
|-----------------------------------------------------------------------------------|----------------------------------------------------------------------------------------------------|-----------------------------------------------------------------------|
| Consider Data                                                                     | Which Rows should we investigate? (All the rows, just the cats, fixed dogs, etc.)<br>What Column(s) do we need? (age, weight-in-kilograms, weeks, etc.)                                                                                                    |                                                                       |
| Analyze Data                                                                      | What display, measure, or table do you want to create (i.e., median, bar chart, scatterplot, etc.)?                                                                                                    |                                                                       |
| Interpret Data                                                                    | I performed a linear regression on a sample of                                                                                                    | nd a<br>is                                                            |
|                                                                                   |                                                                                                    |                                                                       |
| Ask Questions                                                                     | What question do you have?                                                                                                    | Question Type<br>(circle one):<br>Lookup<br>Arithmetic<br>Statistical |
| Ask Questions                                                                     | What question do you have?         Which Rows should we investigate? (All the rows, just the cats, fixed dogs, etc.)         What Column(s) do we need? (age, weight-in-kilograms, weeks, etc.)                                                                                                    | Question Type<br>(circle one):<br>Lookup<br>Arithmetic<br>Statistical |
| Ask Questions<br>Consider Data<br>Consider Data<br>Analyze Data                   | What question do you have?         Which Rows should we investigate? (All the rows, just the cats, fixed dogs, etc.)         What Column(s) do we need? (age, weight-in-kilograms, weeks, etc.)         What display, measure, or table do you want to create (i.e., median, bar chart, scatterplot, etc.)?                                                                                                    | Question Type<br>(circle one):<br>Lookup<br>Arithmetic<br>Statistical |
| Ask Questions<br>Consider Data<br>Consider Data<br>Analyze Data<br>Interpret Data | What question do you have?         Which Rows should we investigate? (All the rows, just the cats, fixed dogs, etc.)         Which Rows should we investigate? (All the rows, just the cats, fixed dogs, etc.)         What Column(s) do we need? (age, weight-in-kilograms, weeks, etc.)         What display, measure, or table do you want to create (i.e., median, bar chart, scatterplot, etc.)?         I performed a linear regression on a sample of (dataset or subset] and four and four correlation between and | Question Type<br>(circle one):<br>Lookup<br>Arithmetic<br>Statistical |

## Case Study: Ethics, Privacy, and Bias

These questions are designed to accompany one of the case studies provided in the Ethics, Privacy, and Bias

My Case Study is

1) Read the case study you were assigned, and write your summary here.

2) Is this a good thing or a bad thing? Why?

3) What are the arguments on *each* side? Data Science used for this purpose is good because...

Data Science used for this purpose is bad because...

## Data Collection in a Nutshell

## With Great Power Comes Great Responsibility

Politicians pass laws, shoppers choose brands, and countries go to war based on studies that sound reliable. But sometimes the data those decisions are made on is unreliable and misleading!

There are many ways for a study and its analysis to be flawed, whether by accident, by incompetence or by intent.

Being an ethical data scientist means making sure that every element of your study is designed to minimize bias in the data and analysis.

It is also best practice to acknowledge any limitations of datasets we create by writing a Datasheet for the Dataset that describes how the data was collected, what efforts were made to avoid bias, and what data may have been left out, so that people who are trying to make sense of studies that use the dataset don't have to wonder about how reliable it is for the purposes they want to use it for.

## **Data Cleaning**

In order to process data, it needs to be clean. Four ways that data can be dirty include:

1) Missing Data - A column containing some cells with data, but some cells left blank.

2) **Inconsistent Types** - A column where some values have one data type and some cells have another. For example, a years column where almost every cell is a Number, but one cell contains the string "5 years old".

3) **Inconsistent Units** - A column where the data types are the same, but they represent different units. For example, a weight column where some entries are in pounds but others are in kilograms.

4) **Inconsistent Naming** - Inconsistent spelling and capitalization for entries lead to them being counted as different. For example, a species column where some entries are "cat" and others are "Cat" will not give us a full picture of the cats.

Once the data is dirty, we have to make careful choices about how to clean it. It's never as simple as just deleting dirty rows! That might, for example, lead us to draw conclusions about the world in general based on a dataset the underrepresents the reality for developing countries.

## **Survey Validation**

We can design a survey to improve the odds of getting clean data. A few design features that improve results include:

1) Required Questions - By making a question "required", we can eliminate missing data and blank cells.

2) Question Format - When you have a fixed number of categories, a drop-down can ensure that everyone selects one - and only one! - category.

3) **Descriptive Instructions** - Sometimes it's helpful to just add instructions! This can remind respondents to use inches instead of centimeters, for example, or give them extra guidance to answer accurately.

4) Adding Validation - Most survey tools allow you to specify whether some data should be a number or a string, which helps guard against inconsistent types. Often, you can even specify parameters for the data as well, such as "strings that are email addresses", or "numbers between 24 and 96".

## Analyzing Survey Results When Data is Dirty

These questions are designed to accompany the Survey of Eighth Graders and their Favorite Desserts Starter File.

1) Paolo made a dot plot of the dessert column and was surprised to discover that **Fruit** was the most popular dessert among 8th graders!

Make the dot plot in CODAP to see what he's looking at. Why is this display misleading? How is the data "dirty"?

2) What ideas do you have for how the survey designer could have made sure that the data in the dessert column would have been cleaner?

3) Make a data visualization showing the ages of the 8th graders surveyed. What "dirty" data problems do you spot and how are they misleading?

4) What ideas do you have for how the survey designer could have made sure that the data in the age column would have been cleaner?

5) Experiment with making data visualizations for other columns. What other issues can you spot? What other suggestions do you have for how the survey could have been improved?

# Dirty Data!

Open the <u>New Animals Spreadsheet</u> and take a careful look. A bunch of new animals are coming to the shelter, and that means more data!

| What do you Notice?                                                                                                    | What do you Wonder?                                                                                                   |  |  |
|----------------------------------------------------------------------------------------------------|----------------------------------------------------------------------------------------------------|--|--|
|                                                                                                    |                                                                                                    |  |  |
|                                                                                                    |                                                                                                    |  |  |
|                                                                                                    |                                                                                                    |  |  |
| There are many different ways that data can be dirty!                                                                                   | e cells left blank                                                                                                    |  |  |
| <ul> <li>b. Inconsistent Types - A column with inconsistent data types. For excell contains the string "5 years old".</li> </ul>        | xample, a years column where almost every cell is a Number, but one                                                   |  |  |
| c. <b>Inconsistent Units</b> - A column with consistent data types, but inco                                                            | onsistent units. For example, a weight column where some entries are                                                  |  |  |
| d. <b>Inconsistent Naming</b> - Inconsistent spelling and capitalization for species column where some entries are "cat" and others are | entries lead to them being counted as different. For example, a<br>"Cat" will not give us a full picture of the cats. |  |  |
| 1) Which animals' row(s) have missing data?                                                                                             |                                                                                                    |  |  |
| 2) Which column(s) have inconsistent types?                                                                                             |                                                                                                    |  |  |
| 3) Which column(s) have inconsistent units?                                                                                             |                                                                                                    |  |  |
| 4) Which column(s) have inconsistent naming?                                                                                            |                                                                                                    |  |  |
| 5) If we want to analyze this data, what should we do with the rows for Tanner, Toni, and Lizzy?                                        |                                                                                                    |  |  |
| 6) If we want to analyze this data, what should we do with the rows for Chanel and Bibbles?                                             |                                                                                                    |  |  |
|                                                                                                    |                                                                                                    |  |  |
| 7) If we want to analyze this data, what should we do with the rows for                                                                 | Porche and Boss?                                                                                                    |  |  |
| B) If we want to analyze this data, what should we do with the row for Niko?                                                            |                                                                                                    |  |  |
| P) If we want to analyze this data, what should we do with rows for Mona, Rover, Susie Q, and Happy?                                    |                                                                                                    |  |  |
|                                                                                                    |                                                                                                    |  |  |
| 10) Sometimes data cleaning is straightforward. Sometimes the proble                                                                    | m is evident but the solution is less certain. For which questions were                                               |  |  |
| you certain of your data cleaning suggestion? For which were you less o                                                                 | certain? Why?                                                                                                    |  |  |

# **Bad Questions Make Dirty Data**

The Height v Wingspan Survey has *lots* of problems, which can lead to many kinds of dirty data: Missing Data, Inconsistent Types, Inconsistent Units and Inconsistent Language! Using the link provided by your teacher to your class' copy of the survey, try filling it out with bad data. Record the problems for each question and make some recommendations for how to improve the survey!

|                      | What examples of bad data were you able to submit? | How could the survey be improved to avoid bad data? |
|----------------------|----------------------------------------------------|-----------------------------------------------------|
| <b>A</b><br>Age      |                                                    |                                                     |
| <b>B</b><br>Grade    |                                                    |                                                     |
| <b>C</b><br>Height   |                                                    |                                                     |
| <b>D</b><br>Wingspan |                                                    |                                                     |

## **Filter and Booleans**

A Boolean is a type of data with two values: true and false.

**Transformers** allow us to transform datasets to produce new, distinct output datasets, instead of modifying the original input dataset itself. We use them to manipulate tables and enable low-stakes "what if?" exploration.

We must provide the Filter Transformer with a Boolean expression, which evaluates to true or false. Filter then produces a copy of the input dataset that only has the cases for which the expression evaluated to true.

Every Transformer we make requires a unique expression. It's important to get the expression just right, or the Transformer will produce an error. Strings belong inside quotation marks, but Booleans do not!

## **Booleans and Filters (1)**

## Notice & Wonder

| Transformer: filter-is-heavy                                 |  |  |  |  |
|--------------------------------------------------------------|--|--|--|--|
| filter-is-heavy (Filter)                                     |  |  |  |  |
| Dataset to Filter                                            |  |  |  |  |
| Select a Dataset 🔹 👻                                         |  |  |  |  |
| Formula to Filter By                                         |  |  |  |  |
| Contract: Row $\rightarrow$ Boolean                          |  |  |  |  |
| Purpose Statement                                            |  |  |  |  |
| Checks the number of pounds to see if it is greater than 32. |  |  |  |  |
| Keep all rows that satisfy:                                  |  |  |  |  |
| Pounds>32                                                    |  |  |  |  |
| Apply Transformer<br>Edit                                    |  |  |  |  |

1) What do you Notice about the Filter Transformer on the left, which you can also view in the <u>Boolean Starter File</u>?

2) What do you Wonder about the Filter Transformer?

3) In the Boolean Starter File, open filter-is-heavy. (To do so, select the - that appears on the left when you hover.) Select "Apply

Transformer". In your own words, describe what happened when you applied the Filter transformer to the Animals Dataset.

## Some Booleans You Might Know

In the filter-is-heavy Transformer (above), we used a *Boolean* expression to tell CODAP that we wanted to keep all rows where Pounds was greater than 32. The greater than symbol (>) is an example of a Boolean operator that you're probably already familiar with.

4) Here are six different Booleans that we will use in CODAP.

- Put a check mark by the Booleans where you can guess what they do.
- Put a question mark by any Booleans that you're not sure about.

| > | < | = | > = | >= | ! = |
|---|---|---|-----|----|-----|
|   |   |   |     |    |     |

Boolean-producing expressions are yes-or-no questions and will always evaluate to either true ("yes") or false ("no"). What will each of the expressions below evaluate to? Write down your prediction in the space provided. You'll get a chance to see if you were correct on the next page.

| 5) 3 <= 4  | <br>6) "a" > "b"   |  |
|------------|--------------------|--|
| 7) 3 = 2   | <br>8) "a" < "b"   |  |
| 9) 2 < 4   | <br>10) "a" = "b"  |  |
| 11) 5 >= 5 | <br>12) "a" != "a" |  |
| 13) 4 >= 6 | <br>14) "a" >= "a" |  |
| 15) 3 != 3 | <br>16) "a" != "b" |  |

## **Booleans and Filters (2)**

### **Booleans and Numbers**

In the Boolean Starter File, open the Transformer called filter-is-??, pictured below. For each prompt below, you will select "Edit" in the Transformer, and then enter the specified Boolean expression. (Relevant boxes are highlighted in red in the image on the right.)

| Transformer: filter-is-???                                          |                                                                                            |
|---------------------------------------------------------------------|--------------------------------------------------------------------------------------------|
| filter-is-??? (Filter)                                              | 1) Click Edit. Change Pounds= so that it says Pounds=32. What happened?                    |
| Dataset to Filter<br>Animals-Dataset-1.5.1 🗸                        |                                                                                            |
| Formula to Filter By                                                |                                                                                            |
| Contract: Row $\rightarrow$ Boolean                                 | 2) What would be a good <b>name</b> for a Transformer with the expression Pounds=32?       |
| Purpose Statement                                                   |                                                                                            |
| Checks the pounds to see if                                         |                                                                                            |
| Keep all rows that satisfy:<br>Pounds=<br>Apply Transformer<br>Edit | 3) What would be a good Purpose Statement for a Transformer with the expression Pounds=32? |
|                                                                     |                                                                                            |

4) With your partner, test out each of the Booleans listed below, using **Pounds** 32 as the Transformer's expression.

- What happens if you put > in the blank?
- What happens if you put <= in the blank?
- What happens if you put >= in the blank?
- What happens if you put != in the blank?

#### **Booleans and Strings**

٠

5) Click Edit. This time, type Name>"Maple" in the expression box. What happened?

6) Predict what will happen if you edit the expression so that it says Name<="Maple" (then try it!).

| 7) With your partner, test out each of the Booleans listed below, using Name Maple as the expression. |
|----------------------------------------------------------------------------------------------------|
| What happens if you put < in the blank?                                                               |
| What happens if you put = in the blank?                                                               |
| What happens if you put >= in the blank?                                                              |
| What happens if you put <= in the blank?                                                              |
| What happens if you put != in the blank?                                                              |
| 8) Edit the Transformer's expression so that it says: beginsWith(Name, "Sn"). What happened?          |
|                                                                                                    |
|                                                                                                    |

9) Now try this expression: beginsWith(Name, "sn"). Did you get the result you expected?

 $\star$  Go back to Booleans and Filters (1) and use a different color pen to correct any questions (4-15) that you got wrong.

## Filter

Make sure you're logged into the <u>Animals Starter File</u> in CODAP. Select the Plugins icon, then choose Transformers.

## Create, Apply, and Save a Filter Transformer (Step by Step)

| Transformers                                         |                                                                                  |
|------------------------------------------------------|----------------------------------------------------------------------------------|
| Transformer 🛛 🕐 🛇                                    | 1) Choose Filter from the drop-down menu that appears (Box 1).                   |
| Filter 1 V                                           | 2) Name the Transformer filter-is-dog. Type the name into Box 2 (left).          |
| Transformer Name<br>e.g., filter-is-cat 2            | 3) Click on "Dataset to Filter" to confirm that the Animals Dataset is selected. |
| Dataset to Filter<br>Animals-Dataset-1.5.1 ✓ ← 3     | 4) The Contract's Domain is Row. Why does that makes sense?                      |
| Formula to Filter By                                 |                                                                                  |
| Contract: Row $\rightarrow$ Boolean $\leftarrow$ 4-5 |                                                                                  |
| Purpose Statement                                    |                                                                                  |
| What does the expression do to each row?<br>6        | 5) The Range - is Boolean. Why does that make sense?                             |
| Keep all rows that satisfy:                          |                                                                                  |
| e.g., Species = "cat" 7                              | 4) What Durness Statement will you type into Poy 62                              |
| Apply Transformer                                    | of what Purpose Statement will you type into Box o:                              |
| Save Transformer                                     |                                                                                  |

7) Enter Species = "dog" as the expression (Box 7). Select Apply Transformer. What happens? \_\_\_\_\_\_

8) Try typing species = "dog" as the expression (instead of Species = "dog"). What happens?

9) What are some other possible reasons you might get an error message for the expression? \_\_\_\_\_\_

10) Select "Save Transformer." Describe what happens. Why might it be useful to save a Transformer?

## More Filtering (On Your Own)

11) Create, save, and apply a Transformer called filter-is-old that creates a new dataset with animals older than 5 years.

How many rows does the resulting table have? \_\_\_\_\_\_\_

How many datasets appeared in the drop-down menu for you to choose from?

12) Create, save, and apply a Transformer called filter-is-fixed that creates a new dataset with only fixed animals.

How many fixed animals are there at the shelter?

## **Transform Attribute**

Make sure you're logged into the <u>Animals Starter File</u> in CODAP. Select the Plugins icon, then choose Transformers.

## Create, Apply, and Save a Transform Attribute Transformer (Step by Step)

| Transformers —                                                                            | 1) Choose Transform Attribute from the drop-down menu.                                                                                                    |
|-------------------------------------------------------------------------------------------|----------------------------------------------------------------------------------------------------|
| Transformer   ? &     Transform Attribute   1   ~                                         | 2) We want to create a Transformer that will replace all ages less than 1 with the Boolean <b>true</b> . In other words, it will <i>transform</i> our "age" column into a column that tells us if an animal is young or not. What is a good name for this Transformer? |
| Transformer Name<br>e.g., double-weight 2                                                 | animal is young of not. What is a good name for this mansformer:                                                                                                    |
| Dataset to Transform Attribute Of Select a Dataset                                        |                                                                                                    |
| Attribute to Transform<br>Select an attribute V 4                                         | 3) Select the dataset you'd like to transform.                                                                                                    |
| New Name for Transformed Attribute                                                        | 4) What attribute will we be transforming?                                                                                                    |
| Formula for Transformed Attribute Values<br>Contract: $Row \rightarrow Any \rightarrow 6$ | ★ Select the attribute. Notice that CODAP replaced the blank in the starred line of text (left) with the attribute name you selected!                                                                                                    |
| Purpose Statement                                                                         | 5) What would be an appropriate name for our transformed attribute?                                                                                                    |
| 7                                                                                         | 6) The Contract includes a Domain (row) only. What is the Range?                                                                                                    |
| For each row, replace the value of attribute<br>with the result of the expression:        | *                                                                                                    |
| e.g., Weight * 2                                                                          | 7) Let's write a Purpose Statement: Checks each to see                                                                                                    |
| Apply transformer                                                                         | if                                                                                                    |
|                                                                                           | 8) What is the expression?                                                                                                    |
|                                                                                           |                                                                                                    |

9) Apply, the Transformer, and then Save it.

## More Transforming (On Your Own)

Create a Transformer called transform-pounds-kg. (Note: To convert pounds to kilograms, divide pounds by 2.205.)

10) How many kilograms is the heaviest animal in the shelter? Hint: If you want to see the animals listed in order by weight, select the attribute name and select "Sort Ascending."

Create a Transformer called transform-pounds-round that uses this expression: round (Pounds).

11) What do you think the round function does?

Create a Transformer called transform-Name+Species that transforms Name using this expression: concat(Name, Species). Let's call the Transformed Attribute Name+Species.

Write a Purpose Statement that describes what this expression does to each row.

#### Create a Transformer to change the number of weeks to adoption to instead show the number of days to adoption.

12) What is your Purpose Statement?

13) What expression will you use?

## **Build Attribute**

Make sure you're logged into the <u>Animals Starter File</u> in CODAP. Select the Plugins icon, then choose Transformers.

## Create, Apply, and Save a Build Attribute Transformer (Step by Step)

| Transformers                                                                                                    | 1) Choose Build Attribute from the drop-down menu (Box 1).                                                                                                    |
|----------------------------------------------------------------------------------------------------|----------------------------------------------------------------------------------------------------|
| Transformer     I       Build Attribute     I       Transformer Name       e.g., build-age-in-ten                                                                                                    | 2) At the shelter, animals are considered heavy when they weigh more than 40 pounds.<br>Enter build-is-heavy as the Transformer Name (Box 2). What does this name tell you about the Transformer we are creating? |
| Dataset to Add Attribute to       Select a Dataset       3 ∨       Name of New Attribute       4       Collection to Add to       Select a collection v       5       Formula for New Attribute Values       Contract: Row → Any       V | <ul> <li>3) Select the dataset you'd like to transform (Box 3).</li> <li>4) Let's name our new attribute Heavy (Box 4). What happened to the starred text (left) when you named the attribute?</li> </ul>         |
| Purpose Statement What does the expression do to each row? 7 For each row, construct the attribute with the result of the expression: e.g., Age + 10 8                                                                                   | <ul> <li>5) Ensure that the collection you are adding to is "cases" (Box 5).</li> <li>6) A domain is provided (row), but not a range. What is the desired output for build-is-heavy?</li> </ul>                   |
| Apply Transformer<br>Save Transformer                                                                                                    | 7) Write a purpose statement (Box 7). What do we want the expression to do?                                                                                                    |

8) Enter Pounds > 40 as the expression (Box 8).

9) Apply the Transformer. To define the Transformer for future use, select Save.

## More Building (On Your Own)

Create a Transformer called **build-updated-age**, which will give the animals' ages one year from today.

10) How many animals are 9 years-old one year from today?

#### Create a Transformer that builds a column with the number of letters in each animal's name.

11) What did you name your Transformer and the new attribute?

12) How many animals have exactly 8 letters in their names? (Feeling adventurous? Try using the Count Transformer here!)

# Create a Transformer to build a column that returns **true** if the number of letters in an animal's name (the column you created in Question 11!) is less than or equal to five.

*Note:* Does your new attribute name have a space or a hyphen? If so, CODAP will produce an error when you apply your Transformer. Either change the name of the attribute or wrap your entire attribute name inside tick marks ( ) when you type in your expression. (The tick mark key is in the upper left-hand corner of your keyboard.)

13) What expression will you use?

14) Which dataset will you need to apply this Transformer to? Why? \_\_\_\_\_\_

## **Create Transformer Cards**

## The table $t\ \mbox{below}\ \mbox{represents}\ \mbox{three}\ \mbox{animals}\ \mbox{from}\ \mbox{the}\ \mbox{shelter:}$

| name     | sex      | age | fixed | pounds |
|----------|----------|-----|-------|--------|
| "Toggle" | "female" | 3   | true  | 48     |
| "Fritz"  | "male"   | 4   | true  | 92     |
| "Nori"   | "female" | 6   | true  | 35.3   |

Create a Transformer card that responds to the given prompt on the left. When you're done, give the Transformer a useful name. We've done the first one to get you started.

|   | Prompt                                                                                                    | Transformer Card                                                                                           | Name & Purpose Statement                                                |
|---|----------------------------------------------------------------------------------------------------|----------------------------------------------------------------------------------------------------|-------------------------------------------------------------------------|
| 1 | Create a Transformer that<br>produces a Table containing all<br>animals younger than 5.                                                        | Type:       filter         [filter/build/transform]         Dataset:       t       Expression:       age<5 | filter-if-young<br>Checks the row to see whether age is less<br>than 5. |
| 2 | Create a Transformer that<br>produces a Table showing all<br>fixed animals.                                                                    | Type:[filter/build/transform] Dataset:Expression:                                                          |                                                                         |
| 3 | Create a Transformer that<br>produces a Table with a new<br>column ("age next year") that<br>adds 1 year to each age.                          | Type:                                                                                                    |                                                                         |
| 4 | Create a Transformer that<br>produces a Table that<br>transforms pounds to kilos<br>(divide by 2.205) but does <b>not</b><br>add a new column. | Type:                                                                                                    |                                                                         |
| 5 | Create a Transformer that<br>produces a Table that doubles<br>pounds but does <b>not</b> add a<br>new column.                                  | Type:                                                                                                    |                                                                         |

# Matching Composed Transformers

The table  $\,t\,$  below represents four animals from the shelter:

| name     | sex      | age | fixed | pounds |
|----------|----------|-----|-------|--------|
| "Toggle" | "female" | 3   | true  | 48     |
| "Fritz"  | "male"   | 4   | true  | 92     |
| "Nori"   | "female" | 6   | true  | 35.3   |
| "Maple"  | "female" | 3   | true  | 51.6   |

Match each Circle of Evaluation (left) to the description of what it does (right).

| transform-age                           | 1 | A | Produces a table containing only Toggle and Maple      |
|-----------------------------------------|---|---|--------------------------------------------------------|
| filter-if-fixed<br>t                    | 2 | в | Produces a table with only Maple                       |
| build-elderly<br>t                      | 3 | С | Produces a table that no longer has an "age" column    |
| filter-if-young<br>t                    | 4 | D | Produces a table with an extra column, named "elderly" |
| filter-if-heavy<br>filter-if-young<br>t | 5 | E | Produces an empty table                                |
| filter-if-young<br>filter-if-heavy<br>t | 6 | F | Produces a table containing the same four animals      |
| filter-if-elderly<br>build-elderly<br>t | 7 | G | Won't run: will produce an error (if so, why?)         |
| build-elderly<br>filter-if-elderly<br>t | 8 | н | Produces a table with only Nori                        |

# **Planning Transformer Composition**

## The table t below represents four animals from the shelter:

| name     | sex      | age | fixed | pounds |
|----------|----------|-----|-------|--------|
| "Toggle" | "female" | 3   | true  | 48     |
| "Fritz"  | "male"   | 4   | true  | 92     |
| "Nori"   | "female" | 6   | true  | 35.3   |
| "Sasha"  | "female" | 1   | false | 6.5    |

## You have several Transformers already defined:

| <b>filter-if-young</b> | <b>filter-if-female</b>  | <b>filter-if-heavy</b>             | <b>build-kilos</b>       | transform-kilos     |
|------------------------|--------------------------|------------------------------------|--------------------------|---------------------|
| filters out animals    | filters out animals that | filters out animals whose          | builds a new column that | transforms kilos to |
| younger than 4         | are female               | weight is greater than 20<br>kilos | converts pounds to kilos | grams               |

#### For each prompt on the left, draw the Circle of Evaluation that will produce the desired table or display.

|   | Prompt                                                                             | Circle of Evaluation |
|---|------------------------------------------------------------------------------------|----------------------|
|   | Produce a Table containing all<br>young, fixed animals                             |                      |
|   | Produce a Table showing all<br>animals that weigh more than<br>20 kilograms        |                      |
| ; | Produce a Table showing all<br>female animals that weigh<br>more than 20 kilograms |                      |
| 4 | Produce a Table that provides all animals' weights in grams                        |                      |
|   | Produce a Table for all female<br>animals, which includes their<br>weight in grams |                      |

# **Grouped Samples from the Animals Dataset**

You've already created and saved the following transformers: filter-is-old, filter-is-young, filter-is-cat, filter-is-dog, filter-is-female, filter-is-fixed, and filter-has-s-name. Provide the transformers you would use in the order you would use them. We've given you the solution for the first sample, to get you started.

# **Visualizing Data**

Fill in the tables below, then use CODAP to make the following visualizations. The first table has been filled in for you.

1) A bar-chart showing how many puppies (young dogs) are fixed or not.

| What Rows? | Which Column(s)? | What will you Create? |
|------------|------------------|-----------------------|
| puppies    | fixed            | bar-chart             |

#### 2) A box-plot showing how many heavy dogs are fixed or not.

| What Rows? | Which Column(s)? | What will you Create? |
|------------|------------------|-----------------------|
|            |                  |                       |

#### 3) A dot-plot of the number of weeks it takes for a random sample of animals to be adopted.

| What Rows? | Which Column(s)? | What will you Create? |
|------------|------------------|-----------------------|
|            |                  |                       |

#### 4) A box-plot of the number of pounds that kittens (young cats) weigh.

| What Rows? | Which Column(s)? | What will you Create? |
|------------|------------------|-----------------------|
|            |                  |                       |

#### 5) A scatter-plot of a 35 random animals using species as the labels, age as the x-axis, and weeks as the y-axis.

| What Rows? | Which Column(s)? | What will you Create? |
|------------|------------------|-----------------------|
|            |                  |                       |

#### 6) Describe your own grouped sample here, and fill in the table below.

| What Rows? | Which Column(s)? | What will you Create? |
|------------|------------------|-----------------------|
|            |                  |                       |

# Data Cycle: Analyzing Categorical Data

Use the <u>Animals Starter File</u> to analyze categorical data with the data cycle.

| Ask Questions                                                                     | How many of each species are fixed at the shelter?<br>What question do you have?                                                                                                    | Question Type<br>(circle one):<br>Lookup<br>Arithmetic<br>Statistical |
|-----------------------------------------------------------------------------------|----------------------------------------------------------------------------------------------------|-----------------------------------------------------------------------|
| Consider Data                                                                     | Which Rows should we investigate? (All the rows, just the cats, fixed dogs, etc.)                                                                                                    |                                                                       |
| Analyze Data                                                                      | If you need to Transform or Build an attribute, write the expression for your Transformer here.                                                                                                    |                                                                       |
| Interpret Data                                                                    | What display, measure, or table do you want to create (i.e., median, bar chart, scatterplot, etc.)?<br>What did you find out? What can you infer?                                                                                                    |                                                                       |
|                                                                                   | What - if any - new question(s) does this raise?                                                                                                    |                                                                       |
|                                                                                   |                                                                                                    |                                                                       |
| Ask Questions                                                                     | Are there more female cats than male cats at the shelter?<br>What question do you have?                                                                                                    | Question Type<br>(circle one):<br>Lookup<br>Arithmetic<br>Statistical |
| Ask Questions<br>?<br>Consider Data                                               | Are there more female cats than male cats at the shelter?<br>What question do you have?<br>Which Rows should we investigate? (All the rows, just the cats, fixed dogs, etc.)<br>What Column(s) do we need? (age, weight-in-kilograms, weeks, etc.)                                                                                                    | Question Type<br>(circle one):<br>Lookup<br>Arithmetic<br>Statistical |
| Ask Questions<br>?<br>Consider Data<br>Consider Data<br>Analyze Data              | Are there more female cats than male cats at the shelter?         What question do you have?         Which Rows should we investigate? (All the rows, just the cats, fixed dogs, etc.)         What Column(s) do we need? (age, weight-in-kilograms, weeks, etc.)         If you only need some rows, write an expression for your Filter Transformer here.         If you need to Transform or Build an attribute, write the expression for your Transformer here.                                                                                                    | Question Type<br>(circle one):<br>Lookup<br>Arithmetic<br>Statistical |
| Ask Questions<br>?<br>Consider Data<br>Analyze Data                               | Are there more female cats than male cats at the shelter?         What question do you have?         Which Rows should we investigate? (All the rows, just the cats, fixed dogs, etc.)         What Column(s) do we need? (age, weight-in-kilograms, weeks, etc.)         If you only need some rows, write an expression for your Filter Transformer here.         If you need to Transform or Build an attribute, write the expression for your Transformer here.         What display, measure, or table do you want to create (i.e., median, bar chart, scatterplot, etc.)?                                                                                                    | Question Type<br>(circle one):<br>Lookup<br>Arithmetic<br>Statistical |
| Ask Questions<br>Consider Data<br>Consider Data<br>Analyze Data<br>Interpret Data | Are there more female cats than male cats at the shelter?         What question do you have?         Which Rows should we investigate? (All the rows, just the cats, fixed dogs, etc.)         Which Rows should we investigate? (All the rows, just the cats, fixed dogs, etc.)         What Column(s) do we need? (age, weight-in-kilograms, weeks, etc.)         If you only need some rows, write an expression for your Filter Transformer here.         If you need to Transform or Build an attribute, write the expression for your Transformer here.         What display, measure, or table do you want to create (i.e., median, bar chart, scatterplot, etc.)?         What did you find out? What can you infer? | Question Type<br>(circle one):<br>Lookup<br>Arithmetic<br>Statistical |

# Threats to Validity in a Nutshell

Threats to Validity can undermine a conclusion, even if the analysis was done correctly.

## **People Make Mistakes**

Sometimes even well-meaning Data Scientists can make mistakes if they're not careful. Data Scientists need to be careful to avoid the four threats below.

- Selection bias identifying the favorite food of the rabbits won't tell us anything reliable about what all the animals eat.
- **Study bias** If someone is supposed to assess how much cat food is eaten each day on average, but they only measure how much cat food is put in the bowls (instead of how much is actually consumed), they'll end up with an over-estimate.
- **Poor choice of summary** Suppose a different shelter that had 10 animals recorded adoption times (in weeks) as 1, 1, 1, 7, 7, 8, 8, 9, 9, 10. Using the mode (1) to report what's typical would make it seem like the animals were adopted more quickly than they really were, since 7 out of 10 animals took at least 7 weeks to be adopted.
- **Confounding variables** Some shelter workers might prefer cats, and steer people towards cats as a result. This would make it appear that "cats are more popular with people", when the real variable dominating the sample is what *workers at the shelter* prefer.

## **Fake News**

But sometimes, it's not an accident: **some people deliberately misuse statistics to create "Fake News" and manipulate others!** An evil Data Scientist might make the four mistakes above *on purpose!* Here are some other slimy ways to make an analysis invalid:

- Using the Wrong Measure of Center With heavily-skewed data (like income in America), using the mean is deeply misleading.
- Using a Correlation to Imply Causation Just because two variables are correlated doesn't mean one is *causing* the other!
- Incorrect Interpretation of a Visualization Someone might point to the tallest bar in a bar chart or histogram and say "See? Most of the people surveyed said...", even if the tallest bar represents only a small percentage of the people surveyed!
- Intentionally Using the Wrong Chart Surveying pet-owners at a dog park to ask about their favorite animal is obviously misleading. A Bar Chart will show empty space for the "Cat" category, which would be a huge red-flag that the survey used a biased sample. But using a Pie Chart will hide the problem, because there's no such thing as an "empty pie slice"!
- Changing the Scale of a Chart A change in poverty from 10.1% to 10.3% is really small, but if the y-axis of the graph goes from 10 to 10.5 it will look like a HUGE climb! The same trick can be played with bar charts, histograms, or box-plots, to exaggerate small differences or hide large ones.

## Outliers: Do they stay or do they go?

In any population, there are often one or two samples that are way outside the range of the group. These outliers can really change the results of your analysis, by altering up the average or skewing the shape of the data.

- It can be tempting to remove outliers, and *sometimes* there's a good reason to do it! You might spot an obvious typo, or an answer that you can tell was written by accident.
- But *some* outliers are completely valid, and very important! A small town that has a 30x higher rate of cancer than everywhere else might point to something really important!

As Data Scientists, outliers require us to investigate more closely. And whether we decide to keep or remove them, we should *always* explain our reasoning.

# Identifying Threats to Validity

Some volunteers from the animal shelter surveyed a group of pet owners at a local dog park. They found that almost all of the owners were there with their dogs. From this survey, they concluded that dogs are the most popular pet in the state.

1) What are some possible threats to the validity of this conclusion?

The animal shelter noticed a large increase in pet adoptions between Christmas and Valentine's Day. They conclude that at the current rate, there will be a huge demand for pets this spring.

2) What are some possible threats to the validity of this conclusion?

# Identifying Threats to Validity (2)

The animal shelter wanted to find out what kind of food to buy for their animals. They took a random sample of two animals and the food they eat, and they found that 100% of animals surveyed ate spider food!

1) Explain why sampling just two animals can result in unreliable conclusions about what kind of food is needed.

A volunteer opens the shelter in the morning and walks all the dogs. At mid-day, another volunteer feeds all the dogs and walks them again. In the evening, a third volunteer walks the dogs a final time and closes the shelter. The volunteers report that the dogs are much friendlier and more active at mid-day, so the shelter staff assume the second volunteer must be better with animals than the others.

2) What are some possible threats to the validity of this conclusion?

## **Fake News**

The unrelated claims below are ALL WRONG! Your job is to figure out why by looking at the data.

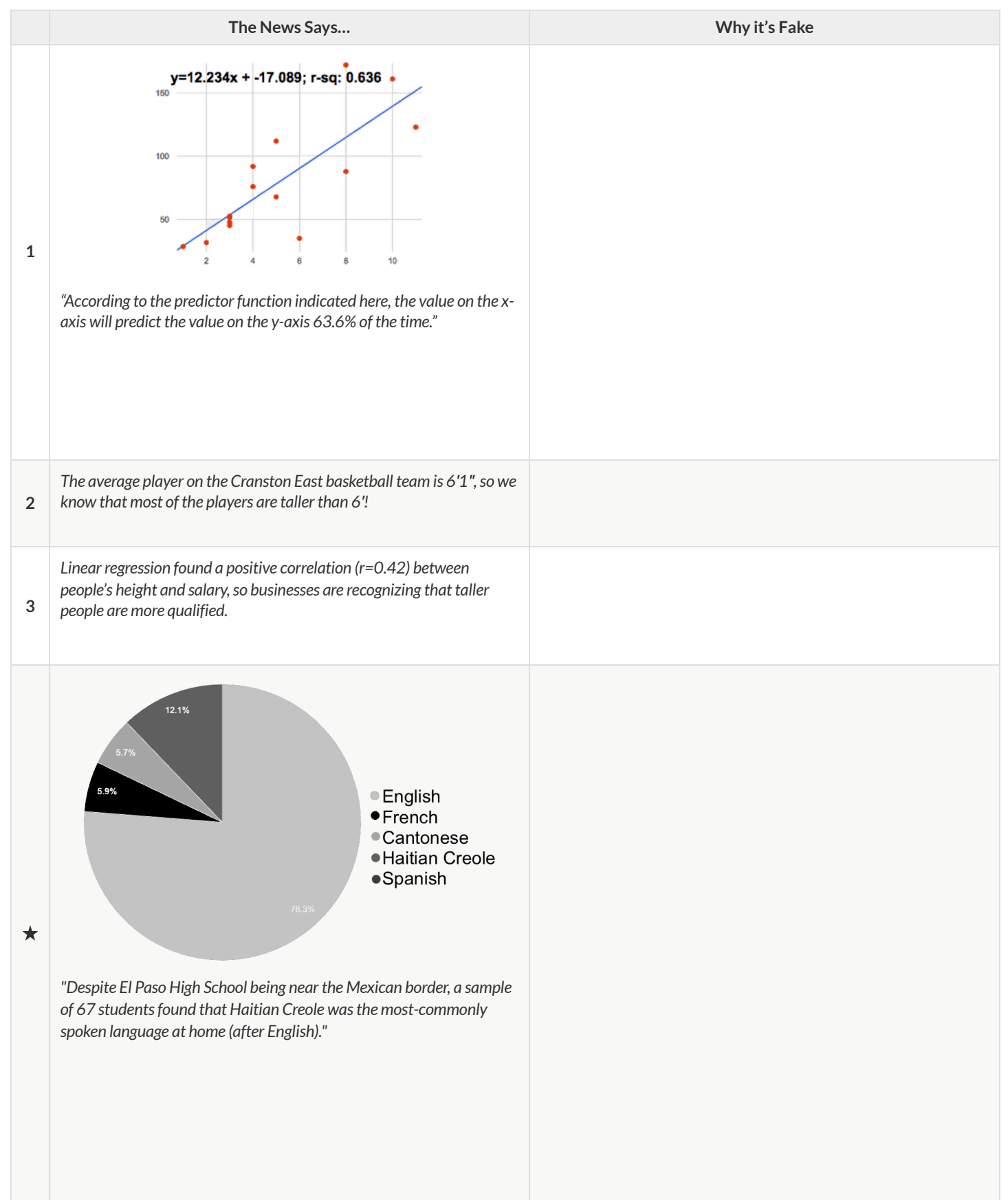
## Outliers: Should they Stay or Should they Go?

Tahli and Fernando are looking at a scatter plot showing the relationship between poverty and test scores at schools in Michigan. They find a trend, with low-poverty schools generally having higher test scores than high-poverty schools. However, one school is an extreme outlier: the highest poverty school in the state also has higher test scores than most of the other schools!

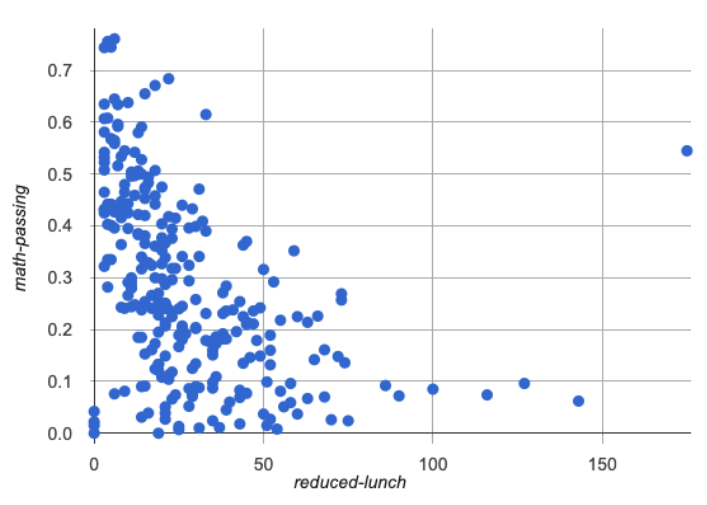

Tahli thinks the outlier should be removed before they start analyzing, and Fernando thinks it should stay. Here are their reasons:

| Tahli's Reasons:                                                                                                    | Fernando's Reasons:                                                                                                    |
|----------------------------------------------------------------------------------------------------|----------------------------------------------------------------------------------------------------|
| This outlier is so far from every other school - it <i>has</i> to be a mistake.<br>Maybe someone entered the poverty level or the test scores<br>incorrectly! We don't want those errors to influence our analysis.<br>Or maybe it's a magnet, exam or private school that gets all the top-<br>performing students. It's not right to compare that to non-magnet<br>schools. | Maybe it's not a mistake or a special school! Maybe the school has<br>an amazing new strategy that's different from other schools!<br>Instead of removing an inconvenient data point from the analysis,<br>we should be focusing our analysis on what is happening there. |

Do you think this outlier should stay or go? Why? What additional information might help you make your decision?

# **Design Recipe**

| Directions:                    |                   |                              |                                                      |  |
|--------------------------------|-------------------|------------------------------|------------------------------------------------------|--|
|                                |                   |                              |                                                      |  |
|                                |                   |                              |                                                      |  |
| Transformer (check one)        | Filter            | Transform                    | Build                                                |  |
|                                |                   | Tran                         | prmer name                                           |  |
| Example Tables                 |                   |                              |                                                      |  |
| What gets filtered/transformed | /built? In the sa | ample tables below, (i       | needed) add the relevant columns.                    |  |
| Ori                            | ginal Table       |                              | Transformed Table                                    |  |
|                                |                   |                              |                                                      |  |
|                                |                   |                              |                                                      |  |
|                                |                   |                              |                                                      |  |
|                                |                   |                              |                                                      |  |
|                                |                   |                              |                                                      |  |
| Contents (Contract, Purpose    | Statement, an     | d Expression)                |                                                      |  |
|                                | Pour              |                              |                                                      |  |
|                                | Domain            |                              | Range                                                |  |
|                                |                   |                              |                                                      |  |
|                                |                   | Purpose: what does t         | e formula do for each row?                           |  |
|                                | ie Weight < 20 c  | or Species = "rabbit" Pay ca | ful attention to capitalization and quotation marks  |  |
|                                | i.e. Weight < 200 |                              | are a control to capitalization and quotation marks. |  |
| Directions:                    |                   |                              |                                                      |  |
| Transformer (check one)        | Filter            | Transform                    | Build                                                |  |
|                                |                   | <b>T</b>                     |                                                      |  |
| Example Tables                 |                   | Trans                        | inner name                                           |  |
| What gets filtered/transformed | /built? In the sa | ample tables below, (i       | needed) add the relevant columns.                    |  |
| Ori                            | ginal Table       |                              | Transformed Table                                    |  |
|                                |                   |                              |                                                      |  |
|                                |                   |                              |                                                      |  |
|                                |                   |                              |                                                      |  |
|                                |                   |                              |                                                      |  |
|                                |                   |                              |                                                      |  |
| Contants (Contract Durnasa     | Statement an      | d Everacion)                 |                                                      |  |
| Contents (Contract, Purpose    | Statement, an     | u Expression)                |                                                      |  |
|                                | Row<br>Domain     |                              | >                                                    |  |
|                                |                   |                              | - <b>- -</b>                                         |  |
|                                |                   | Purpose: what does t         | e formula do for each row?                           |  |
|                                |                   |                              |                                                      |  |

i.e. Weight < 20 or Species = "rabbit". Pay careful attention to capitalization and quotation marks.

# **Design Recipe**

| Directions:                    |                   |                               |                      |                       |                   |  |
|--------------------------------|-------------------|-------------------------------|----------------------|-----------------------|-------------------|--|
|                                |                   |                               |                      |                       |                   |  |
|                                |                   |                               |                      |                       |                   |  |
| Transformer (check one)        | Filter            | Transform                     | Build                |                       |                   |  |
|                                |                   | Tran                          | sformer name         |                       |                   |  |
| Example Tables                 |                   |                               |                      |                       |                   |  |
| What gets filtered/transformed | l/built? In the s | ample tables below, (i        | f needed) add        | the relevant colu     | umns.             |  |
| Or                             | iginal Table      |                               |                      | 7                     | Transformed Table |  |
|                                |                   |                               |                      |                       |                   |  |
|                                |                   |                               |                      |                       |                   |  |
|                                |                   |                               |                      |                       |                   |  |
|                                |                   |                               |                      |                       |                   |  |
|                                |                   |                               |                      |                       |                   |  |
| Contents (Contract, Purpose    | Statement. ar     | d Expression)                 |                      |                       |                   |  |
|                                | -                 |                               |                      |                       |                   |  |
|                                | Row<br>Domain     |                               |                      | >                     | Range             |  |
|                                |                   |                               |                      |                       |                   |  |
|                                |                   | Purpose: what does            | the formula do fo    | or each row?          |                   |  |
|                                |                   |                               |                      |                       |                   |  |
|                                | i.e. Weight < 20  | or Species = "rabbit". Pay ca | reful attention to o | capitalization and qu | otation marks.    |  |
|                                |                   |                               |                      |                       |                   |  |
|                                |                   |                               |                      |                       |                   |  |
| Directions:                    |                   |                               |                      |                       |                   |  |
|                                |                   |                               |                      |                       |                   |  |
|                                |                   |                               |                      |                       |                   |  |
| Transformer (check one)        | Filter            | Transform                     | Build                |                       |                   |  |
|                                |                   |                               |                      |                       |                   |  |
|                                |                   | Tran                          | sformer name         |                       |                   |  |
| Example Tables                 |                   |                               |                      |                       |                   |  |
| What gets filtered/transformed | l/built? In the s | ample tables below, (i        | f needed) add        | the relevant colu     | umns.             |  |
| Or                             | iginal Table      |                               |                      | Ţ                     | Transformed Table |  |
|                                |                   |                               |                      |                       |                   |  |
|                                |                   |                               |                      |                       |                   |  |
|                                |                   |                               |                      |                       |                   |  |
|                                |                   |                               |                      |                       |                   |  |
|                                |                   |                               |                      |                       |                   |  |
| Contents (Contract Durnage     | Ctatamant an      | d Evenesion                   |                      |                       |                   |  |
| Contents (Contract, Purpose    | Statement, ar     | iu Expression)                |                      |                       |                   |  |
|                                | Row               |                               |                      | >                     | Pango             |  |
|                                | Domain            |                               |                      |                       | Nange             |  |
|                                |                   | Purpose: what does            | the formula do fo    | or each row?          |                   |  |
|                                |                   |                               |                      |                       |                   |  |

# **Design Recipe**

| Directions:                    |                      |                               |                                                      |  |
|--------------------------------|----------------------|-------------------------------|------------------------------------------------------|--|
|                                |                      |                               |                                                      |  |
|                                |                      |                               |                                                      |  |
| Transformer (check one)        | Filter               | Transform                     | Build                                                |  |
|                                |                      | Tuan                          |                                                      |  |
| Example Tables                 |                      | Iran                          | rmername                                             |  |
| What gets filtered/transformed | l/built? In the s    | ample tables below, (i        | needed) add the relevant columns.                    |  |
| Or                             | iginal Table         |                               | Transformed Table                                    |  |
|                                |                      |                               |                                                      |  |
|                                |                      |                               |                                                      |  |
|                                |                      |                               |                                                      |  |
|                                |                      |                               |                                                      |  |
|                                |                      |                               |                                                      |  |
| Contents (Contract, Purpose    | Statement, an        | d Expression)                 |                                                      |  |
|                                | Row                  |                               | ->                                                   |  |
|                                | Domain               |                               | Range                                                |  |
|                                |                      | Durnoso, what does            | a formula da far asch roug                           |  |
|                                |                      | Purpose. What does            | a formula do for each row:                           |  |
|                                | i.e. Weight < 20     | or Species = "rabbit". Pay ca | ful attention to capitalization and quotation marks. |  |
|                                |                      |                               |                                                      |  |
| Directions:                    |                      |                               |                                                      |  |
| Transformer (check one)        | Filter               | Transform                     | Build                                                |  |
|                                |                      |                               |                                                      |  |
| Example Tables                 |                      | Tran                          | ormer name                                           |  |
| What gets filtered/transformed | l/built? In the s    | ample tables below, (i        | needed) add the relevant columns.                    |  |
| Ori                            | iginal Table         |                               | Transformed Table                                    |  |
|                                | -                    |                               |                                                      |  |
|                                |                      |                               |                                                      |  |
|                                |                      |                               |                                                      |  |
|                                |                      |                               |                                                      |  |
|                                |                      |                               |                                                      |  |
| Contents (Contract Purpose     | Statement an         | d Expression)                 |                                                      |  |
| contents (contract, r arpose   | -                    |                               |                                                      |  |
|                                | <i>Row</i><br>Domain |                               | >                                                    |  |
|                                |                      |                               |                                                      |  |
|                                |                      | Purpose: what does            | e formula do for each row?                           |  |
|                                |                      |                               |                                                      |  |

i.e. Weight < 20 or Species = "rabbit". Pay careful attention to capitalization and quotation marks.

## **The Animals Dataset**

#### This is a printed version of the animals spreadsheet.

\*The numbers on the left side are NOT part of the table!\* They are provided to help you identify the index of each row.

|    | name             | species   | sex           | age | fixed | legs | pounds | weeks |
|----|------------------|-----------|---------------|-----|-------|------|--------|-------|
| 0  | Sasha            | cat       | female        | 1   | false | 4    | 6.5    | 3     |
| 1  | Snuffles         | rabbit    | female        | 3   | true  | 4    | 3.5    | 8     |
| 2  | Mittens          | cat       | female        | 2   | true  | 4    | 7.4    | 1     |
| 3  | Sunflower        | cat       | female        | 5   | true  | 4    | 8.1    | 6     |
| 4  | Felix            | cat       | male          | 16  | true  | 4    | 9.2    | 5     |
| 5  | Sheba            | cat       | female        | 7   | true  | 4    | 8.4    | 6     |
| 6  | Billie           | snail     | hermaphrodite | 0.5 | false | 0    | 0.1    | 3     |
| 7  | Snowcone         | cat       | female        | 2   | true  | 4    | 6.5    | 5     |
| 8  | Wade             | cat       | male          | 1   | false | 4    | 3.2    | 1     |
| 9  | Hercules         | cat       | male          | 3   | false | 4    | 13.4   | 2     |
| 10 | Toggle           | dog       | female        | 3   | true  | 4    | 48     | 1     |
| 11 | Boo-boo          | dog       | male          | 11  | true  | 4    | 123    | 24    |
| 12 | Fritz            | dog       | male          | 4   | true  | 4    | 92     | 3     |
| 13 | Midnight         | dog       | female        | 5   | false | 4    | 112    | 4     |
| 14 | Rex              | dog       | male          | 1   | false | 4    | 28.9   | 9     |
| 15 | Gir              | dog       | male          | 8   | false | 4    | 88     | 5     |
| 16 | Max              | dog       | male          | 3   | false | 4    | 52.8   | 8     |
| 17 | Nori             | dog       | female        | 3   | true  | 4    | 35.3   | 1     |
| 18 | Mr. Peanutbutter | dog       | male          | 10  | false | 4    | 161    | 6     |
| 19 | Lucky            | dog       | male          | 3   | true  | 3    | 45.4   | 9     |
| 20 | Кијо             | dog       | male          | 8   | false | 4    | 172    | 30    |
| 21 | Buddy            | lizard    | male          | 2   | false | 4    | 0.3    | 3     |
| 22 | Gila             | lizard    | female        | 3   | true  | 4    | 1.2    | 4     |
| 23 | Во               | dog       | male          | 8   | true  | 4    | 76.1   | 10    |
| 24 | Nibblet          | rabbit    | male          | 6   | false | 4    | 4.3    | 2     |
| 25 | Snuggles         | tarantula | female        | 2   | false | 8    | 0.1    | 1     |
| 26 | Daisy            | dog       | female        | 5   | true  | 4    | 68     | 8     |
| 27 | Ada              | dog       | female        | 2   | true  | 4    | 32     | 3     |
| 28 | Miaulis          | cat       | male          | 7   | false | 4    | 8.8    | 4     |
| 29 | Heathcliff       | cat       | male          | 1   | true  | 4    | 2.1    | 2     |
| 30 | Tinkles          | cat       | female        | 1   | true  | 4    | 1.7    | 3     |
| 31 | Maple            | dog       | female        | 3   | true  | 4    | 51.6   | 4     |

### **Sentence Starters**

Use these sentence starters to help describe patterns, make predictions, find comparisons, share discoveries, formulate hypotheses, and ask questions.

#### Patterns:

| I noticed a pattern when I looked at the data. The pattern is |                                                              |                  |  |  |  |  |  |
|---------------------------------------------------------------|--------------------------------------------------------------|------------------|--|--|--|--|--|
| • I see a pattern in the data collected so far.               | I see a pattern in the data collected so far. My graph shows |                  |  |  |  |  |  |
| Predictions:                                                  |                                                              |                  |  |  |  |  |  |
| • Based on the patterns I see in the data col                 | lected so far, I predict tha                                 | t                |  |  |  |  |  |
| My prediction for                                             | _is                                                          |                  |  |  |  |  |  |
| Comparisons:                                                  |                                                              |                  |  |  |  |  |  |
| When I compared                                               | _and                                                         | , I noticed that |  |  |  |  |  |
| The similarities I see between                                | and                                                          | are              |  |  |  |  |  |
| The differences I see between                                 | and                                                          | are              |  |  |  |  |  |
| Surprises and Discoveries:                                    |                                                              |                  |  |  |  |  |  |
| I discovered that                                             |                                                              |                  |  |  |  |  |  |
| I was surprised by                                            |                                                              |                  |  |  |  |  |  |
| I noticed something unusual about                             |                                                              |                  |  |  |  |  |  |
| Hypotheses:                                                   |                                                              |                  |  |  |  |  |  |
| • A possible explanation for what the data s                  | howed is                                                     |                  |  |  |  |  |  |
| • A factor that affected this data might have                 | e been                                                       |                  |  |  |  |  |  |
| I think this data was affected by                             |                                                              |                  |  |  |  |  |  |
| Questions:                                                    |                                                              |                  |  |  |  |  |  |
| I wonder why                                                  |                                                              |                  |  |  |  |  |  |
| I wonder how                                                  |                                                              |                  |  |  |  |  |  |
| How are                                                       |                                                              | _affected by     |  |  |  |  |  |
| How will                                                      |                                                              | change if        |  |  |  |  |  |

### **Contracts for Data Literacy Codap**

Contracts tell us how to use a function, by telling us three important things:

- 1. The Name
- 2. The **Domain** of the function what kinds of inputs do we need to give the function, and how many?
- 3. The Range of the function what kind of output will the function give us back?

For example: The contract triangle :: (Number, String, String) -> Image tells us that the name of the function is triangle, it needs three inputs (a Number and two Strings), and it produces an Image. With these three pieces of information, we know that typing triangle(20, "solid", "green") will evaluate to an Image.

| Name                                         |            | Domain                                                                                |    | Range  |
|----------------------------------------------|------------|---------------------------------------------------------------------------------------|----|--------|
| # bar-chart                                  | ::         | ( <u>Table</u> , <u>String</u> )                                                      | -> | Image  |
| <pre>bar-chart(animals-table, "species</pre> | ")         |                                                                                       |    |        |
| <pre># bar-chart-summarized</pre>            | ::         | ( <u>Table</u> , <u>String</u> , <u>String</u> )<br>table-name , <u>Iabels</u> values | -> | Image  |
| <pre>bar-chart-summarized(count(animal</pre> | s–1        | cable, "species"), "value","count")                                                   |    |        |
| # box-plot                                   | ::         | ( <u>Table</u> , <u>String</u> )                                                      | -> | Image  |
| <pre>box-plot(animals-table, "weeks")</pre>  |            |                                                                                       |    |        |
| <pre># box-plot-scaled</pre>                 | ::         | ( <u>Table</u> , <u>String</u> , <u>Number</u> , <u>Number</u> )                      | -> | Image  |
| <pre>box-plot-scaled(animals-table, "w</pre> | eek        | (s", 1, 40)                                                                           |    |        |
| # histogram                                  | ::         | ( <u>Table</u> , <u>String</u> , <u>String</u> , <u>Number</u> )                      | -> | Image  |
| histogram(animals-table, "species            | ",         | "weeks", 2)                                                                           |    |        |
| # line-graph                                 | ::         | ( <u>Table</u> , <u>String</u> , <u>String</u> , <u>String</u> )                      | -> | Image  |
| <pre>line-graph(animals-table, "name",</pre> | " <i>F</i> | oounds","weeks")                                                                      |    |        |
| # lr-plot                                    | ::         | ( <u>Table</u> , <u>String</u> , <u>String</u> , <u>String</u> )<br>table-name        | -> | Image  |
| lr-plot(animals-table, "name", "p            | our        | nds","weeks")                                                                         |    |        |
| # mean                                       | ::         | ( <u>Table</u> , <u>String</u> )                                                      | -> | Number |
| <pre>mean(animals-table, "pounds")</pre>     |            |                                                                                       |    |        |
| # median                                     | ::         | ( <u>Table</u> , <u>String</u> )                                                      | -> | Number |
| <pre>median(animals-table, "pounds")</pre>   |            |                                                                                       |    |        |
| # modes                                      | ::         | ( <u>Table</u> , <u>String</u> )                                                      | -> | List   |
| <pre>modes(animals-table, "pounds")</pre>    |            |                                                                                       |    |        |
| <pre># modified-box-plot</pre>               | ::         | ( <u>Table</u> , <u>String</u> )                                                      | -> | Image  |
| <pre>modified-box-plot(animals-table,</pre>  | "po        | ounds")                                                                               |    |        |
| <pre># modified-box-plot-scaled</pre>        |            | ( <u>Table</u> , <u>String</u> , <u>Number</u> , <u>Number</u> )                      | -> | Image  |
| <pre>modified-box-plot-scaled(animals-</pre> | tak        | ole, "weeks", 1, 40)                                                                  |    |        |

| Name                                           | Domain                                                           |    | Range  |
|------------------------------------------------|------------------------------------------------------------------|----|--------|
| <pre># modified-vert-box-plot ::</pre>         | ( <u>Table</u> , <u>String</u> )                                 | -> | Image  |
| <pre>modified-vert-box-plot(animals-tab)</pre> | le, "pounds")                                                    |    |        |
| <pre># modified-vert-box-plot-scaled ::</pre>  | ( <u>Table</u> , <u>String</u> , <u>Number</u> , <u>Number</u> ) | -> | Image  |
| <pre>modified-vert-box-plot-scaled(anima</pre> | als-table, "weeks", 1, 40)                                       |    |        |
| <pre># pie-chart ::</pre>                      | ( <u>Table</u> , <u>String</u> )                                 | -> | Image  |
| <pre>pie-chart(animals-table, "species",</pre> | )                                                                |    |        |
| <pre># pie-chart-summarized ::</pre>           | ( <u>Table</u> , <u>String</u> , <u>String</u> )                 | -> | Image  |
| <pre>pie-chart-summarized(count(animals-</pre> | -table, "species"), "value", "count")                            |    |        |
| <pre># r-value ::</pre>                        | ( <u>Table</u> , <u>String</u> , <u>String</u> )                 | -> | Number |
| r-value(animals-table, "pounds","we            | eeks")                                                           |    |        |
| <pre># random-rows ::</pre>                    | ( <u>Table</u> , <u>Number</u> )                                 | -> | Table  |
| random-rows(animals-table, 10) # se            | elect 10 random rows from the table                              |    |        |
| <pre># scatter-plot ::</pre>                   | ( <u>Table</u> , <u>String</u> , <u>String</u> , <u>String</u> ) | -> | Image  |
| <pre>scatter-plot(animals-table, "name";</pre> | , "pounds","weeks")                                              |    |        |
| <pre># stdev ::</pre>                          | ( <u>Table</u> , <u>String</u> )                                 | -> | Number |
| <pre>stdev(animals-table, "pounds")</pre>      |                                                                  |    |        |
| <pre># vert-box-plot ::</pre>                  | ( <u>Table</u> , <u>String</u> )                                 | -> | Image  |
| <pre>vert-box-plot(animals-table, "weeks</pre> | s")                                                              |    |        |
| :                                              | ->                                                               | _  |        |
|                                                |                                                                  | _  |        |
| ::                                             | ->                                                               |    |        |
|                                                |                                                                  | _  |        |
| ::                                             | ->                                                               |    |        |
|                                                |                                                                  | _  |        |
| ::                                             | ->                                                               |    |        |
|                                                |                                                                  | _  |        |
|                                                | ->                                                               |    |        |
|                                                |                                                                  | _  |        |
|                                                |                                                                  |    |        |
|                                                | ->                                                               | _  |        |
|                                                |                                                                  |    |        |
| :                                              | ->                                                               | _  |        |

These materials were developed partly through support of the National Science Foundation (awards 1042210, 1535276, 1648684, and 1738598) and are licensed under a Creative Commons 4.0 Unported License. Based on a work at www.BootstrapWorld.org. Permissions beyond the scope of this license may be available by contacting contact@BootstrapWorld.org.